# 2020

# PANDUAN SISTEM PENJAMINAN MUTU SIMANTU

Disusun oleh: Kementerian Pendidikan dan Kebudayaan LEMBAGA LAYANAN PENDIDIKAN TINGGI WILAYAH IV

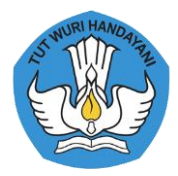

# Kata Sambutan

#### Kepala Lembaga Layanan Pendidikan Tinggi Wilayah IV

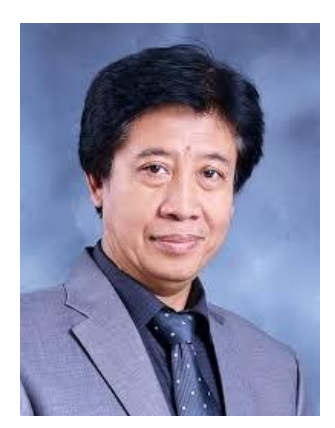

Prof. Dr. Uman Suherman, M. Pd

Sesuai dengan Undang Undang No 12 tahun 2012 pasal 57, Lembaga Layanan Pendidikan Tinggi (LLDIKTI) merupakan satuan kerja Pemerintah di wilayah yang berfungsi membantu peningkatan mutu penyelenggaraan Pendidikan Tinggi. Peraturan Menteri Pendidikan dan Kebudayaan RI Nomor 1 Tahun 2013 tentang Organisasi dan Tata Kerja Koordinasi Perguruan Tinggi Swasta, dan saat ini berubah bentuk menjadi Lembaga Layanan Pendidikan Tinggi (LLDIKTI) berdasarkan Pemenristekdikti no.15 tahun 2018 menyatakan bahwa LLDIKTI Wilayah IV Jawa Barat dan Banten adalah unit pelaksana teknis Direktorat Jenderal Pendidikan Tinggi yang melaksanakan tugas Pembinaan, Pengendalian, dan Pengawasan (BINDALWAS) kepada PTS.

Pemanfaatan Sistem Informasi untuk setiap kegiatan perguruan tinggi akan menjadi faktor kesuksesan dan kemajuan dari suatu perguruan tinggi. Keberadaan sistem informasi akan memudahkan perguruan tinggi dalam mencari informasi terkait proses akademik sehingga menjadi informasi yang bermanfaat dalam pengelolaan manajemen perguruan tinggi dan pengambilan keputusan-keputusan bagi pengambil keputusan atau top manajemen di lingkungan perguruan tinggi. Oleh sebab itu keberadaan sistem informasi untuk mendukung penyelenggaraan pendidikan akan sangat bermanfaat bagi PT di lingkungan LLDIKTI Wilayah IV.

Sistem Informasi Penjaminan Mutu (SIMANTU) adalah sistem informasi yang dapat memberikan gambaran kinerja pada suatu perguruan tinggi. SIMANTU berperan dalam peningkatan layanan penyediaan data dan informasi serta pemetaan mutu perguruan tinggi dan Early Warning System terhadap kelengkapan dokumen SPMI, sehingga Perguruan Tinggi dapat memanfaatkan data yang ada pada SIMANTU untuk resource sharing sumberdaya. Swlain itu LLDIKTI IV akan mempunyai peta implementasi seluruh PT sehingga dapat memberikan gambaran untuk kegiatan yang harus dilakukan oleh LL Dikti Wilayah IV sebagai badan yang memberikan pelayanan agar setiap PT dapat meningkatkan mutu.

SIMANTU disiapkan sebagai sarana edukasi, publikasi dan informasi kegiatan LLDIKTI Wilayah IV yang terkait dengan BINDALWAS. Kami berharap agar semua stakeholders dapat memanfaatkan SIMANTU untuk kemajuan dunia pendidikan tinggi di wilayah Jawa Barat dan Banten. Kami menyadari bahwa Sistem Informasi Penjaminan Mutu (SIMANTU) masih banyak kekurangan, oleh karena itu masukan dan saran dapat disampaikan untuk peningkatan kualitas sehingga sistem informasi ini banyak dirasakan manfaatnya oleh pengguna. Akhirnya kami mengucapkan terima kasih kepada semua pihak yang terlibat dalam penyusunan sistem informasi ini.

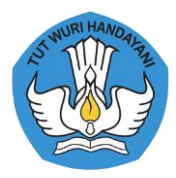

# Kata Pengantar

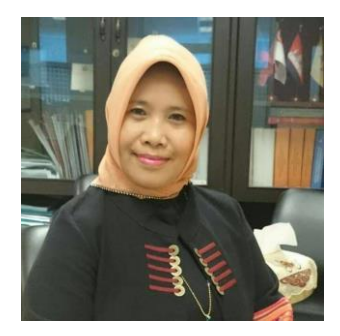

Undang-undang Nomor 12 Tahun 2012 menyatakan bahwa keberadaan Sistem Penjaminan Mutu Internal (SPMI) merupakan sebuah keharusan. Setiap PT dapat mengembangkan SPMI secara otonom atau mandiri oleh setiap perguruan tinggi. SPMI sebagai salah satu sub sistem dari SPM Dikti, mempunyai tujuan meningkatkan mutu pendidikan tinggi secara sistemik dan berkelanjutan melalui PPEPP Standar Dikti. Perguruan Tinggi yang mengimplementasikan SPMI yang baik dan benar sehingga tumbuh dan berkembang budaya mutu akan berdampak pada luaran eksternal

Ir. Dharnita Chandra, M. Si

(akreditasi).

Melihat kondisi saat ini, masih banyak PT di lingkungan LLDikti Wilayah IV yang belum mampu mewujudkan budaya mutu.

LLDIKTI mempunyai peran untuk memberikan layanan mutu PT serta mendorong proses peningkatan mutu perguruan tinggi khususnya di wilayah layanan. Layanan yang diberikan harus didasarkan pada saat sekarang dimana pelayanan diberikan dengan mudah, cepat, transparan, terukur, dan jangkauan lebih luas.

Sistem Informasi Penjaminan Mutu (SIMANTU) adalah salah satu implementasi bentuk pelayanan yang dapat memetakan mutu perguruan tinggi yang dibentuk oleh Lembaga Layanan Pendidikan Tinggi (LLDIKTI) IV untuk membangun budaya mutu perguruan Tinggi (PT) dibawah binaannya. Sistem informasi yang akan diimplementasikan adalah dalam bentuk laporan kinerja PT. Laporan kinerja PT ini dapat memberikan gambaran kondisi suatu PT sehingga LLDIKTI Wilayah IV bisa memberikan tindakan untuk meningkatkan kinerja PT tersebut. Tujuan SIMANTU ini adalah sebagai upaya untuk meningkatkan mutu perguruan tinggi yang berwujud model interaksi modern.

Kami sampaikan terima kasih kepada tim pengembang sistem, tim penyusun kebijakan, serta tim sekretariat yang telah membantu pembuatan sistem informasi ini. Kritik, saran, dan masukan kami harapkan guna penyempurnaan system informasi ini agar menjadi lebih baik.

Bandung, Oktober 2020

Sekretaris LLDIKTI Wilayah IV

PANDUAN SIMANTU 2020 - LLDIKTI WILAYAH IV

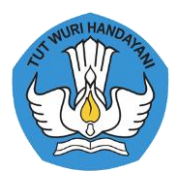

# Daftar Isi

Judul

Kata Sambutan Kepala Lembaga Layanan Pendidikan Tinggi Wilayah IV

Kata Pengantar Sekretaris Lembaga Layanan Pendidikan Tinggi Wilayah IV

Daftar Isi

- Bab I Pendahuluan
- Bab II Sistem Penjaminan Mutu Pendidikan Tinggi (SPM Dikti)
  - II.1. Dasar Hukum
  - II.2. Sistem Penjaminan Mutu Pendidikan Tinggi (SPM Dikti)
  - II.3. Standar Pendidikan Tinggi (Standar Dikti)
  - II.4. Sistem Penjaminan Mutu Internal (SPMI)
  - II.5. Sistem Penjaminan Mutu Eksternal (SPME)
  - II.6. Pangkalan Data Pendidikan Tinggi (PD Dikti)
  - II.7. Sistem Informasi Penjaminan Mutu (SIMANTU) LLDIKTI Wilayah IV

Bab III Manual Aplikasi Sistem Penjaminan Mutu (SIMANTU) LLDIKTI IV

Referensi

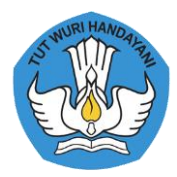

# Bab I

# Pendahuluan

Dalam era globalisasi perguruan tinggi dituntut mampu meningkatkan kualitas dirinya sesuai kebutuhan nasional-internasional melalui penjaminan mutu baik nasional maupun internasional. Indonesia saat ini telah ikut menandatangani persetujuan ASEAN Community yang telah dimulai pada tahun 2016 tentu berpengaruh bagi perguruan tinggi di Indonesia. Ide persaingan yang terjadi sebagai akibat dari pasar bebas ataupun ASEAN single market mengharuskan perguruan tinggi nasional, baik PTN maupun PTS menghadapi kompetisi tidak lagi hanya diantara perguruan tinggi di Indonesia, namun sudah meliputi perguruan tinggi di luar negeri yang memiliki reputasi dan daya tarik lebih baik.

Perguruan tinggi harus berkompetisi untuk dapat terus bisa melakukan proses pembelajaran kepada mahasiswa. Pasal 50 ayat (6) UU Sisdiknas menyatakan bahwa perguruan tinggi harus menentukan kebijakan dan memiliki otonomi dalam mengelola pendidikan di lembaganya. Perguruan tinggi harus menetapkan, melaksanakan, mengendalikan, dan meningkatkan kegiatan penjaminan mutu pendidikan tingginya secara otonom atau mandiri. Undang-Undang Nomor 12 Tahun 2012 Tentang Pendidikan Tinggi (UU Dikti) yang melanjutkan kebijakan otonomi perguruan tinggi dengan menetapkan Pasal 62 dan Pasal 64 UU Dikti, yang pada intinya mengatur bahwa Perguruan Tinggi memiliki otonomi untuk mengelola sendiri lembaganya sebagai pusat penyelenggaraan Tridharma Perguruan Tinggi. Selanjutnya, di dalam UU Dikti tersebut diatur bahwa otonomi pengelolaan Perguruan Tinggi meliputi bidang akademik dan bidang nonakademik.

Mengacu pada Permenristekdikti No 62 tahun 2016, bahwa setiap Perguruan Tinggi harus mempunyai kebijakan SPMI dan implementasi Sistem Penjaminan Mutu Internal secara otonom (mandiri). Pemerintah dalam hal ini diwakili oleh LLDIKTI Wilayah IV bertugas memberikan inspirasi tentang pilar dan praktek baik SPMI di perguruan tinggi. Hal yang terus disampaikan kepada setiap perguruan tinggi adalah peningkatan kualitas pendidikan dengan proses membangun budaya mutu. Dengan adanya peraturan yang mwmbahas secara khusus tentang SPM Dikti di dalam sebuah undang-undang, yaitu UU Dikti, artinya setiap perguruan tinggi wajib mengimplementasikan SPMI sebagai salah satu sub sistem dalam SPM Dikti.

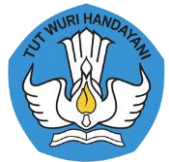

Lembaga Layanan Pendidikan tinggi (LLDIKTI) Wilayah IV mempunyai peranan yang sangat penting dalam mendorong setiap PT agar mengimplementasikan Sistem Penjaminan Mutu Internal di PT masing masing. Selain itu LLDIKTI Wilayah IV mempunyai fungsi untuk membantu meningkatnya mutu penyelenggaraan Pendidikan di PT. Meningkatnya mutu Pendidikan di suatu PT dapat dilihat dari meningkatnya indikator standar yang telah ditetapkan oleh PT tersebut. Standar yang ditetapkan oleh PT minimal adalah sesuai sengan standar Nasional yang telah ditetapkan oleh pemerintah.

Undang-undang no 12 tahun 2012 tentang Pendidikan Tinggi dan Permenristekdikti no 62 tentang Sistem Penjaminan Mutu Pendidikan Tinggi (SPM-Dikti) serta Permenristekdikti no 61 tentang Pangkalan Data Pendidikan Tinggi (PD-Dikti), mengharuskan LLDIKTI Wilayah IV sebagai pembina Perguruan Tinggi untuk meningkatkan pengelolaan penjaminan mutunya sehingga tercipta budaya butu yang tercermin dari tersedianya dokumen penjaminan mutu (kebijakan, regulasi dam mekanisme penjaminan mutu). Mekanisme yang dilakukan oleh LLDIKTI Wilayah IV dalam membantu PT dalam melaksanakan penjaminan mutu adalah kemudahan dalam proses pencarian data baik untuk PT maupun untuk LLDIKTI Wilayah IV. Untuk itu LLDIKTI Wilayah IV merancang suatu sistem informasi yang dapat memberikan bantuan data dalam melakukan penilaian kinerja seperti akreditasi. Selain itu system informasi yang dibangun dapat membantu LLDIKTI Wilayah IV memberikan gambaran kondisi suatu PT sehingga Kopertis Wilayah IV bisa memberikan tindakan untuk meningkatkan kinerja PT tersebut.

Aplikasi Sistem Penjaminan Mutu (SIMANTU) diharapkan dapat mengingatkan dan membantu LLDIKTI dan PT untuk mempersiapkan proses pendataan dalam kegiatan re akreditai.

Secara ringkas, Buku panduan SPMI ini disusun dengan sistematika sebagai berikut:

- Bab I : Pendahuluan
- Bab II : Sistem Penjaminan Mutu Pendidikan Tinggi (SPM Dikti)
- Bab III : Panduan Penggunaan Sistem Penjaminan Mutu (SIMANTU)

Referensi

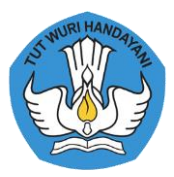

# Bab II

# Sistem Penjaminan Mutu Pendidikan Tinggi (SPM Dikti)

Sistem Penjaminan Mutu Pendidikan Tinggi (SPM Dikti) adalah adalah kegiatan sistemik untuk meningkatkan mutu pendidikan tinggi secara berencana dan berkelanjutan. Mutu Pendidikan Tinggi adalah tingkat kesesuaian antara penyelenggaraan pendidikan tinggi dengan Standar Pendidikan Tinggi yang terdiri atas Standar Nasional Pendidikan Tinggi dan Standar Pendidikan Tinggi yang ditetapkan oleh Perguruan Tinggi.

Bab ini akan membahas tentang penjaminan mutu pendidikan tinggi sebagai sebuah sistem yang disebut Sistem Penjaminan Mutu Pendidikan Tinggi (SPM Dikti), yang terdiri atas 3 (tiga) sub sistem, yaitu Sistem Penjaminan Mutu Internal (SPMI), Sistem Penjaminan Mutu Eksternal (SPME) atau Akreditasi, Pangkalan Data Pendidikan Tinggi (PD Dikti), dan Sistem Informasi Penjaminan Mutu (SIMANTU) LLDIKTI Wilayah IV.

#### 1. Dasar Hukum

Dasar hukum penjaminan mutu yang mendasari penjaminan mutu pendidikan tinggi adalah Undang-Undang No. 12 Tahun 2012. Bab III Undang Undang III membahas :

| a. Bagian Kesatu  | : Sistem Penjaminan Mutu                       |
|-------------------|------------------------------------------------|
| b. Bagian Kedua   | : Standar Pendidikan Tinggi (Standar Dikti)    |
| c. Bagian Ketiga  | : Akreditasi                                   |
| d. Bagian Keempat | : Pangkalan Data Pendidikan Tinggi (PDDikti)   |
| e. Bagian Kelima  | : Lembaga Layanan Pendidikan Tinggi (L2 Dikti) |

#### 2. Sistem Penjaminan Mutu Pendidikan Tinggi (SPM Dikti)

SPM Dikti mempunyai tujuan menjamin pemenuhan Standar Pendidikan Tinggi (Standar Dikti) secara sistemik dan berkelanjutan, sehingga tumbuh dan berkembang budaya mutu. SPM Dikti berfungsi sebagai alat untuk mengendalikan penyelenggaraan pendidikan tinggi oleh perguruan tinggi untuk mewujudkan pendidikan tinggi yang bermutu.

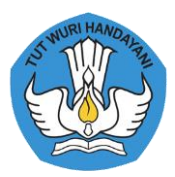

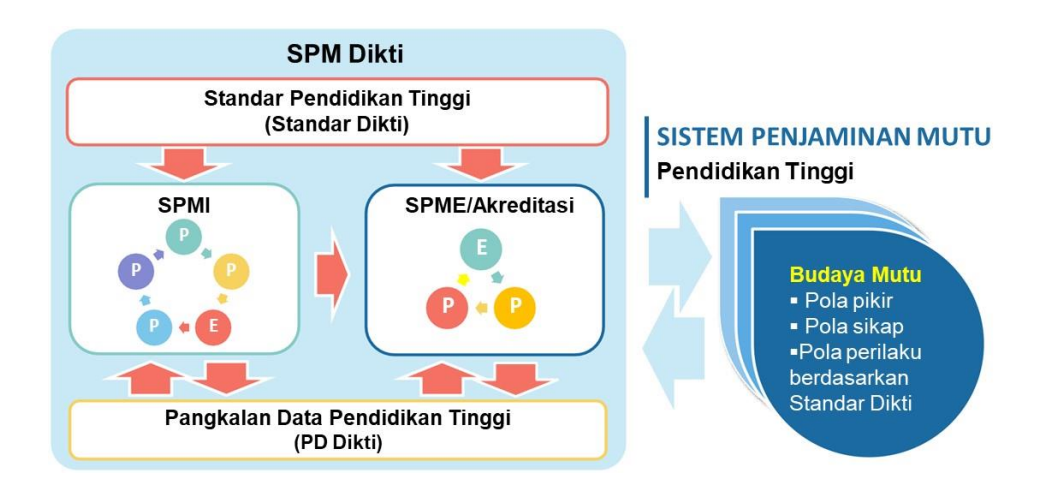

Gambar 2.1. Sistem Penjaminan Mutu Perguruan Tinggi

Undang-Undang No. 12 Tahun 2012 Pasal 52 dinyatakan bahwa SPM Dikti merupakan kegiatan sistemik untuk meningkatkan mutu Pendidikan Tinggi secara berencana dan berkelanjutan. Penjaminan mutu ini dilakukan melalui ditetapkan tahap penetapan, pelaksanaan, evaluasi (pelaksanaan), pengendalian (pelaksanaan), dan peningkatan (PPEPP) Standar Pendidikan Tinggi (Standar Dikti). Standar Dikti dan penjaminan mutu ditetapkan oleh Menteri. Implementasi UU Dikti tersebut, telah dilaksanakan dengan diterbitkannya Permenristekdikti No. 62 Tahun 2016 Tentang Sistem Penjaminan Mutu Pendidikan Tinggi (SPM Dikti).

#### 3. Standar Pendidikan Tinggi (Standar Dikti)

UU Dikti No 12 tahun 2012 pasal 54 menyatakan bahwa standar Pendidikan Tinggi terdiri atas:

- a. Standar Nasional Pendidikan Tinggi (SN Dikti) yang ditetapkan oleh Menteri atas usul suatu badan yang bertugas menyusun dan mengembangkan Standar Nasional Pendidikan Tinggi. Standar yang harus disusun terdiri atas standar nasional pendidikan, ditambah dengan standar penelitian, dan standar pengabdian kepada masyarakat
- b. Standar Pendidikan Tinggi yang ditetapkan oleh setiap Perguruan Tinggi dengan mengacu pada Standar Nasional Pendidikan Tinggi. Standar Pendidikan Tinggi yang disusun oleh Perguruan Tinggi adalah sejumlah standar dalam bidang akademik dan nonakademik yang melampaui Standar Nasional Pendidikan Tinggi. Setiap PT memiliki keleluasaan mengatur pemenuhan Standar Nasional Pendidikan Tinggi.

Sebagai acuan penyusunan standar yang harus dilakukan oleh setiap PT, telah diterbitkan Permenristekdikti No. 44 Tahun 2015 Tentang Standar Nasional Pendidikan Tinggi (SN Dikti). Selanjutnya dilakukan perubahan dan berlaku Permenristek dikti No. 50 Tahun 2018 tentang

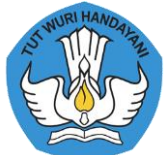

Perubahan atas Peraturan Menteri Riset, Teknologi, dan Pendidikan Tinggi Nomor 44 Tahun 2015 tentang Standar Nasional Pendidikan Tinggi . Tahun 2020 dengan adanya paradigma baru tentang Pendidikan Tinggi termuat dalam Permendikbud 3 tahun 2020 tentang Standar Nasional Pendidikan Tinggi.

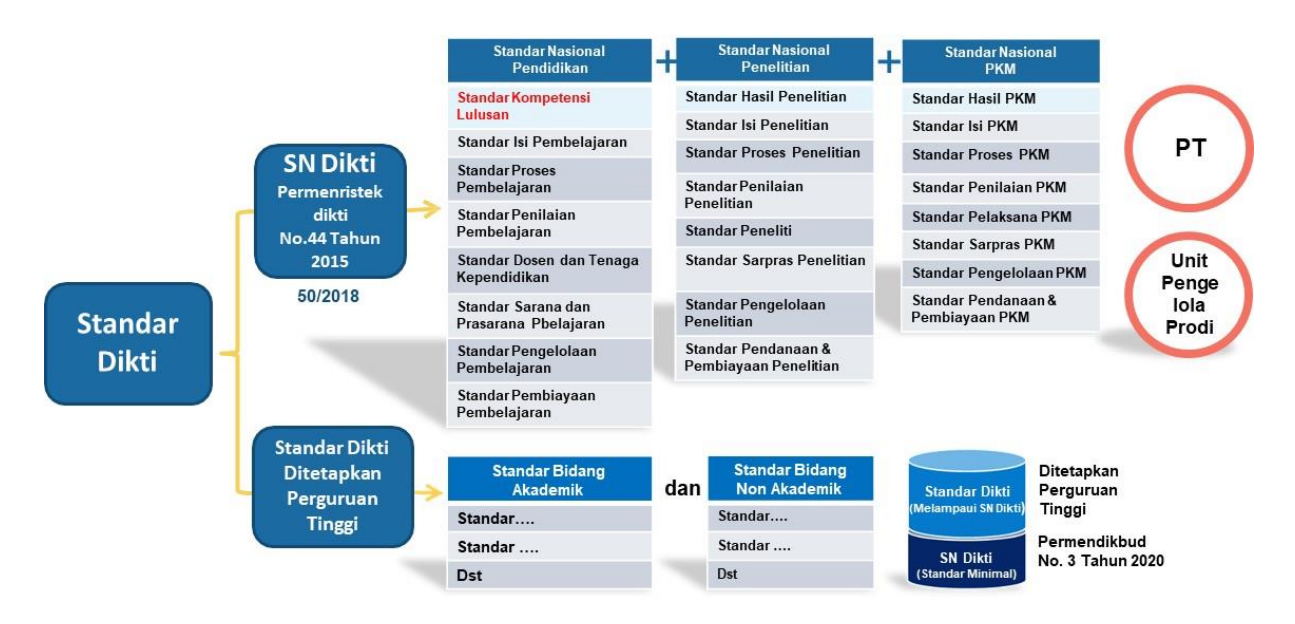

Gambar 2.2. Struktur Standar Dikti dan Pelampauan SN Dikti

SN Dikti yang tercantum dalam Permendikbud No 3 tahun 2020 bersifat wajib dan minimal, sedangkan Standar Dikti yang ditetapkan setiap perguruan tinggi bersifat wajib dan melampaui SN Dikti. Pelampuan yang dapat dilakukan dapat bersifat kualitatif, yaitu melebihi jumlah SN Dikti atau kualitatif, yaitu melebihi substansi/isi SN Dikti.

Permendikbud No 3 tahun 2020 menjadikan setiap PT harus melakukan link and match antara lulusan pendidikan tinggi dengan dunia usaha dan dunia industry. Standar proses pembelajaran mendorong program studi untuk melaksanakan kerja sama dengan mitra dalam rangka implementasi kurikulum program Merdeka Belajar Kampus Merdeka.

#### 4. Sistem Penjaminan Mutu Internal (SPMI)

SPMI adalah kegiatan sistemik penjaminan mutu pendidikan tinggi oleh setiap perguruan tinggi secara otonom atau mandiri untuk mengendalikan dan meningkatkan mutu penyelenggaraan pendidikan tinggi secara berencana dan berkelanjutan. SPMI direncanakan, dilaksanakan, dievaluasi, dikendalikan, dan dikembangkan oleh setiap perguruan tinggi.

Implementasi SPMI melalui siklus kegiatan yang disingkat sebagai PPEPP, yaitu terdiri atas:

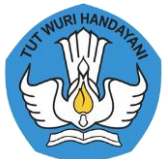

- Penetapan (P) Standar Dikti, yaitu kegiatan penetapan standar yang terdiri atas SN Dikti dan Standar Dikti yang telah ditetapkan oleh perguruan tinggi
- 2. Pelaksanaan (P) Standar Dikti, yaitu kegiatan pemenuhan standar yang terdiri atas SN Dikti dan Standar Dikti yang telah ditetapkan oleh perguruan tinggi
- Evaluasi (E) pelaksanaan Standar Dikti, yaitu kegiatan pembandingan antara luaran kegiatan pemenuhan standar dengan standar yang terdiri atas SN Dikti dan Standar Dikti yang telah ditetapkan oleh perguruan tinggi
- Pengendalian (P) pelaksanaan Standar Dikti, yaitu kegiatan analisis penyebab standar yang terdiri atas SN Dikti dan Standar Dikti yang telah ditetapkan oleh perguruan tinggi yang tidak tercapai untuk dilakukan tindakan koreksi
- Peningkatkan (P) Standar Dikti, yaitu kegiatan perbaikan standar yang terdiri atas SN Dikti dan Standar Dikti agar lebih tinggi daripada standar yang terdiri atas SN Dikti dan Standar Dikti yang telah ditetapkan

Setiap PT dalam proses penetapan harus menyusun dokumen SPMI yang terdiri atas:

- Dokumen Kebijakan SPMI adalah dokumen berisi garis besar tentang bagaimana perguruan tinggi memahami, merancang, dan mengimplementasikan SPMI dalam penyelenggaraan pendidikan tinggi sehingga terwujud budaya mutu pada suatu perguruan tinggi
- Manual SPMI adalah dokumen berisi petunjuk teknis tentang cara, langkah, atau prosedur PPEPP Standar Dikti secara berkelanjutan oleh pihak yang bertanggungjawab dalam implementasi SPMI di perguruan tinggi, baik pada tingkat unit pengelola program studi maupun pada tingkat perguruan tinggi.
- Standar SPMI adalah dokumen berisi berbagai kriteria, ukuran, patokan, atau spesifikasi dari setiap kegiatan penyelenggaraan pendidikan tinggi suatu Perguruan Tinggi untuk mewujudkan visi dan misinya, sehingga terwujud budaya mutu di perguruan tinggi tersebut. Dokumen standar SPMI terdiri atas Standar Nasional Pendidikan Tinggi dan Standar Pendidikan tinggi yang itetapkan oleh PT
- Formulir SPMI adalah naskah tertulis yang berisi kumpulan formulir yang digunakan dalam mengimplementasikan Standar dalam SPMI (Standar Dikti), dan berfungsi untuk mencatat/merekam hal atau informasi atau kegiatan tertentu ketika Standar dalam SPMI (Standar Dikti) diimplementasikan.

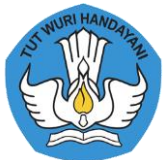

SPMI ditetapkan dalam peraturan pemimpin perguruan tinggi bagi PTN atau peraturan badan hukum penyelenggara bagi PTS, setelah disetujui senat atau senat akademik perguruan tinggi.

Sebagai bagian dari SPM Dikti, SPMI mempunyai fungsi:

- a. menumbuhkan dan mengembangan budaya mutu perguruan tinggi;
- b. mewujudkan visi dan melaksanakan misi perguruan tinggi;
- c. sarana untuk memperoleh status akreditasi dan peringkat terakreditasi program studi dan perguruan tinggi
- d. memenuhi kebutuhan pemangku kepentingan perguruan tinggi

#### 5. Sistem Penjaminan Mutu Eksternal (SPME)

Mengacu pada UU No 12 tahun 2012 pasal 55 akreditasi merupakan kegiatan penilaian sesuai dengan kriteria yang telah ditetapkan berdasarkan SN Dikti. Mutu Pendidikan Tinggi selain diukur dari pemenuhan setiap Standar Pendidikan Tinggi, tetapi harus pula diukur dari pemenuhan interaksi antar standar Pendidikan Tinggi, untuk mewujudkan budaya Mutu.

SPME adalah adalah kegiatan penilaian melalui akreditasi untuk menentukan kelayakan dan tingkat pencapaian mutu program studi dan perguruan tinggi. Proses SPME dilakukan dengan tahapan EPP sebagai berikut:

- 1. Evaluasi (E) data dan informasi, yaitu LAM dan/atau BAN-PT melakukan evaluasi kecukupan atas data dan informasi program studi dan/atau perguruan tinggi dengan menggunakan data dan informasi pada PDDikti dan yang disampaikan oleh perguruan tinggi melalui instrumen akreditasi
- Penetapan (P) status akreditasi dan peringkat terakreditasi, yaitu dengan mengolah dan menganalisis data dan informasi dari perguruan tinggi pemohon akreditasi, LAM dan/atau BAN-PT menetapkan status akreditasi dan peringkat terakreditasi Program Studi dan/atau Perguruan Tinggi
- 3. Pemantauan dan Evaluasi (P) status akreditasi dan peringkat terakreditasi, yaitu LAM dan/atau BAN-PT melakukan pemantauan dan evaluasi atas pemenuhan syarat status akreditasi dan peringkat terakreditasi program studi dan/atau perguruan tinggi yang telah ditetapkan, berdasarkan data dan informasi dari: PD Dikti, Fakta hasil asesmen lapang, Direktorat Jenderal Kelembagaan Ilmu Pengetahuan, Teknologi, dan Pendidikan Tinggi, dan/atau Direktorat Jenderal Pembelajaran dan Kemahasiswaan

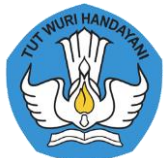

Permendikbud No 3 pasal 6 menyatakan bahwa setiap saat PT harus selalu menjaga mutu dati proses Pendidikan. Hal ini tertulis bahwa peringkat Akreditasi yang telah diberikan dapat ditinjau kembali oleh BAN-PT sebelum jangka waktu Akreditasi berakhir apabila terdapat penurunan mutu dalam hal:

- a. menurunnya jumlah peminat/pendaftar dan/atau lulusan pada Program Studi yang ada selama
  5 (lima) tahun berturut-turut berdasarkan data pada PDDikti
- b. terdapat laporan pengaduan Masyarakat atas dugaan pelanggaran penyelenggaraan pendidikan tinggi sesuai dengan ketentuan peraturan perundang-undangan.

Luaran penerapan SPMI oleh perguruan Tinggi digunakan oleh BAN-PT atau LAM untuk penetapan status dan peringkat terakreditasi perguruan Tinggi atau progam studi. Artinya SPME atau akreditasi dilakukan melalui penilaian terhadap luaran penerapan SPMI oleh perguruan tinggi untuk penetapan status dan peringkat terakreditasi program studi dan/atau perguruan tinggi. Keterkaitan antara sn Dikti dan Sistem Akreditasi Nasional dapat dilihat pada Gambar 3.

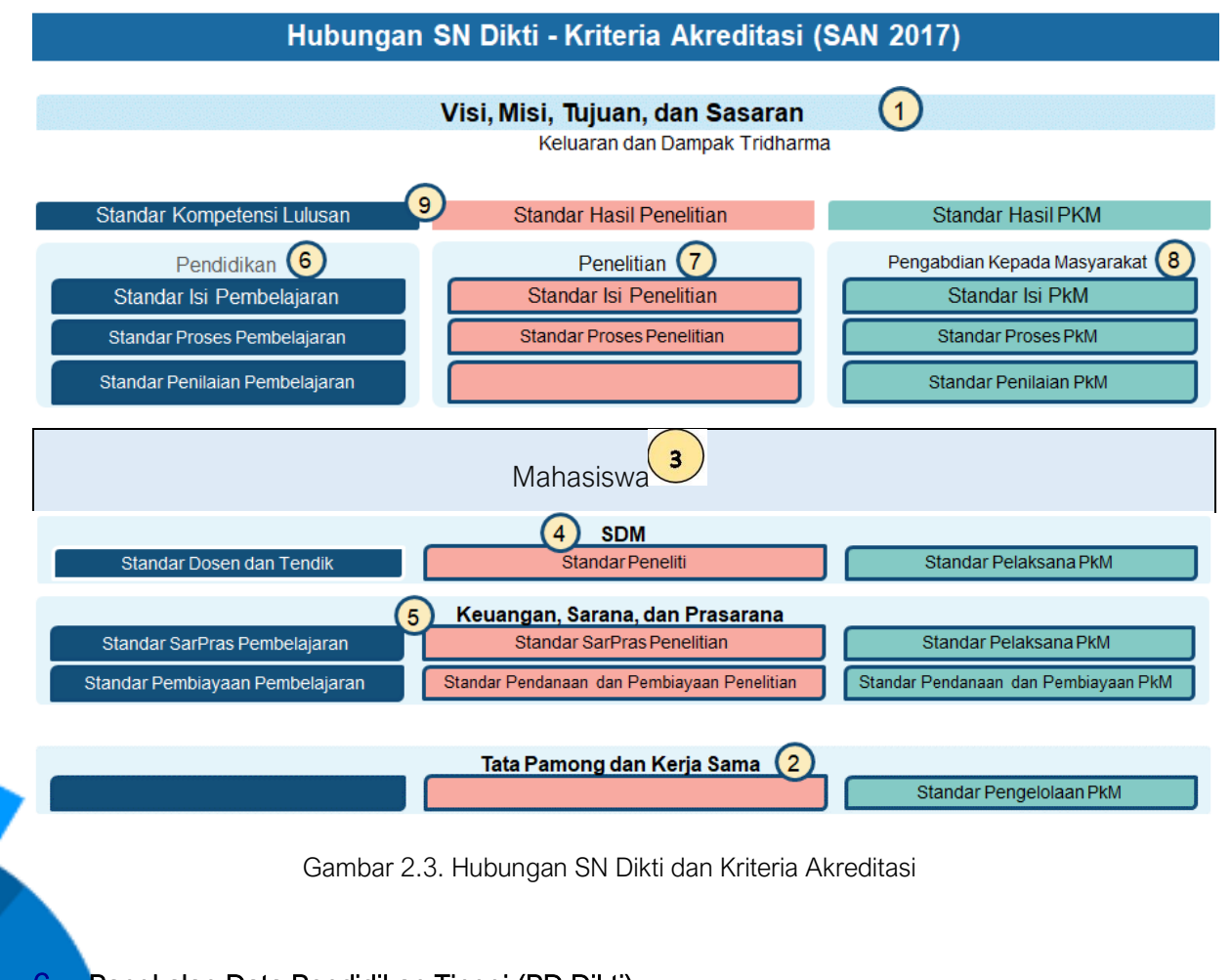

Pangkalan Data Pendidikan Tinggi (PD Dikti)

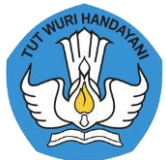

UU No 12 tahun 2012 pasal 56 menyatakan PD Dikti merupakan kumpulan data penyelenggaraan pendidikan tinggi seluruh perguruan tinggi yang **terintegrasi secara nasional**. PD Dikti berfungsi sebagai sumber data dan informasi bagi:

- a. LAM dan BAN-PT untuk melakukan akreditasi program studi dan perguruan tinggi sesuai dengan kewenangan masing-masing;
- b. Pemerintah, untuk melakukan pengaturan, perencanaan, pengawasan, pemantauan, dan evaluasi serta pembinaan dan koordinasi program studi dan perguruan tinggi; dan
- c. Masyarakat, untuk mengetahui kinerja program studi dan perguruan tinggi.

#### 7. Sistem Informasi Penjaminan Mutu (SIMANTU) LLDIKTI Wilayah IV

LLDIKTI Wilayah IV sebagai lembaga yang berfungsi membangun budaya mutu perguruan Tinggi (PT) dibawah binaan nya, perlu melakukan inovasi untuk membantu PT mewujudkan budaya mutu nya. LLDIKTI wilayah IV membutuhkan suatu sistem informasi yang dapat memberikan gambaran kinerja pada suatu PT. Pengukuran kinerja PT telah menjadi bagian tak terpisahkan dari aktivitas di LLDIKTI wilayah IV dalam menilai apakah suatu PT masih sesuai dengan standar yang telah ditetapkan oleh standar nasional.

Terobosan perubahan atau transformasi yang akan dibangun adalah strategi transformasi peningkatan layanan melalui Pengembangan Sistem Informasi Penjaminan Mutu Pendidikan Tinggi (SIMANTU). Tujuan SIMANTU ini adalah sebagai upaya untuk meningkatkan mutu perguruan tinggi yang berwujud model interaksi modern antara Lembaga Layanan Pendidikan Tinggi (LLDIKTI) IV dengan PT di wilayahnya dengan memanfaatkan penggunaan teknologi informasi. Hal ini dilakukan untuk meningkatkan pelayanan, informasi dan deteksi dini dalam meningkatkan mutu perguruan tinggi.

Konsep strategi transformasi layanan di LLDIKTI IV dengan mengembangkan SIMANTU mencakup:

- a. Menyediakan portal informasi peningkatan layanan mutu perguruan tinggi
- b. Menyediakan pemetaan pemenuhan dokumentasi SPMI
- c. Menyediakan dokumentasi dan pemetaan pelaksanaan kegiatan peningkatan layanan mutu perguruan tinggi
- d. Menyediakan pangkalan data pendukung peningkatan layanan mutu perguruan tinggi
  - Menyediakan layanan diskusi peningkatan layanan mutu perguruan tinggi melalui bilik

e.

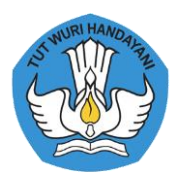

konsultasi SPMI secara online

f. Menyediakan sistem notifikasi/ pengingat pemenuhan kelengkapan dokumen SPMI dan masa kadaluarsa akreditasi program studi dan institusi.

Manfaat dari SIMANTU adalah:

#### a. Internal organisasi

- Meningkatkan penataan sistem manajemen dan proses kerja dengan mengoptimasikan pemanfaatan teknologi informasi di LLDIKTI Wilayah IV
- Meningkatkan pengolahan data, pengelolaan informasi, sistem manajemen proses kerja secara elektronis di LLDIKTI IV
- Keberadaan pengembangan SPMI dapat memberikan gambaran untuk kegiatan yang harus dilakukan oleh LL Dikti Wilayah IV sebagai badan yang memberikan pelayanan
- LLDikti Wilayah IV mempunyai peta untuk melakukan Early Warning System terhadap seluruh PT agar dapat meningkatkan mutu, sehingga terbangun budaya mutu
- LLDikti Wilayah IV juga bisa memberikan Informasi terkait penjaminan mutu perguruan tinggi

#### b. Eksternal organisasi

- Terwujudnya pelayanan yang cepat, mudah, murah, transparan, pasti, dan terjangkau sehingga memberikan kepuasan bagi PT
- Memberikan Early Warning System bagi perguruan tinggi untuk melihat kelengkapan dokumen SPMI nya
- Memberikan jaringan informasi/lumbung data berkualitas, terjangkau, dan interaktif di LLDIKTI Wilayah IV serta Perguruan Tinggi dapat melihat peta mutu masing-masing Perguruan Tinggi.

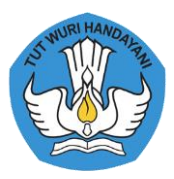

# Bab III

# Manual Penggunaan Sistem Informasi Penjaminan Mutu (SIMANTU)

# 3.1. Dashboard

Halaman utama Sistem Informasi Penjaminan Mutu (SIMANTU) LLDIKTI Wilayah IV dapat diakses melalui laman http://spmi.lldikti4.or.id/

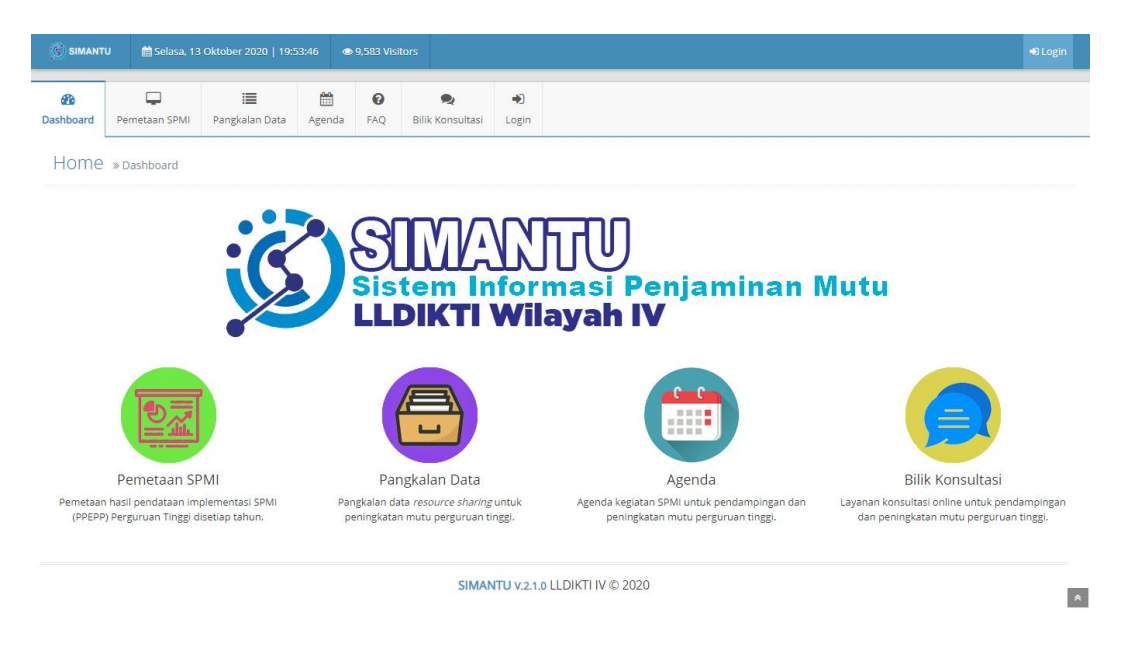

Gambar 3.1. Halaman Utama Aplikasi SIMANTU

#### 3.2. Pemetaan SPMI

Menu pemetaan SPMI berisi informasi mengenai tingkat partisipasi perguruan tinggi, bentuk perguruan tinggi, akreditasi perguruan tinggi, akreditasi program studi, jumlah mahasiswa baru, jumlah keterserapan lulusan, relevansi bidang kerja lulusan, dan waktu tunggu lulusan dapat diakses dengan cara klik tombol Pemetaan SPMI atau laman <u>http://spmi.lldikti4.or.id/pemetaan-spmi</u>. Berikut merupakan tampilan pada laman pemetaan SPMI:

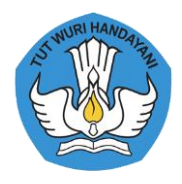

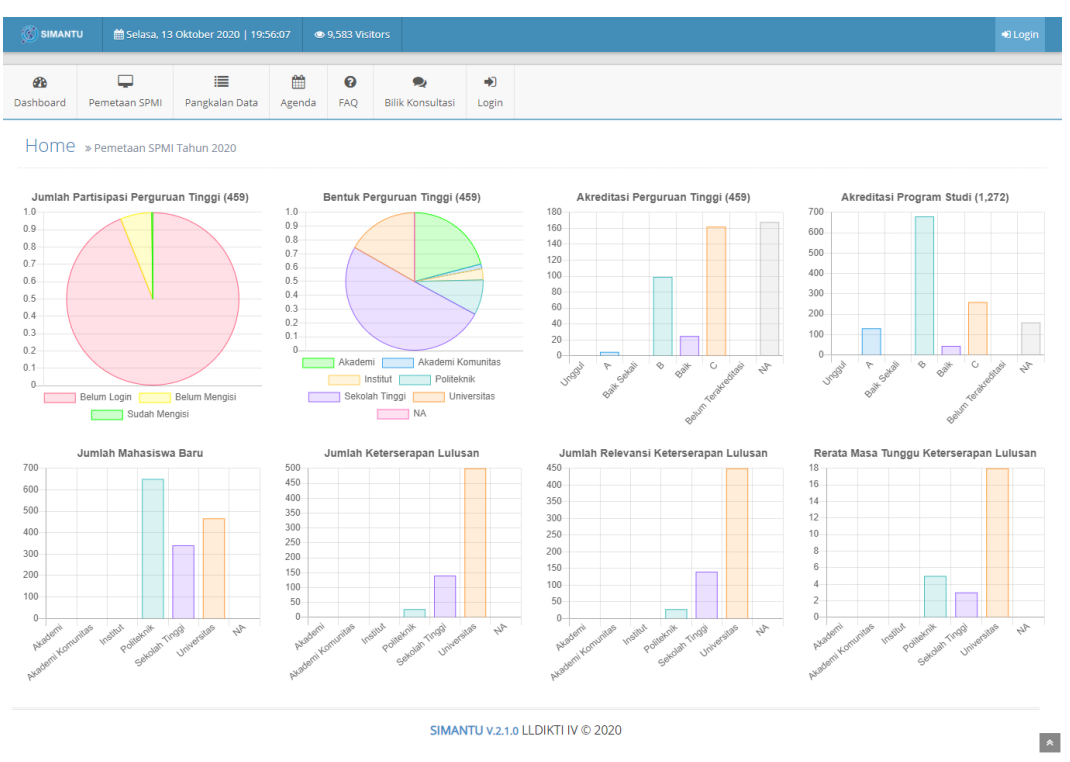

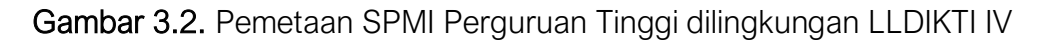

Pada menu ini merupakan representasi data Perguruan Tinggi dilingkungan LLDIKTI Wilayah IV, yang mana hanya menampilkan data secara general, yang artinya tidak bisa dilihat secara spesifik mengenai identitas Perguruan Tinggi.

#### 3.3. Pangkalan Data

Pada menu pangkalan data ini terdapat menu Perguruan Tinggi, Program Studi, Dosen, Fasilitas Fisik, Jurnal Ilmiah, Reviewer Penelitian, Auditor SPMI, Fasilitator SPMI, Inovasi, Kerjasama.

1. Profil Perguruan Tinggi

Ketika pengguna Pangkalan Data  $\rightarrow$  Perguruan Tinggi dipilih akan tampil sebagai berikut:

Q

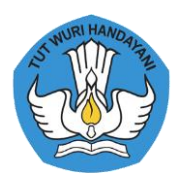

\*

| Image: Basin Data       Image: Basin Data       Im                                                                                                    | 4) Logir |                                                          | 9,583 Visitors      | 20:26:08    | Oktober 2020   20:           | U 🛗 Selasa, 13        | SIMANTI        |
|----------------------------------------------------------------------------------------------------|----------|----------------------------------------------------------|---------------------|-------------|------------------------------|-----------------------|----------------|
| HOME » Data Perguruan Tinggi                                                                                                    |          | •)<br>tasi Login                                         | la FAQ Bil          | a Agenda    | i <b>E</b><br>Pangkalan Data | Pemetaan SPMI         | Aboard         |
| Image: Constraint of the second of the second of the se |          |                                                          |                     |             | n Tinggi                     | » Data Perguruar      | Home           |
| C41077 Universitas Adhirajasa Reswara Sanjaya (ARS)         Image: Image: Imag                           | Q, Find  |                                                          |                     |             |                              | s Adhirajasa          | Jniversitas    |
| Teip       (022)7100124         Fax       (022)7100133         Whatsapp       Email         Email       ubsi@bsl.ac.id         Webste       universitas.bsl.ac.id         Alamat       Jl. Sekolah Internasional No. 1-2, Antapani         Kota Bandung Jawa Barat 40282       Akreditasi         B (301)       Email                                                                                                    | ~        |                                                          |                     | ijaya (ARS) | ajasa Reswara Sanja          | 77 Universitas Adhira | <b>血</b> 04107 |
| Fax     (022) 7100133       Whatsapp        Email     ubsil@bsl.ac.id       Website     universitas.bsl.ac.id       Alamati     JI. Sekolah internasional No. 1-2, Antapani<br>Kota Bandung Jawa Barat 40282       Akreditasi     (301)                                                                                                    |          | 124                                                      | Telp (0             |             |                              | _                     |                |
| Whatsap         Email       ubsi@bsl.ac.id         Website       universitas.bsl.ac.id         J. Sekolah Internasional No. 1-2, Antapani         Kota Bandung Jawa Barat 40282         Akreditasi       B (301)                                                                                                    |          | 133                                                      | Fax (C              |             |                              |                       |                |
| Website     universitas.bsi.ac.id       Alamat     JI. Sekolah Internasional No. 1- 2, Antapani<br>Kota Bandung Jawa Barat 40282       Akreditasi     B (301)                                                                                                    |          | acid                                                     | Whatsapp<br>Email u |             |                              |                       |                |
| Ji. Sekolah Internasional No. 1- 2. Antapani<br>Kota Bandung Jawa Barat 40282<br>Akreditasi B (301)                                                                                                    |          | s.bsi.ac.id                                              | Website u           |             |                              |                       |                |
| Akreditasi B (301)                                                                                                    |          | Internasional No. 1- 2, Antapani<br>ung Jawa Barat 40282 | Alamat K            |             |                              |                       |                |
|                                                                                                    |          |                                                          | Akreditasi B        |             |                              |                       |                |
| ARS UNIVERSITY Berlaku 2024-03-13                                                                                                    |          | 3                                                        | Berlaku 2           |             | ERSITY                       | RS UNIV               | A              |
| Lifat Detail Pergunan Tingg                                                                                                    |          | Lihat Detail Perguruan Tinggi                            |                     |             | LNJIT                        |                       | AI             |

SIMANTU V.2.1.0 LLDIKTI IV © 2020

Gambar 3.3. Daftar Perguruan Tinggi dilingkungan LLDIKTI Wilayah IV

Pada laman tersebut pengguna dapat melakukan pencarian pada kolom *search* lalu mengetikan nama Perguruan Tinggi yang dimaksud lalu klik tombol *find*. Setelah menampilkan data yang dimaksud ntuk menampilkan data Perguruan Tinggi secara detail bisa mengklik tombol *dropdown* yang ada dibagian kanan pada baris nama Perguruan Tinggi.

Pada menu Pangkalan Data → Perguruan tinggi, menampilkan mengenai informasi perguruan tinggi seperti telepon/fax, email, website, alamat, dan peringkat akreditasi perguruan tinggi.

Pada Gambar 3.3. terdapat tombol Lihat Data Perguruan Tinggi, tombol tersebut berfungsi untuk menampilkan detail informasi dari Perguruan Tinggi. Detai informasi Perguruan Tinggi ditampilkan seperti pada Gambar 3.4.

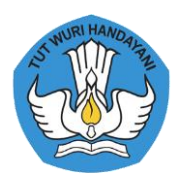

| (CIMANITI | u 💏 Coloca 20          | Oktober 2020   124   | 16-52        | 0 500 \/669  | orc                    |             |                   |                   |           |                  |                     |                    |                | di lagin |
|-----------|------------------------|----------------------|--------------|--------------|------------------------|-------------|-------------------|-------------------|-----------|------------------|---------------------|--------------------|----------------|----------|
| SIMANT    | u ≣ Selasa, 20         | Oktober 2020   13:4  | 10:53        | 9,583 VISII  | ors                    |             |                   |                   |           |                  |                     |                    |                | -J Login |
| Dashboard | Pemetaan SPMI          | 📰<br>Pangkalan Data  | dgenda       | <b>P</b> AQ  | 💂<br>Bilik Konsultasi  | +)<br>Login |                   |                   |           |                  |                     |                    |                |          |
| Home      | » Data Perguruar       | ۱ Tinggi » Akademi ، | Akuntansi Ba | andung       |                        |             |                   |                   |           |                  |                     |                    |                |          |
|           | NURI HAN               | DAVA                 |              |              | 0 0<br>Dosen Fasilitas | Fisik Ju    | 0<br>Irnal Ilmiah | 0<br>Reviewer Pen | elitian A | 0<br>uditor SPMI | 0<br>Fasilitator SP | 0<br>MI Inovasi    | 0<br>Kerjasama |          |
| E E       | , \\\ <i>\\\</i>       | 11                   |              | Kode         | 044002                 |             |                   |                   |           |                  |                     |                    |                |          |
| 1         |                        | $\sim$               |              | Nama         | Akademi Akunta         | nsi Bandur  | ng                |                   |           |                  |                     |                    |                |          |
| E         | E ( <b>V</b> )V        | E                    | s            | ingkatan     | A2B                    |             |                   |                   |           |                  |                     |                    |                |          |
|           | ESO                    | 3                    |              | Bentuk       | Akademi                |             |                   |                   |           |                  |                     |                    |                |          |
|           |                        | 4                    |              | Alamat       | Jl. Merdeka No. 3      | 3           |                   |                   |           |                  |                     |                    |                |          |
|           |                        |                      |              | Kota         | Kota Bandung           |             |                   |                   |           |                  |                     |                    |                |          |
|           | Status: Akt            | if                   |              | Provinsi     | Jawa Barat             |             |                   |                   |           |                  |                     |                    |                |          |
| 022-4     | 215678                 |                      | 1            | Kodepos      | 40117                  |             |                   |                   |           |                  |                     |                    |                |          |
| 022-4     | 1238300                |                      |              |              |                        |             |                   |                   |           |                  |                     |                    |                |          |
| info@     | a2b.ac.id<br>a2b.ac.id |                      |              |              | Akredi                 | tasi        |                   |                   |           |                  | Str                 | uktur Pimpina      | n              |          |
|           |                        |                      | Peringk      | at: [0]      |                        |             |                   |                   | ► K       | etua Yayasa      | n: R NANANG I       | . SOEMITA, Ir.     |                |          |
|           |                        |                      | No. SK:      | -            |                        |             |                   |                   | • P       | impinan: Aa      | n Siti Djuharoh     | , S.E., M.Si., C./ | Α.             |          |
|           |                        |                      | Tangga       | I SK: 2000   | -01-01                 |             |                   |                   | • W       | /akil 1: Engk    | us Kuswara, S.I     | 5.                 |                |          |
|           |                        |                      | Tangga       | l Berakhir   | : 2000-01-01           |             |                   |                   | > V       | /akil 2: Teti ≬  | Maryani Usema       | hu, S.H.           |                |          |
|           |                        |                      |              |              |                        |             |                   |                   | • W       | ARII 3: SURY     | ANTO, S.E.          |                    |                |          |
|           |                        |                      | Program      | n Studi      |                        |             |                   |                   |           |                  |                     |                    |                |          |
|           |                        |                      | Program      | n studi tida | ak ditemukan.          |             |                   |                   |           |                  |                     |                    |                |          |

Gambar 3.4. Detail Informasi Perguruan Tinggi

Pada Gambar 3.4. terdapat detail informasi perguruan tinggi secara detail mulai dari data dosen, fasilitas fisik, jurnal ilmiah, reviewer penelitian, auditor SPMI, Inovasi, dan kerja sama.

2. Program Studi

Ketika memilih menu Pangkalan Data  $\rightarrow$  Program Studi akan menampilkan seperti berikut:

| Backboard Do  |                    | E Dangkalan Data       | <u>ش</u>          | 0       | Rilik Kangultasi | •)    |                |                                  |  |
|---------------|--------------------|------------------------|-------------------|---------|------------------|-------|----------------|----------------------------------|--|
| Dashboard Pe  | emetaan SPMI       | Pangkalan Data         | Agenda            | FAQ     | BIIK KONSUITASI  | Login |                |                                  |  |
| Home »¤       | Data Prodi         |                        |                   |         |                  |       |                |                                  |  |
| :             | Search* Sist       | tem Informasi          |                   |         |                  |       | Akre           | ditasi* Semua                    |  |
| lengiang Peng | didikan* Ser       | mua                    |                   |         |                  | v     |                |                                  |  |
| Jengjung rene |                    |                        |                   |         |                  |       |                |                                  |  |
|               |                    |                        |                   |         |                  |       |                |                                  |  |
|               |                    |                        |                   |         |                  |       |                |                                  |  |
|               |                    |                        |                   |         |                  |       |                |                                  |  |
|               |                    |                        |                   |         |                  |       |                |                                  |  |
| 🞓 S2 Sistem   | Informasi - Uni    | versitas Komputer Ir   | idonesia          |         |                  |       |                |                                  |  |
| 🞓 S1 Sistem   | Informasi - Uni    | versitas Bale Bandur   | ıg                |         |                  |       |                |                                  |  |
| 🞓 S1 Sistem   | Informasi - Uni    | versitas Buana Perju   | angan Karav       | ang     |                  |       |                |                                  |  |
| 😤 S1 Sistem   | Informasi - Uni    | warsitas Adhiraiasa B  | -<br>Docwara Sani | -       |                  |       |                |                                  |  |
| 10 ST Sistem  | i intorniusi - Oni | iversitus Autinujusu P | comara bang       | uyu     |                  |       |                |                                  |  |
| К             | Kode 57201         |                        |                   |         |                  |       | Akreditasi     | C (0)                            |  |
| Ketua Pi      | Prodi              |                        |                   |         |                  |       | SK Akreditasi  | 3744/SK/BAN-PT/Ak-PKP/S/VII/2020 |  |
|               | PT 041077          | Universitas Adhiraja   | sa Reswara S      | Sanjaya |                  |       | Tgl Akreditasi | 2020-07-07                       |  |
| K             | Kota Kota Ba       | andung                 |                   |         |                  |       | Berlaku        | 2025-07-07                       |  |
| S1 Sistem     | Informasi - Lini   | versitas Mathla ul Ar  | war               |         |                  |       |                |                                  |  |
| - ST Sisterii | i mormasi - om     | versitas matria ur Ar  | IWdl              |         |                  |       |                |                                  |  |

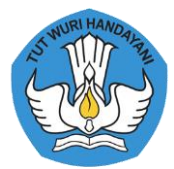

Untuk melakukan pencarian Program Studi dapat dituliskan nama Program Studi yang akan dicari pada kolom *search*, setelah itu dapat dipilih untuk Jenjang Pendidikan [ D1, D2, D3, D4, Profesi, S1, S2, S3], dan dapat dipilih juga untuk Akreditasi [Unggul, A, Baik Sekali, B, Baik, C, Tidak Terakreditasi], lalu setelah bagian pencarian tersebut terisi klik tombol *search*. Lalu akan menampilkan data Program Studi yang dimaksudkan dengan kualifikasi jenjang pendidikan dan akreditasi yang sudah dipilih pada kolom pencarian. Setelah itu, pada setiap baris daftar Program Studi pada bagian kanan terdapat simbol < dapat diklik untuk menampilkan detail dari Program Studi. Berikut tampilannya:

Menu Pangkalan Data → Program Studi, merupakan representasi data mengenai informasi Program Studi seperti Kode Program Studi, Ketua Program Studi, Peringkat dan masa berlaku akreditasi Program Studi. Pada menu inipun terdapat Kode Program Studi yang dapat diklik untuk menampilkan detail informasi dari program studi seperti pada Gambar 3.6.

| 🛞 SIMANT  | U 🛗 Selasa, 20                  | ) Oktober 2020   14:(        | 00:56 👁      | 9,583 Visit     | ors                      |             |                                                                                                  | 🖈 Login |
|-----------|---------------------------------|------------------------------|--------------|-----------------|--------------------------|-------------|--------------------------------------------------------------------------------------------------|---------|
| Dashboard | Pemetaan SPMI                   | i <b>E</b><br>Pangkalan Data | denda 🛗      | <b>P</b><br>FAQ | Rilik Konsultasi         | ➡)<br>Login |                                                                                                  |         |
| Home      | » Data Perguruar                | n Tinggi » Universita        | as Adhirajas | a Reswara       | ı Sanjaya » S1 Sist      | em Infori   | masi                                                                                             |         |
|           |                                 |                              |              |                 | 99 14<br>Dosen Fasilitas | Fisik J     | 1 10 1 0 0 0<br>urnal limiah Reviewer Penelitian Auditor SPMI Fasilitator SPMI Inovasi Kerjasama |         |
|           |                                 |                              | К            | ode Prodi       | 57201                    |             |                                                                                                  |         |
|           |                                 |                              |              | Nama            | Sistem Informasi         |             |                                                                                                  |         |
|           |                                 |                              |              | Jenjang         | S1                       |             |                                                                                                  |         |
|           |                                 |                              |              | Status          | Aktif                    |             |                                                                                                  |         |
|           |                                 |                              | Ke           | tua Prodi       |                          |             |                                                                                                  |         |
|           |                                 | DOUTN                        |              |                 |                          |             |                                                                                                  |         |
| AR        | S UNIVE                         | RSITY                        |              |                 | Akredit                  | tasi        | Dosen                                                                                            |         |
|           | Status: Akt                     | if                           | Pering       | kat: C [0]      |                          |             | ▶ 0416069101 FITRIYANI                                                                           |         |
|           | Julus, Aki                      |                              | No. SK       | : 3744/SK/8     | BAN-PT/Ak-PKP/S/V        | 11/2020     | ▶ 0425038404 ADE MUBAROK                                                                         |         |
| Univ      | 041077<br>Persitas Adhiraiasa P | eswara Sanjava               | Tangga       | al SK: 2020-    | 07-07                    |             | 0411128901 RIZKI TRI PRASETIO                                                                    |         |
| Cinv      | ARS                             | cowara banjaya               | Tangga       | al Berakhir:    | 2025-07-07               |             | ▶ 0418118701 IFANI HARIYANTI                                                                     |         |
|           |                                 |                              |              |                 |                          |             | 0414048702 SUSILAWATI                                                                            |         |
|           |                                 |                              |              |                 |                          |             | 0423039501 SARI SUSANTI                                                                          |         |
|           |                                 |                              |              |                 |                          |             | > 0403078202 HERMANSYAH                                                                          |         |
|           |                                 |                              |              |                 |                          |             | 0402108802 RANGGA SANJAYA                                                                        |         |
|           |                                 |                              |              |                 |                          |             | > U416U694UT INA NAJIYAH                                                                         |         |
|           |                                 |                              |              |                 |                          |             | > 0409028606 AA ABDUL ROZAK                                                                      |         |

Gambar 3.6. Detail Informasi Program Studi

• 0426118901 MAYYA NURBAYANTI SHOBAR

Pada Gambar 3.6. menampilkan detail informasi mengenai program studi, pada bagian ini memberikan informasi mengenai akreditasi program studi dan dosen homebase program studi.

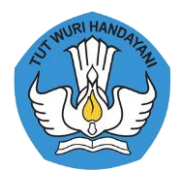

#### 3. Data Dosen,

Ketika memilih menu Pangkalan Data  $\rightarrow$  Dosen akan menampilkan seperti berikut:

| SIMANTI        | U 🛗 Selasa, 13        | 3 Oktober 2020   21:2 | 20:00 👁            | 9,583 Visi  | tors             |             |       |        |                                           | +3 Login |
|----------------|-----------------------|-----------------------|--------------------|-------------|------------------|-------------|-------|--------|-------------------------------------------|----------|
| 🔀<br>Dashboard | Pemetaan SPMI         | Pangkalan Data        | <b>m</b><br>Agenda | <b>P</b> AQ | Bilik Konsultasi | ➡)<br>Login |       |        |                                           |          |
| Home           | » Data Dosen          |                       |                    |             |                  |             |       |        |                                           |          |
|                | Search* Uni           | iversitas Adhirajasa  |                    |             |                  |             |       | JAD*   | Semua                                     | Ŧ        |
|                |                       |                       |                    |             |                  |             |       |        |                                           |          |
|                |                       |                       |                    |             |                  |             |       |        |                                           | Q Search |
|                |                       |                       |                    |             |                  |             |       |        |                                           |          |
|                |                       | dhiraiaca Rocwara Ca  |                    |             |                  |             |       |        |                                           | 4        |
|                | NDAR - Universitas    | Adhirajasa Reswara !  | Sanjaya            |             |                  |             |       |        |                                           | <        |
|                | GA SANJAYA - Univer   | sitas Adhirajasa Resv | vara Sanjaya       |             |                  |             |       |        |                                           | *        |
| NIC            | 040210 OK             | 8802 /                |                    |             |                  |             | PT    | 0410   | 77 Universitas Adhirajasa Reswara Sanjaya |          |
|                | JAD Lektor            |                       |                    |             |                  |             | Prodi | Sister | m Informasi                               |          |
| Bid            | ang Ilmu              |                       |                    |             |                  |             |       |        |                                           |          |
| Ikat           | tan Kerja Dosen 1     | Tetap Yayasan         |                    |             |                  |             |       |        |                                           |          |
| 👗 DASRU        | N HIDAYAT - Univer    | sitas Adhirajasa Resv | vara Sanjaya       |             |                  |             |       |        |                                           | <        |
|                | PURNAMA ALAM - UI     | niversitas Adhirajasa | Reswara Sar        | njaya       |                  |             |       |        |                                           | <        |
| 👗 CHAIRI       | L M NOOR - Univers    | iitas Adhirajasa Resw | ara Sanjaya        |             |                  |             |       |        |                                           | <        |
| 👗 SRI HAY      | YATI - Universitas Ac | dhirajasa Reswara Sa  | njaya              |             |                  |             |       |        |                                           | <        |
| 👗 TITIN S      | UHARTINI - Universi   | itas Adhirajasa Reswa | ara Sanjaya        |             |                  |             |       |        |                                           | <        |
| 🍐 OKATIF       | RANTI - Universitas A | Adhirajasa Reswara S  | anjaya             |             |                  |             |       |        |                                           | <        |
| 👗 ACEP R       | OHENDI - Universita   | as Adhirajasa Reswar  | a Sanjaya          |             |                  |             |       |        |                                           | <        |

Gambar 3.7. Daftar Menu Dosen

Untuk melakukan pencarian pada data Dosen dapat dilakukan pada kolom *search* dan pengguna dapat memilih JAD [Semua, Guru Besar, Lektor Kepala, Lektor, Asisten Ahli atau Tenaga Pengajar]. Setelah kolom pencarian sudah diisi dapat diklik tombol *search*. Setelah proses pencarian selesai data yang ditampilkan akan relevan dengan pencarian yg dilakukan oleh pengguna.

Setelah data yang sesuai tampil, pada setiap baris daftar dosen pada bagian kanan terdapat tombol <, klik tombol tersebut untuk menampilkan detail dari data dosen yg dimaksud. Informasi yang ditampilkan yaitu, NIDN/NIDK, JAD, Ikatan Kerja, Bidang Ilmu, Perguruan Tinggi dan Program Studi.

Pada Gambar 3.7. menampilkan informasi singkat mengenai dosen, pada NIDN/NIDK dapat diklik untuk menampilkan detail informasi dosen. Data tersebut digambarkan melalui Gambar 3.8.

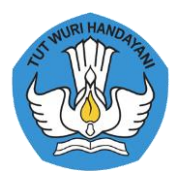

| SIMANTI                | U                                   Selasa, 20 | ) Oktober 2020   14:0        | 04:14 👁      | 9,583 Visit     | ors                          |             |                    |                          |                      |                       |              |                | 🕀 Login |
|------------------------|------------------------------------------------|------------------------------|--------------|-----------------|------------------------------|-------------|--------------------|--------------------------|----------------------|-----------------------|--------------|----------------|---------|
| <b>28</b><br>Dashboard | Pemetaan SPMI                                  | i <b>E</b><br>Pangkalan Data | denda 🛗      | <b>P</b><br>FAQ | <b>Q</b><br>Bilik Konsultasi | ➡)<br>Login |                    |                          |                      |                       |              |                |         |
| Home                   | » Data Perguruar                               | n Tinggi » Universita        | as Adhirajas | a Reswara       | a Sanjaya » S2 Mar           | najemen     | » 002911560        | 2 PURWADHI               |                      |                       |              |                |         |
|                        |                                                |                              |              |                 | 99 14<br>Dosen Fasilitas     | Fisik J     | 1<br>lurnal Ilmiah | 10<br>Reviewer Penelitia | 1<br>In Auditor SPMI | 0<br>Fasilitator SPMI | 0<br>Inovasi | 0<br>Kerjasama |         |
|                        |                                                |                              |              |                 |                              |             |                    |                          |                      |                       |              |                |         |
|                        |                                                |                              |              | NIDN            | 0029115602                   |             |                    |                          |                      |                       |              |                |         |
|                        |                                                |                              |              | NIDK            |                              |             |                    |                          |                      |                       |              |                |         |
|                        |                                                |                              |              | Nama            | PURWADHI                     |             |                    |                          |                      |                       |              |                |         |
|                        |                                                |                              |              | JK              | Laki-laki                    |             |                    |                          |                      |                       |              |                |         |
|                        |                                                |                              | Pe           | endidikan       | S-3                          |             |                    |                          |                      |                       |              |                |         |
|                        |                                                |                              | Bid          | lang Ilmu       |                              |             |                    |                          |                      |                       |              |                |         |
| Ап                     | S UNIVE                                        | 11167                        | Ika          | tan Kerja       | Dosen PNS DPK                |             |                    |                          |                      |                       |              |                |         |
|                        | Status: Akt                                    | if (                         | Penga        | angkatan        | 2010-02-01                   |             |                    |                          |                      |                       |              |                |         |
|                        |                                                |                              | c            | Solongan        | Pembina Tk. I                |             |                    |                          |                      |                       |              |                |         |
| Univ                   | 041077<br>versitas Adhirajasa Ro               | eswara Sanjaya               |              | TMT Gol         | 1970-01-01                   |             |                    |                          |                      |                       |              |                |         |
|                        | ARS                                            |                              |              | JAD             | Lektor Kepala (40            | 10)         |                    |                          |                      |                       |              |                |         |
|                        | 61101<br>S2 Manaiem                            | en                           |              | TMT JAD         | 2010-02-01                   |             |                    |                          |                      |                       |              |                |         |
|                        |                                                |                              |              | Status          | Aktif                        |             |                    |                          |                      |                       |              |                |         |

Gambar 3.8. Detail Informasi Data Dosen

4. Fasilitas Fisik,

Pada menu pangkalan data → Fasilitas Fisik, maka akan diketahui mengenai informasi Fasilitas fisik yang dimiliki perguruan tinggi seperti laboratorium yang tersedia, jumlah, dan kapasitas. Berikut tampilan menu fasilitas fisik :

| SIMANT                                                            | ru 🛗 Selasa, 13                                                                                      | Oktober 2020   22:0                                                                        | 08:28 👁              | 9,583 Visi      | tors             |             |      |                                                               | +D Login    |
|-------------------------------------------------------------------|----------------------------------------------------------------------------------------------------|--------------------------------------------------------------------------------------------|----------------------|-----------------|------------------|-------------|------|---------------------------------------------------------------|-------------|
| Dashboard                                                         | Pemetaan SPMI                                                                                        | 📰<br>Pangkalan Data                                                                        | Agenda               | <b>P</b><br>FAQ | Bilik Konsultasi | ➡)<br>Login |      |                                                               |             |
| Home                                                              | » Data Fasilitas                                                                                     |                                                                                            |                      |                 |                  |             |      |                                                               |             |
|                                                                   | Search* Unit                                                                                         | versitas Adhirajasa                                                                        |                      |                 |                  |             | Kot  | ta* Semua                                                     |             |
| Je                                                                | enis Fasilitas* Ser                                                                                  | านล                                                                                        |                      |                 |                  |             |      |                                                               |             |
|                                                                   |                                                                                                    |                                                                                            |                      |                 |                  |             |      |                                                               | Q Search    |
| 🏛 Labor                                                           | ratorium Komputer -                                                                                  | Universitas Adhiraja                                                                       | isa Reswara S        | Sanjaya         |                  |             |      |                                                               | ~           |
| ,                                                                 | Fasilitas Laborat<br>Kapasitas 20                                                                    | orium Komputer                                                                             |                      |                 |                  |             | PT C | 041077 Universitas Adhirajasa Reswara Sanjaya<br>Kota Bandung |             |
|                                                                   | Jumlah 1                                                                                             |                                                                                            |                      |                 |                  |             |      | -                                                             |             |
| Ke                                                                | eterangan                                                                                            |                                                                                            |                      |                 |                  |             |      |                                                               |             |
| 🏦 Lain-l                                                          | lain - Universitas Adh                                                                               | irajasa Reswara Sanj                                                                       | jaya                 |                 |                  |             |      |                                                               | <           |
| 🏛 Lain-l                                                          | lain - Universitas Adh                                                                               | irajasa Reswara Sanj                                                                       | iaya                 |                 |                  |             |      |                                                               | <           |
| 🏦 Lain-l                                                          | lain - Universitas Adh                                                                               | irajasa Reswara Sanj                                                                       | jaya                 |                 |                  |             |      |                                                               | <           |
| -                                                                 | lain - Universitas Adh                                                                               | irajasa Reswara Sanj                                                                       | jaya                 |                 |                  |             |      |                                                               | <           |
| Lain-l                                                            |                                                                                                    |                                                                                            |                      |                 |                  |             |      |                                                               |             |
| Lain-l                                                            | lain - Universitas Adh                                                                               | irajasa Reswara Sanj                                                                       | jaya                 |                 |                  |             |      |                                                               | <           |
| Lain-l                                                            | lain - Universitas Adh<br>lain - Universitas Adh                                                     | irajasa Reswara Sanj<br>irajasa Reswara Sanj                                               | aya<br>jaya          |                 |                  |             |      |                                                               | <           |
| Lain-l                                                            | lain - Universitas Adh<br>lain - Universitas Adh<br>lain - Universitas Adh                           | irajasa Reswara Sanj<br>irajasa Reswara Sanj<br>irajasa Reswara Sanj                       | aya<br>aya<br>aya    |                 |                  |             |      |                                                               | <           |
| Lain-I<br>Lain-I<br>Lain-I<br>Lain-I<br>Lain-I<br>Lain-I<br>Aula- | lain - Universitas Adh<br>lain - Universitas Adh<br>lain - Universitas Adh<br>- Universitas Adhiraja | irajasa Reswara Sanj<br>irajasa Reswara Sanj<br>irajasa Reswara Sanj<br>sa Reswara Sanjaya | iaya<br>iaya<br>iaya |                 |                  |             |      |                                                               | <<br><<br>< |

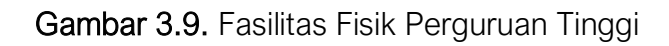

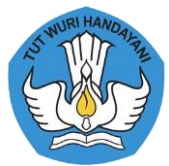

Untuk melakukan pencarian fasilitasi fisik pada Perguruan Tinggi gunakan kolom *search*, lalu pengguna dapat memilih kota dan jenis fasilitas yang dimaksud. Setelah pengisian parameter selesai klik tombol *search*. Setelah itu data yang dimaksud akan ditampilkan, untuk melihat data secara detail pengguna dapat klik tombol < pada bagian kanan yang terdapat dibaris data fasilitas. Pada Gambar 3.9. dapat diklik pada Nama Perguruan Tinggi, hal ini bertujuan untuk menampilkan Data Fasilitas yang dimiliki oleh Perguruan Tinggi tersebut, ditunjukan dengan Gambar 3.10.

| Bathoard Permetaan SPNI     Permetaan SPNI     Pangkalan Data     Agenda   FAQ   Bilik Konsultasi   Login               HORCe > bata Perguruan Tinggi > Universitas Adhirajasa Reswara Sanjaya > Fasilitas         Dorni   1   1   1   1   1   1   1   1   1   1   1   1   1   1   1   1   1   1   1   1   1   1   1   1   1   1   1   1   1   1   1   1   1   1   1   1   1   1   1   1   1   1   1   1   1   1   1   1   1   1   1   1   1   1   1   1   1   1   1   1   1   1   1   1   1   1   1   1    1   1 <th>SIMANT</th> <th>ru 🛗 Selasa, 20</th> <th>Oktober 2020   14:1</th> <th>13:57 👁</th> <th>9,583 Visit</th> <th>ors</th> <th></th> <th></th> <th></th> <th></th> <th></th> <th></th> <th>📲 Login</th>                                                                                                    | SIMANT         | ru 🛗 Selasa, 20                  | Oktober 2020   14:1          | 13:57 👁      | 9,583 Visit     | ors                      |                     |                   |                          |                      |                       |                          | 📲 Login |
|----------------------------------------------------------------------------------------------------|----------------|----------------------------------|------------------------------|--------------|-----------------|--------------------------|---------------------|-------------------|--------------------------|----------------------|-----------------------|--------------------------|---------|
| Mome » bata Perguruan Tinggi » Universitas Adhirajasa Reswara Sanjaya       0       0       0       0       0       0       0       0       0       0       0       0       0       0       0       0       0       0       0       0       0       0       0       0       0       0       0       0       0       0       0       0       0       0       0       0       0       0       0       0       0       0       0       0       0       0       0       0       0       0       0       0       0       0       0       0       0       0       0       0       0       0       0       0       0       0       0       0       0       0       0       0       0       0       0       0       0       0       0       0       0       0       0       0       0       0       0       0       0       0       0       0       0       0       0       0       0       0       0       0       0       0       0       0       0       0       0       0       0       0       0       0       0       0                                                                                                    | 👪<br>Dashboard | Pemetaan SPMI                    | i <b>E</b><br>Pangkalan Data | denda 🛗      | <b>P</b><br>FAQ | 💂<br>Bilik Konsultasi    | <b>●</b> )<br>Login |                   |                          |                      |                       |                          |         |
| 99       14       1       10       1       0       0       0       0         1       0       0       0       0       0       0       0       0       0       0       0       0       0       0       0       0       0       0       0       0       0       0       0       0       0       0       0       0       0       0       0       0       0       0       0       0       0       0       0       0       0       0       0       0       0       0       0       0       0       0       0       0       0       0       0       0       0       0       0       0       0       0       0       0       0       0       0       0       0       0       0       0       0       0       0       0       0       0       0       0       0       0       0       0       0       0       0       0       0       0       0       0       0       0       0       0       0       0       0       0       0       0       0       0       0       0       0       0 <td>Home</td> <td>» Data Perguruar</td> <td>ı Tinggi » Universita</td> <td>as Adhirajas</td> <td>a Reswara</td> <td>ı Sanjaya » Fasilita</td> <td>15</td> <th></th> <td></td> <td></td> <td></td> <td></td> <td></td>                                                                                                    | Home           | » Data Perguruar                 | ı Tinggi » Universita        | as Adhirajas | a Reswara       | ı Sanjaya » Fasilita     | 15                  |                   |                          |                      |                       |                          |         |
| <ul> <li>Laboratorium Komputer - Universitas Adhirajasa Reswara Sanjaya</li> <li>Lain-lain - Universitas Adhirajasa Reswara Sanjaya</li> <li>Lain-lain - Universitas Adhirajasa Reswara Sanjaya</li> </ul>                                                                                                    |                |                                  |                              |              |                 | 99 14<br>Dosen Fasilitas | Fisik Ji            | 1<br>urnal Ilmiah | 10<br>Reviewer Penelitia | 1<br>In Auditor SPMI | 0<br>Fasilitator SPMI | 0 0<br>Inovasi Kerjasama |         |
| Image: Contract of the state of the state of the sta |                |                                  |                              | â Lak        | oratorium       | Komputor Unive           | reitae Adb          | raiaca Rocwa      | a Capiava                |                      |                       |                          | ٤       |
| Image: Constraint of Constraint of Constr |                |                                  |                              | ⊥ Lat        | n-lain - Uni    | versitas Adhiraias       | Reswara             | Saniava           | a sanjaya                |                      |                       |                          | <       |
| Image: Constraint of the second second se |                | -                                |                              | 1 Lai        | n-lain - Uni    | versitas Adhirajasa      | Reswara             | Sanjaya           |                          |                      |                       |                          | <       |
| Image: Constraint on the constraint on the constraint |                |                                  | -                            | 🟛 Lai        | n-lain - Uni    | versitas Adhirajasa      | Reswara             | Sanjaya           |                          |                      |                       |                          | <       |
| ARS UNIVERSITY                                                                                                    |                |                                  | DOUTY                        | 🏦 Lai        | n-lain - Uni    | versitas Adhirajasa      | Reswara             | Sanjaya           |                          |                      |                       |                          | <       |
| Status: Aktif                                                                                                    | AR             | IS UNIVE                         | RSITY                        | 🏛 Lai        | n-lain - Uni    | versitas Adhirajasa      | Reswara             | Sanjaya           |                          |                      |                       |                          | <       |
| 041077<br>Universitas Adhirajasa Reswara Sanjaya<br>ARS                                                                                                    |                | Status: Akt                      | if                           | 🏛 Lai        | n-lain - Uni    | versitas Adhirajasa      | Reswara             | Sanjaya           |                          |                      |                       |                          | <       |
| ARS     Image: Aula - Universitas Adhirajasa Reswara Sanjaya        Image: Laboratorium Jaringan - Universitas Adhirajasa Reswara Sanjaya                                                                                                    | Univ           | 041077<br>versitas Adhiraiasa Re | eswara Saniava               | 🏛 Lai        | n-lain - Uni    | versitas Adhirajasa      | Reswara             | Sanjaya           |                          |                      |                       |                          | <       |
| 🏦 Laboratorium Jaringan - Universitas Adhirajasa Reswara Sanjaya 🔇                                                                                                    |                | ARS                              |                              | 1 Aul        | a - Univers     | iitas Adhirajasa Re      | wara Sanj           | aya               |                          |                      |                       |                          | <       |
|                                                                                                    |                |                                  |                              | 🏛 Lab        | oratorium       | Jaringan - Univers       | tas Adhira          | ijasa Reswara     | Sanjaya                  |                      |                       |                          | <       |

« < 1 2 > »

Gambar 3.10. Informasi Fasilitas Perguruan Tinggi.

#### 5. Jurnal Ilmiah

Pada menu Pangkalan Data  $\rightarrow$  Jurnal Ilmiah, maka akan diketahui mengenai informasi jurnal ilmiah yang dikelola perguruan tinggi seperti E-ISSN, P-ISSN, Penerbit, email, PIC, Email PIC, Sinta, ID SINTA, dan URL. Berikut tampilan menu jurnal ilmiah :

| ) SIMANTU                                                                                                    | Selasa, 13                                                 | Oktober 2020   22:3                                                                     | 33:39 👁                                        | 9,583 Visi | tors             |       |                                                          |                                                                                                    |   |
|----------------------------------------------------------------------------------------------------|------------------------------------------------------------|-----------------------------------------------------------------------------------------|------------------------------------------------|------------|------------------|-------|----------------------------------------------------------|----------------------------------------------------------------------------------------------------|---|
| an (                                                                                                    | -                                                          |                                                                                         | Ê                                              | 0          | •                | •     |                                                          |                                                                                                    |   |
| hboard Pemeta                                                                                                    | an SPMI                                                    | Pangkalan Data                                                                          | Agenda                                         | FAQ        | Bilik Konsultasi | Login |                                                          |                                                                                                    |   |
| Home » Data                                                                                                    | urnal Ilmia                                                | ah                                                                                      |                                                |            |                  |       |                                                          |                                                                                                    |   |
|                                                                                                    |                                                            |                                                                                         |                                                |            |                  |       |                                                          |                                                                                                    |   |
| Sear                                                                                                    | ch* Mar                                                    | anatha                                                                                  |                                                |            |                  |       | Akred                                                    | itasi* Semua                                                                                                    |   |
|                                                                                                    |                                                            |                                                                                         |                                                |            |                  |       |                                                          |                                                                                                    |   |
|                                                                                                    |                                                            |                                                                                         |                                                |            |                  |       |                                                          |                                                                                                    |   |
|                                                                                                    |                                                            |                                                                                         |                                                |            |                  |       |                                                          |                                                                                                    | Q |
|                                                                                                    |                                                            |                                                                                         |                                                |            |                  |       |                                                          |                                                                                                    |   |
|                                                                                                    |                                                            |                                                                                         |                                                |            |                  |       |                                                          |                                                                                                    |   |
|                                                                                                    |                                                            |                                                                                         |                                                |            |                  |       |                                                          |                                                                                                    |   |
| 谢 Dialogia Iuridica                                                                                                    | : Jurnal Hu                                                | kum Bisnis dan Inve                                                                     | stasi                                          |            |                  |       |                                                          |                                                                                                    |   |
| Dialogia luridica<br>E-ISSN                                                                                                    | : Jurnal Hu<br>2579-352                                    | kum Bisnis dan Inve<br>27                                                               | stasi                                          |            |                  |       | PT                                                       | 041007 Universitas Kristen Maranatha                                                                                                    |   |
| Dialogia luridica<br>E-ISSN<br>P-ISSN                                                                                                    | 2579-352<br>2085-994                                       | <b>kum Bisnis dan Inve</b><br>27<br>45                                                  | stasi                                          |            |                  |       | PT<br>SINTA                                              | 041007 Universitas Kristen Maranatha<br>S4                                                                                                    |   |
| Dialogia Iuridica<br>E-ISSN<br>P-ISSN<br>Penerbit                                                                                                    | 2579-352<br>2085-994<br>Fakultas                           | <mark>kum Bisnis dan Inve</mark><br>27<br>45<br>Hukum Universitas                       | <mark>stasi</mark><br>Kristen Mara             | anatha     |                  |       | PT<br>SINTA<br>ID SINTA                                  | 041007 Universitas Kristen Maranatha<br>54<br>3596                                                                                                    |   |
| Dialogia Iuridica<br>E-ISSN<br>P-ISSN<br>Penerbit<br>Email                                                                                                    | z579-352<br>2085-994<br>Fakultas<br>yohanes                | <mark>kum Bisnis dan Inve</mark><br>27<br>45<br>Hukum Universitas<br>_hermantosirait@yn | <mark>stasi</mark><br>Kristen Mara<br>nail.com | anatha     |                  |       | PT<br>SINTA<br>ID SINTA<br>URL SINTA                     | 041007 Universitas Kristen Maranatha<br>54<br>3596<br>http://sinta2.ristekdikti.go.id/journals/detail7id=3596                                                                      |   |
| Dialogia luridica<br>E-ISSN<br>P-ISSN<br>Penerbit<br>Email<br>PIC                                                                                                    | 2579-352<br>2085-994<br>Fakultas<br>yohanes                | <mark>kum Bisnis dan Inve</mark><br>27<br>45<br>Hukum Universitas<br>_hermantosirait@yn | <mark>stasi</mark><br>Kristen Mara<br>nail.com | anatha     |                  |       | PT<br>SINTA<br>ID SINTA<br>URL SINTA<br>URL SINTA        | 041007 Universitas Kristen Maranatha<br>54<br>3596<br>http://sinta2.ristekdikti.go.id/journals/detail7id=3596<br>https://journal.maranatha.edu/index.php/dialogia                  |   |
| Dialogia luridica<br>E-ISSN<br>P-ISSN<br>Penerbit<br>Ermail<br>PIC<br>PIC Email                                                                                                    | : Jurnal Hu<br>2579-35:<br>2085-99-<br>Fakultas<br>yohanes | <mark>kum Bisnis dan Inve</mark><br>27<br>45<br>Hukum Universitas<br>_hermantosirait@yn | <mark>stasi</mark><br>Kristen Mara<br>nail.com | anatha     |                  |       | PT<br>SINTA<br>ID SINTA<br>URL SINTA<br>URL<br>Goodle ID | 041007 Universitas Kristen Maranatha<br>54<br>3596<br>http://sinta2.ristekdikti.go.id/journals/detail7id=3596<br>https://journal.maranatha.edu/index.php/dialogia<br>gcr_kiwAAAJ   |   |
| Dialogia luridici<br>E-ISSN<br>P-ISSN<br>Penerbit<br>Email<br>PIC<br>PIC Email                                                                                                    | 2579-35;<br>2085-994<br>Fakultas<br>yohanes                | kum Bisnis dan Inve<br>27<br>45<br>Hukum Universitas<br>_hermantosirait@yn              | stasi<br>Kristen Mara<br>nail.com              | anatha     |                  |       | PT<br>SINTA<br>ID SINTA<br>URL SINTA<br>URL<br>Goodle ID | 041007 Universitas Kristen Maranatha<br>54<br>3596<br>http://sinta2.ristekdikti.go.id/journals/detail7id=3596<br>https://journal.maranatha.edu/index.php/dialogia<br>gCr_JkjwAAAAJ |   |
| <ul> <li>Dialogia luridica</li> <li>E-ISSN</li> <li>P-ISSN</li> <li>Penerbit</li> <li>Email</li> <li>PIC</li> <li>PIC Email</li> <li>Journal of Media</li> </ul>                                   | 2579-35;<br>2085-994<br>Fakultas<br>yohanes                | kum Bisnis dan Inve<br>27<br>45<br>Hukum Universitas<br>_hermantosirait@yn<br>alth      | stasi<br>Kristen Mara                          | anatha     |                  |       | PT<br>SINTA<br>ID SINTA<br>URL SINTA<br>URL<br>Goodle ID | 041007 Universitas Kristen Maranatha<br>54<br>3596<br>http://sinta2.ristekdikti.go.id/journals/detail7id=3596<br>https://journal.maranatha.edu/index.php/dialogia<br>gCr_kjwAAAAj  |   |
| <ul> <li>Dialogia luridica</li> <li>E-ISSN</li> <li>P-ISSN</li> <li>Penerbit</li> <li>Email</li> <li>PIC</li> <li>PIC</li> <li>PIC</li> <li>Journal of Media</li> <li>Jurnal Teknik Sij</li> </ul> | 2579-35:<br>2085-99-<br>Fakultas<br>yohanes                | kum Bisnis dan Inve<br>27<br>45<br>Hukum Universitas<br>_hermantosirait@yn<br>aith      | stasi<br>Kristen Mara<br>nail.com              | anatha     |                  |       | PT<br>SINTA<br>ID SINTA<br>URL SINTA<br>URL<br>Goodle ID | 041007 Universitas Kristen Maranatha<br>54<br>3596<br>http://sinta2.ristekdikti.go.id/journals/detail7id=3596<br>https://journal.maranatha.edu/index.php/dialogia<br>gCr_kjwAAAAj  |   |

Gambar 3.11. Tampilan menu Jurnal Ilmiah

Pada Gambar 3.11. dapat diklik pada Nama Perguruan Tinggi, hal ini bertujuan untuk menampilkan Daftar Jurnal yang dimiliki oleh Perguruan Tinggi tersebut, ditunjukan dengan Gambar 3.12.

| <b>G</b> SIMANT       | U 🛗 Selasa, 20                         | ) Oktober 2020   14:2        | 25:17 👁            | 9,583 Visi      | tors                       |             |                                                                                               | 🔊 Login |
|-----------------------|----------------------------------------|------------------------------|--------------------|-----------------|----------------------------|-------------|-----------------------------------------------------------------------------------------------|---------|
| <b>B</b><br>Dashboard | Pemetaan SPMI                          | i <b>E</b><br>Pangkalan Data | <b>m</b><br>Agenda | <b>P</b><br>FAQ | 🗨<br>Bilik Konsultasi      | ➡)<br>Login |                                                                                               |         |
| Home                  | » Data Perguruar                       | n Tinggi » Universita        | as Kristen N       | laranatha       | » Jurnal Ilmiah            |             |                                                                                               |         |
|                       | NURI HAN                               | 0                            |                    |                 | 516 0<br>Dosen Fasilitas F | Fisik J     | 4 33 0 0 0 0 urral limiah Reviewer Penelitian Auditor SPMI Fasilitator SPMI Inovesi Kerjasama |         |
| i i                   | SINTIN                                 | ATANI                        |                    |                 |                            |             |                                                                                               |         |
| Λ                     |                                        |                              | 📕 Dia              | logia Iurid     | ica : Jurnal Hukum B       | isnis dan   | Investasi                                                                                     | <       |
| E                     |                                        | 3                            | 📕 Jou              | rnal of Me      | dicine and Health          |             |                                                                                               | <       |
| 4                     |                                        | 13                           | 📕 Juri             | nal Teknik      | Sipil                      |             |                                                                                               | <       |
|                       |                                        |                              | 📕 JuT              | ISI (Jurnal '   | Teknik Informatika d       | an Sisten   | n Informasi)                                                                                  | <       |
|                       |                                        |                              |                    |                 |                            |             |                                                                                               |         |
|                       | 😑 Status: Akt                          | if                           |                    |                 |                            |             |                                                                                               |         |
|                       | 041007<br>Universitas Kristen I<br>UKM | Maranatha                    |                    |                 |                            |             |                                                                                               |         |

Gambar 3.12. Daftar Jurnal Ilmiah pada Perguruan Tinggi

6. Reviewer Penelitian,

Pada menu Pangkalan Data → Reviewer Penelitian, maka akan diketahui mengenai informasi reviewer jurnal perguruan tinggi seperti nama reviewer, bidang ilmu, kompetensi, sertifikasi, dan homebase. Berikut tampilan menu reviewer penelitian :

| SIMANT      | SIMANTU      |                          |                 |              |                  |             |            |                                            |          |  |  |  |  |  |
|-------------|--------------|--------------------------|-----------------|--------------|------------------|-------------|------------|--------------------------------------------|----------|--|--|--|--|--|
| B Dashboard | Pemetaan     | SPMI Pangkalan Da        | ta Agenda       | <b>P</b> FAQ | Rilik Konsultasi | +)<br>Login |            |                                            |          |  |  |  |  |  |
| Home        | » Data Rev   | riewer Penelitian        |                 |              |                  |             |            |                                            |          |  |  |  |  |  |
|             | Search       | Universitas Adhiraj      | asa             |              |                  |             | Sertifi    | kasi* Semua                                | -        |  |  |  |  |  |
|             | Kompetensi   | Search                   |                 |              |                  |             |            |                                            |          |  |  |  |  |  |
|             |              |                          |                 |              |                  |             |            |                                            |          |  |  |  |  |  |
|             |              |                          |                 |              |                  |             |            |                                            | Q Search |  |  |  |  |  |
|             |              |                          |                 |              |                  |             |            |                                            |          |  |  |  |  |  |
| ACEP F      | ROHENDI - Ur | iversitas Adhiraiasa Res | wara Saniava    |              |                  |             |            |                                            | <        |  |  |  |  |  |
| ADE M       | UBAROK - Ur  | iversitas Adhirajasa Res | wara Sanjaya    |              |                  |             |            |                                            | <        |  |  |  |  |  |
| 👗 CHAIRI    | IL M NOOR -  | Jniversitas Adhirajasa R | eswara Sanjaya  |              |                  |             |            |                                            | <        |  |  |  |  |  |
| 👗 DASRU     | JN HIDAYAT - | Universitas Adhirajasa F | Reswara Sanjaya | 3            |                  |             |            |                                            | ~        |  |  |  |  |  |
|             | Nama         | DASRUN HIDAYAT           |                 |              |                  |             | PT         | 041077 Universitas Adhirajasa Reswara Sanj | ауа      |  |  |  |  |  |
| Bid         | lang Ilmu    |                          |                 |              |                  |             | Akre PT    | B (301)                                    |          |  |  |  |  |  |
| Kor         | mpetensi     | Komunikasi               |                 |              |                  |             | Prodi      | 51 Ilmu Komunikasi                         |          |  |  |  |  |  |
| 2           | Sertifikasi  | Bersertifikat            |                 |              |                  |             | Akre Prodi | B (0)                                      |          |  |  |  |  |  |
|             | AIFAH AL FAT | H - Universitas Adhiraja | sa Reswara Sanj | jaya         |                  |             |            |                                            | <        |  |  |  |  |  |
|             |              |                          |                 |              |                  |             |            |                                            |          |  |  |  |  |  |
|             | ANDAR - Univ | ersitas Adhirajasa Reswi | ara Sanjaya     |              |                  |             |            |                                            | <        |  |  |  |  |  |

Gambar 3.13. Tampilan Menu Reviewer Penelitian

Pada Gambar 3.13. dapat diklik pada Nama Perguruan Tinggi, hal ini bertujuan untuk menampilkan Daftar Reviewer Penelitian yang dimiliki oleh Perguruan Tinggi tersebut, ditunjukan dengan Gambar 3.14.

| <b>SIMANT</b> | U 🛗 Selasa, 20                   | ) Oktober 2020   14:3        | 3:17 🔇          | 9,583 Visit     | ors                          |                     |                                     |        |                   |                       |                            | 🕫 Login |
|---------------|----------------------------------|------------------------------|-----------------|-----------------|------------------------------|---------------------|-------------------------------------|--------|-------------------|-----------------------|----------------------------|---------|
| Dashboard     | Pemetaan SPMI                    | i <b>E</b><br>Pangkalan Data | denda 🛗         | <b>P</b><br>FAQ | <b>Q</b><br>Bilik Konsultasi | <b>₽</b> )<br>Login |                                     |        |                   |                       |                            |         |
| Home          | » Data Perguruar                 | n Tinggi » Universita        | s Katolik P     | arahyanga       | n » Reviewer Pene            | litian              |                                     |        |                   |                       |                            |         |
|               | WURI HAM                         | DAY                          |                 |                 | 426 0<br>Dosen Fasilitas     | Fisik <b>Ju</b>     | 4 17<br>Irnal Ilmiah Reviewer Penel | litian | 0<br>Auditor SPMI | 0<br>Fasilitator SPMI | 0 0<br>Inovasi Kerjasama   |         |
| E A           |                                  | MA                           | <b>&amp;</b> A0 | CAROLINE SU     | JTANDI - Universita          | s Katolik I         | Parahyangan                         |        |                   |                       |                            | ~       |
| F             | = ( <b>V</b> )                   | 17                           |                 | Nama            | A CAROLINE S                 | JTANDI              |                                     |        | PT                | 041006 Unive          | rsitas Katolik Parahyangan |         |
|               | ESO                              | 3                            |                 | Bidang Ilmu     | 1                            |                     |                                     |        | Akre PT           | A (364)               |                            |         |
|               |                                  |                              |                 | Kompetens       | i Teknik Sipil               |                     |                                     |        | Prodi             | S3 Ilmu Tekni         | k Sipil                    |         |
|               |                                  |                              |                 | Sertifikas      | i Bersertifikat              |                     |                                     |        | Akre Prodi        | B (333)               |                            |         |
|               | 🔵 Status: Akt                    | tif                          | 👗 AS            | AF KLEOPAS      | SUGIH - Universita           | s Katolik F         | arahyangan                          |        |                   |                       |                            | <       |
| L.            | 041006<br>Jniversitas Katolik Pa | arahyangan                   | 👗 ва            | MBANG SUF       | YOATMONO - Univ              | ersitas Ka          | tolik Parahyangan                   |        |                   |                       |                            | <       |
|               | UNPAR                            |                              | 👗 BU            | IDI HUSODO      | BISOWARNO - Uni              | versitas K          | atolik Parahyangan                  |        |                   |                       |                            | <       |
|               |                                  |                              | 👗 CA            | THARINA BA      | DRA NAWANGPALI               | JPI - Unive         | ersitas Katolik Parahyangan         |        |                   |                       |                            | <       |

Gambar 3.14. Daftar Reviewer pada Perguran Tinggi

7. Auditor SPMI

Pada menu pangkalan data → Auditor SPMI, maka akan diketahui mengenai informasi auditor SPMI di perguruan tinggi seperti nama auditor, bidang ilmu, perguruan tinggi, dan program studi. Berikut tampilan menu auditor SPMI :

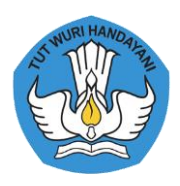

| 🌮<br>1board | Pemetaan SPMI         | Pangkalan Data       | denda 🋗 | 6<br>FAQ  | Bilik Konsultasi                     | ➡) Login                   |                               |        |
|-------------|-----------------------|----------------------|---------|-----------|--------------------------------------|----------------------------|-------------------------------|--------|
| lome        | » Data Perguruar      | n Tinggi             |         |           |                                      |                            |                               |        |
| iversita    | s Adhirajasa          |                      |         |           |                                      |                            |                               | Q Find |
| 0410        | 77 Universitas Adhira | ijasa Reswara Sanjay | a (ARS) |           |                                      |                            |                               | ~      |
| _           | _                     |                      |         | Telp      | (022) 7100124                        |                            |                               |        |
|             |                       |                      |         | Fax       | (022) 7100133                        |                            |                               |        |
|             |                       |                      |         | Whatsapp  |                                      |                            |                               |        |
|             |                       |                      |         | Emai      | ubsi@bsi.ac.id                       |                            |                               |        |
|             |                       |                      |         | Website   | universitas.bsi.a                    | ic.id                      |                               |        |
|             |                       |                      |         | Alamat    | Jl. Sekolah Inten<br>Kota Bandung Ji | nasional Ne<br>awa Barat 4 | 2, Antapani<br>2              |        |
|             |                       |                      |         | Akreditas | B (301)                              |                            |                               |        |
| Δ           | RS UNIV               | FRSITY               |         | Berlaku   | 2024-03-13                           |                            |                               |        |
| -           |                       |                      |         |           |                                      |                            | Lihat Detail Perguruan Tinggi |        |
|             |                       |                      |         |           |                                      |                            |                               |        |
|             |                       |                      |         |           |                                      |                            |                               |        |

Gambar 3.15. Tampilan menu Auditor SPMI

Pada Gambar 3.15. dapat diklik pada Nama Perguruan Tinggi, hal ini bertujuan untuk menampilkan Daftar Auditor SPMI yang dimiliki oleh Perguruan Tinggi tersebut, ditunjukan dengan Gambar 3.16.

| SIMANTI                 | U 🛗 Selasa, 20                         | Oktober 2020   14:4   | 15:48 @      | 9,583 Visito    | rs                           |                 |                   |                     |        |                   |                       |               |                | •       | Login |
|-------------------------|----------------------------------------|-----------------------|--------------|-----------------|------------------------------|-----------------|-------------------|---------------------|--------|-------------------|-----------------------|---------------|----------------|---------|-------|
| <b>Ø</b> ð<br>Dashboard | Pemetaan SPMI                          | Pangkalan Data        | Agenda       | <b>P</b><br>FAQ | <b>Q</b><br>Bilik Konsultasi | •)<br>Login     |                   |                     |        |                   |                       |               |                |         |       |
| Home                    | » Data Perguruar                       | ı Tinggi » Universita | ıs Adhirajas | sa Reswara      | Sanjaya » Audito             | r SPMI          |                   |                     |        |                   |                       |               |                |         |       |
|                         |                                        |                       |              | c               | 99 14<br>Dosen Fasilitas     | Fisik <b>Ju</b> | 1<br>Irnal Ilmiah | 10<br>Reviewer Pene | litian | 1<br>Auditor SPMI | 0<br>Fasilitator SPMI | 0<br>Inovasi  | 0<br>Kerjasama |         |       |
|                         |                                        |                       |              | TUR MARTIAI     | N FAJAR - Universit          | as Adhiraj      | jasa Reswara      | Sanjaya             |        |                   |                       |               |                |         | ~     |
|                         |                                        |                       |              | Nama            | CATUR MARTIA                 | AN FAJAR        |                   |                     |        | P                 | T 041077 Unive        | ersitas Adhir | ajasa Reswara  | Sanjaya |       |
|                         |                                        |                       |              | Bidang Ilmu     |                              |                 |                   |                     |        | Akre P            | T B (301)             |               |                |         |       |
|                         |                                        |                       |              |                 |                              |                 |                   |                     |        | Proc              | di S1 Akuntansi       |               |                |         |       |
|                         |                                        |                       |              |                 |                              |                 |                   |                     |        | Akre Proc         | di C (0)              |               |                |         |       |
| AR                      | S UNIVE                                | RSITY                 |              |                 |                              |                 |                   |                     |        |                   |                       |               |                |         |       |
|                         | 🌒 Status: Akt                          | if                    |              |                 |                              |                 |                   |                     |        |                   |                       |               |                |         |       |
| Univ                    | 041077<br>ersitas Adhirajasa Re<br>ARS | eswara Sanjaya        |              |                 |                              |                 |                   |                     |        |                   |                       |               |                |         |       |

Gambar 3.16. Daftar Auditor SPMI pada Perguran Tinggi

8. Fasilitator SPMI

Pada menu Pangkalan Data → Fasilitator SPMI, maka akan diketahui mengenai informasi fasilitator SPMI di perguruan tinggi seperti nama fasilitator SPMI, bidang ilmu, perguruan tinggi, dan program studi. Berikut tampilan menu fasilitator SPMI :

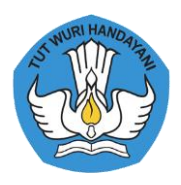

| SIMANT      | r∪                                   Selasa, 13 | Oktober 2020   22:4          | 13:26 @      | 9,583 Visi  | tors                         |             |            |                                    | +D Login |
|-------------|-------------------------------------------------|------------------------------|--------------|-------------|------------------------------|-------------|------------|------------------------------------|----------|
| B Dashboard | Pemetaan SPMI                                   | i <b>E</b><br>Pangkalan Data | denda Agenda | <b>P</b> AQ | <b>Q</b><br>Bilik Konsultasi | ➡)<br>Login |            |                                    |          |
| Home        | » Data Fasilitator                              | SPMI                         |              |             |                              |             |            |                                    |          |
| Search      |                                                 |                              |              |             |                              |             |            |                                    | Q Find   |
| 👗 A BAR     | NAS EK - Universitas                            | Islam Nusantara              |              |             |                              |             |            |                                    | ~        |
|             | Nama A BARN                                     | AS EK                        |              |             |                              |             | PT         | 041003 Universitas Islam Nusantara |          |
| Bio         | lang Ilmu                                       |                              |              |             |                              |             | Akre PT    | B (341)                            |          |
|             |                                                 |                              |              |             |                              |             | Prodi      | S1 Pendidikan Luar Biasa           |          |
|             |                                                 |                              |              |             |                              |             | Akre Prodi | B (314)                            |          |
|             | ' MARDIANA - Univer                             | sitas Islam Nusantara        | 3            |             |                              |             |            |                                    | <        |
| 👗 FAJAR     | INDRA SEPTIANA - UI                             | niversitas Islam Nusa        | ntara        |             |                              |             |            |                                    | <        |
| 👗 IBRAH     | IM DANUWIKARSA - I                              | Universitas Islam Nus        | antara       |             |                              |             |            |                                    | <        |
|             | AH - Politeknik Pos In                          | donesia                      |              |             |                              |             |            |                                    | <        |
| 👗 MEITA     | LUKITAWATI SUJATN                               | IA - Universitas Widya       | atama        |             |                              |             |            |                                    | <        |
| 👗 мон.      | RAKHMAT - Universit                             | as Islam Nusantara           |              |             |                              |             |            |                                    | <        |
|             | AHMINAWATI - Unive                              | ersitas Islam Bandun         | g            |             |                              |             |            |                                    | <        |
|             | AL AFFANDI - Univers                            | itas Islam Syekh Yusı        | uf           |             |                              |             |            |                                    | <        |
| A RIANT     | I CAHYANI - Universit                           | as Islam Nusantara           |              |             |                              |             |            |                                    | <        |

Gambar 3.17. Tampilan Menu Fasilitator SPMI

Pada Gambar 3.17. dapat diklik pada Nama Perguruan Tinggi, hal ini bertujuan untuk menampilkan Daftar Fasilitator SPMI yang dimiliki oleh Perguruan Tinggi tersebut, ditunjukan dengan Gambar 3.18.

| SIMANT                 | U 🛗 Selasa, 20                | ) Oktober 2020   14:4        | 17:19           | 오 9,583 Visil | ors                      |             |                                |          |                     |                                    | +9 Login     |  |
|------------------------|-------------------------------|------------------------------|-----------------|---------------|--------------------------|-------------|--------------------------------|----------|---------------------|------------------------------------|--------------|--|
| <b>28</b><br>Dashboard | Pemetaan SPMI                 | i <b>E</b><br>Pangkalan Data | denda Agenda    | <b>P</b> AQ   | Rilik Konsultasi         | ➡)<br>Login |                                |          |                     |                                    |              |  |
| Home                   | » Data Perguruar              | n Tinggi » Universita        | as Islam N      | usantara »    | Fasilitator SPMI         |             |                                |          |                     |                                    |              |  |
|                        |                               |                              |                 |               | 361 4<br>Dosen Fasilitas | Fisik Ju    | 2 6<br>rnal Ilmiah Reviewer Pe | nelitian | 2<br>Auditor SPMI F | 10 0<br>asilitator SPMI Inovasi Ke | 0<br>rjasama |  |
|                        | RSITA                         | S.                           |                 |               |                          |             |                                |          |                     |                                    |              |  |
| $\left( \right)$       |                               | See )                        | <b>&amp;</b> A  | BARNAS EK     | Universitas Islam I      | Nusantara   |                                |          |                     |                                    | ~            |  |
| \ Z{                   |                               |                              |                 | Nam           | a A BARNAS EK            |             |                                |          | PT                  | 041003 Universitas Islam Nus       | antara       |  |
|                        |                               | <b>₽</b> 3≥                  |                 | Bidang Ilm    | u                        |             |                                |          | Akre PT             | B (341)                            |              |  |
| \`.                    |                               |                              |                 |               |                          |             |                                |          | Prodi               | S1 Pendidikan Luar Biasa           |              |  |
| $- \chi^{\prime}$      | USANT                         | R                            |                 |               |                          |             |                                |          | Akre Prodi          | B (314)                            |              |  |
|                        |                               |                              | 🍰 D             | NNY MARDI     | ANA - Universitas Is     | lam Nusar   | itara                          |          |                     |                                    | <            |  |
|                        | Status: Akt                   | if                           | 👗 F/            | JAR INDRA S   | EPTIANA - Universit      | as Islam N  | lusantara                      |          |                     |                                    | <            |  |
|                        | 041003                        |                              | <b>&amp;</b> 18 | RAHIM DAN     | JWIKARSA - Univers       | itas Islam  | Nusantara                      |          |                     |                                    | <            |  |
|                        | Universitas Islam N<br>UNINUS | lusantara                    | А м             | OH. RAKHM     | AT - Universitas Isla    | m Nusanta   | ara                            |          |                     |                                    | <            |  |
|                        |                               |                              | 👗 RI            | ANTI CAHYA    | NI - Universitas Isla    | m Nusanta   | ira                            |          |                     |                                    | <            |  |
|                        |                               |                              | 👗 RI            | ZKITA KURN    | A SARI - Universitas     | islam Nu    | santara                        |          |                     |                                    | <            |  |
|                        |                               |                              |                 |               |                          |             |                                |          |                     |                                    |              |  |

# Gambar 3.18. Daftar Fasilitator SPMI pada Perguruan Tinggi

## 9. Inovasi

Pada menu pangkalan data → Inovasi, maka akan diketahui mengenai informasi inovasi yang dilakukan di perguruan tinggi seperti nama perguruan tinggi, taraf, tema, SDM, dan HKI. Berikut tampilan menu Inovasi :

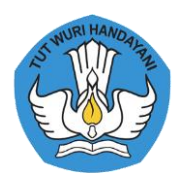

| 🛞 SIMANT  | ru 🛗         | Selasa, 13 Oktober 2020   22                                                                                                    | 44:37 👁                                                                                                    | 9,583 Visi                                                                                                    | itors                                                                                                    |                                                                                                    |                                                                                                    |                                                                                                    | 🔊 Login                         |
|-----------|--------------|----------------------------------------------------------------------------------------------------|----------------------------------------------------------------------------------------------------|----------------------------------------------------------------------------------------------------|----------------------------------------------------------------------------------------------------|----------------------------------------------------------------------------------------------------|----------------------------------------------------------------------------------------------------|----------------------------------------------------------------------------------------------------|---------------------------------|
| Dashboard | Pemeta       | an SPMI Pangkalan Data                                                                                                    | di di di di di di di di di di di di di d                                                                                          | <b>P</b><br>FAQ                                                                                                  | Rilik Konsultasi                                                                                                    | +)<br>Login                                                                                                    |                                                                                                    |                                                                                                    |                                 |
| Home      | » Data Ir    | novasi                                                                                                    |                                                                                                    |                                                                                                    |                                                                                                    |                                                                                                    |                                                                                                    |                                                                                                    |                                 |
|           | Searc        | ch* Search                                                                                                    |                                                                                                    |                                                                                                    |                                                                                                    |                                                                                                    | Taraf*                                                                                                    | Semua                                                                                                    | -                               |
|           |              |                                                                                                    |                                                                                                    |                                                                                                    |                                                                                                    |                                                                                                    |                                                                                                    |                                                                                                    |                                 |
|           |              |                                                                                                    |                                                                                                    |                                                                                                    |                                                                                                    |                                                                                                    |                                                                                                    | Q. 9                                                                                                    | earch                           |
|           |              |                                                                                                    |                                                                                                    |                                                                                                    |                                                                                                    |                                                                                                    |                                                                                                    |                                                                                                    |                                 |
|           |              |                                                                                                    |                                                                                                    |                                                                                                    |                                                                                                    |                                                                                                    |                                                                                                    |                                                                                                    |                                 |
| 🌻 2020 E  | Effectivene  | ss of the STAD Technique in S                                                                                                    | akubun Teacl                                                                                                    | hing in Ind                                                                                                    | lonesia                                                                                                    |                                                                                                    |                                                                                                    |                                                                                                    | ~                               |
|           | PT           | 041034 Universitas Widyata                                                                                                    | ma                                                                                                    |                                                                                                    |                                                                                                    |                                                                                                    |                                                                                                    |                                                                                                    |                                 |
|           | Taraf        | Internasional                                                                                                    |                                                                                                    |                                                                                                    |                                                                                                    |                                                                                                    |                                                                                                    |                                                                                                    |                                 |
|           | Tema         | International Journal of Psy                                                                                                    | chosocial Reh                                                                                                    | nabilitation                                                                                                    | n, Volume 24, Issue 2                                                                                                    | 2                                                                                                    |                                                                                                    |                                                                                                    |                                 |
|           | SDM          | dosen                                                                                                    |                                                                                                    |                                                                                                    |                                                                                                    |                                                                                                    |                                                                                                    |                                                                                                    |                                 |
|           | нкі          |                                                                                                    |                                                                                                    |                                                                                                    |                                                                                                    |                                                                                                    |                                                                                                    |                                                                                                    |                                 |
|           | Abstrak      | Writing cannot be separat<br>reality today, including wi<br>behind this, whether it is a<br>theories given by the inst<br>correcting, the students' w<br>(1998) composing is a per<br>activity of expressing idee<br>express opinions, ideas, ke | ed from the v<br>nat the resea<br>a mistake in<br>uctor to his<br>ritings and a<br>son's ability<br>is in writing,<br>nowledge an | world of e<br>rchers fee<br>learning t<br>students of<br>assignmen<br>to tell his<br>. One of the<br>ad life exp | education. Writing<br>el while learning lar<br>o write, the failure<br>lo not help much to<br>ats are not returned<br>s life experience in<br>he functions of the<br>veriences through w | skills are a<br>nguages, v<br>of teachin<br>o develop t<br>. The word<br>written lan<br>Sakubun l<br>rritten lang | bsolutely necessary by academ<br>vriting skills are indeed someth<br>g writing in Indonesia is generation<br>he task of writing. Thus, most i<br>t "sakubun" in the Kenji Matsu<br>aguage that is clear, coherent, e<br>esson is as a development of re<br>uage in the form of graphic syn | ici staffs who are involved in the world of education. However, th<br>ing that is difficult and seems least desirable. There are many fac<br>ally caused by the inappropriate way of teaching writing in schoo<br>severely when the instructor himself feels troubled by the task of<br>ra dictionary is translated as writing essay. According to Marvot<br>xpressive, readable, and can be understood by others. Writing is<br>assoning (Tarigan: 1995). In addition, composing is an activity to<br>mbols so that the meaning can be understod by others. | ie<br>tors<br>1. The<br>o<br>an |
| 🜻 2020 T  | The Influen  | ce Money Flows on Movemen                                                                                                    | t of Stock Pri                                                                                                    | ces in Indo                                                                                                    | onesia: An Analysis o                                                                                                    | n Banking                                                                                                    | Industry                                                                                                    |                                                                                                    | <                               |
| 2020 F    | Factors that | t Influence Decision Making th                                                                                                    | rough the Ap                                                                                                    | oplication                                                                                                    | of Management Acc                                                                                                    | ounting Inf                                                                                                    | ormation Systems                                                                                                    |                                                                                                    | <                               |
| 🏶 2020 F  | Restoration  | of the Bojongsoang Lake Ox                                                                                                    | oow Function                                                                                                    | in Citarur                                                                                                    | n River                                                                                                    |                                                                                                    |                                                                                                    |                                                                                                    | <                               |
| 2020 I    | mplementa    | ation of Basel II and Good Cor                                                                                                    | porate Gover                                                                                                    | mance tov                                                                                                    | vards Risk Managem                                                                                                    | nentin Indo                                                                                                    | nesian Banking Industry                                                                                                    |                                                                                                    | <                               |

Gambar 3.19. Tampilan Menu Inovasi

Pada Gambar 3.19. dapat diklik pada Nama Perguruan Tinggi, hal ini bertujuan untuk menampilkan Daftar Inovasi yang dimiliki oleh Perguruan Tinggi tersebut, ditunjukan dengan Gambar 3.20.

| SIMANT    | ru 🛗 Selasa, 20            | ) Oktober 2020   14:4         | 8:57 • 9,583 Visitors |                           |                          |             |                                                                                                    |   |  |  |  |  |  |
|-----------|----------------------------|-------------------------------|-----------------------|---------------------------|--------------------------|-------------|----------------------------------------------------------------------------------------------------|---|--|--|--|--|--|
| Dashboard | Pemetaan SPMI              | i <b>II</b><br>Pangkalan Data | denda 🗎               | <b>P</b><br>FAQ           | 🗨<br>Bilik Konsultasi    | +)<br>Login |                                                                                                    |   |  |  |  |  |  |
| Home      | » Data Perguruar           | n Tinggi » Universita         | as Widyatan           | na » Inova                | asi                      |             |                                                                                                    |   |  |  |  |  |  |
|           |                            |                               |                       |                           | 308 0<br>Dosen Fasilitas | Fisik Ju    | 1 0 1 1 2,174 225<br>serial Imitah Reviewer Penelitian Auditor SPMI Fasilitator SPMI Invaria          |   |  |  |  |  |  |
|           | Л                          |                               | . 202                 | 0 Effective               | eness of the STAD Te     | chnique ir  | n Sakubun Teaching in Indonesia                                                                       | < |  |  |  |  |  |
|           | YL                         |                               | 202                   | 0 The Influ               | uence Money Flows        | on Mover    | nent of Stock Prices in Indonesia: An Analysis on Banking Industry                                    | < |  |  |  |  |  |
|           |                            |                               | . 202                 | 0 Factors                 | that Influence Decisi    | on Makinį   | g through the Application of Management Accounting Information Systems                                | < |  |  |  |  |  |
|           |                            |                               | . 202                 | 0 Restorat                | tion of the Bojongso     | ang Lake (  | Oxbow Function in Citarum River                                                                       | < |  |  |  |  |  |
|           |                            |                               | 202                   | 0 Implem                  | entation of Basel II a   | nd Good (   | Corporate Governance towards Risk Managementin Indonesian Banking Industry                            | < |  |  |  |  |  |
|           |                            |                               | . 202                 | 0 An Empi                 | irical Study on Influe   | nce of Spe  | ecific Bank's Variables on Bank's Default Risk: The Study Case of Foreign Exchange Banks in Indonesia | < |  |  |  |  |  |
|           | Status: Akt                | ut (                          | . 202                 | 0 The Effe                | ct of Financial Perfo    | rmance or   | n Return on Asset Venture Capital Industry in Indonesia                                               | < |  |  |  |  |  |
|           | 041034<br>Universitas Widy | /atama                        | 202                   | 0 Increase                | Profitability throug     | h the Com   | ipany's Internal Factors: A Study in West Java, Indonesia                                             | < |  |  |  |  |  |
|           | UTama                      |                               | Account               | 0 Increasi<br>ting Syster | ng Managerial Perfo<br>m | rmance th   | nrough The Use of Information Technology and Decentralization Characteristics of the Management       | < |  |  |  |  |  |
|           |                            |                               | # 202                 | 0 The Effe                | cts of Motivation an     | d Interper  | sonal Communication on Work Productivity Employees in Polytechnic % Bandung, West Java                | < |  |  |  |  |  |

Gambar 3.20. Daftar Inovasi pada Perguran Tinggi

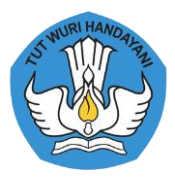

#### 10. Kerjasama

Pada menu pangkalan data → Kerjasama, maka akan diketahui mengenai informasi kerjasama yang dilakukan di perguruan tinggi seperti nama perguruan tinggi, status kerjasama, waktu kerjasama, dan mitra kerjasama. Berikut tampilan menu kerjasama:

| SIMANTU          | SIMANTU         |                       |                |                 |                       |             |                                                                      |          |  |  |  |  |
|------------------|-----------------|-----------------------|----------------|-----------------|-----------------------|-------------|----------------------------------------------------------------------|----------|--|--|--|--|
| Bashboard Perr   | etaan SPMI      | Pangkalan Data        | Agenda         | <b>P</b><br>FAQ | 👷<br>Bilik Konsultasi | ➡)<br>Login |                                                                      |          |  |  |  |  |
| Home »Da         | ta Kerjasama    | 3                     |                |                 |                       |             |                                                                      |          |  |  |  |  |
| S                | earch* Sea      | rch                   |                |                 |                       |             | Status Kerjasama* Semua                                              | •        |  |  |  |  |
|                  |                 |                       |                |                 |                       |             |                                                                      |          |  |  |  |  |
|                  |                 |                       |                |                 |                       |             |                                                                      | Q Search |  |  |  |  |
|                  |                 |                       |                |                 |                       |             |                                                                      |          |  |  |  |  |
|                  |                 |                       |                |                 |                       |             |                                                                      |          |  |  |  |  |
| 2020 Politek     | nik Pos Indon   | esia - Program Interr | nship CHATBI   | Z.ID            |                       |             |                                                                      | *        |  |  |  |  |
| 1                | PT 045009       | Politeknik Pos Indon  | esia           |                 |                       |             |                                                                      |          |  |  |  |  |
| Stat<br>Kerjasar | us DN<br>na     |                       |                |                 |                       |             |                                                                      |          |  |  |  |  |
| Tgl Kerjasar     | na 2020-03      | -06                   |                |                 |                       |             |                                                                      |          |  |  |  |  |
| Tgl Berakl       | nir 2024-03     | -06                   |                |                 |                       |             |                                                                      |          |  |  |  |  |
| Jenis Instar     | nsi PERUSA      | HAAN                  |                |                 |                       |             |                                                                      |          |  |  |  |  |
| Instar           | ISI CHATBI      | Z.ID                  |                |                 |                       |             |                                                                      |          |  |  |  |  |
| Deskrip          | osi Program     | n Internship Mahasis  | wa             |                 |                       |             |                                                                      |          |  |  |  |  |
| 2020 Politek     | nik Pos Indon   | esia - Kerjasama Pen  | didikan, Penş  | gadaan ten      | aga Kerja, penelitia  | an, Manage  | ment Trainning dan Praktek Kerja Lapangan POLTEKPOS dengan ASPERINDO | <        |  |  |  |  |
| 2020 Politek     | nik Pos Indon   | esia - Program Maga   | ng Mahasisw    | a bersertif     | ikat PT PEGADAIAN     |             |                                                                      | <        |  |  |  |  |
| 2020 Politek     | nik Pos Indone  | esia - Rekrutmen Ter  | naga Kerja di  | PT FRISIDE      | A                     |             |                                                                      | <        |  |  |  |  |
| 2020 Politek     | nik Pos Indone  | esia - Program Maga   | ng Mahasisw    | a bersertif     | ikat PT PINDAD        |             |                                                                      | <        |  |  |  |  |
| 2020 Politek     | nik Pos Indone  | esia - Program Maga   | ng Mahasisw    | a bersertif     | ikat PT BANK MAN      | DIRI (PERSE | RO)                                                                  | <        |  |  |  |  |
| 2020 Politek     | nik Pos Indone  | esia - Pendidikan, Pe | nelitian dan i | Pengabdia       | n Kepada Masyaral     | at POLTEK   | POS dengan POLITEKNIK STIA LAN BANDUNG                               | <        |  |  |  |  |
| 2020 Politek     | nik Pos Indone  | esia - Program Maga   | ng Mahasisw    | a bersertif     | ikat PERUM BULOG      | 5           |                                                                      | <        |  |  |  |  |
| 2020 Politek     | nik Pos Indone  | esia - Program Maga   | ng Mahasisw    | a bersertif     | ikat PT KERETA API    | INDONESI    | (PERSERO)                                                            | <        |  |  |  |  |
| 2019 Sekolal     | n Tinggi Ilmu E | konomi STEMBI - Pe    | latihan Mana   | ijemen Kop      | perasi                |             |                                                                      | <        |  |  |  |  |
|                  |                 |                       |                |                 | « < 1 2               | 3 4         | 5 6 7 8 9 > >                                                        |          |  |  |  |  |
|                  |                 |                       |                |                 | SIMAN                 | NTU V.2.1.0 | ) LLDIKTI IV © 2020                                                  | *        |  |  |  |  |

Gambar 3.21. Tampilan Menu Kerjasama

Pada Gambar 3.21. dapat diklik pada Nama Perguruan Tinggi, hal ini bertujuan untuk menampilkan Daftar Kerjasama yang dimiliki oleh Perguruan Tinggi tersebut, ditunjukan dengan Gambar 3.22.

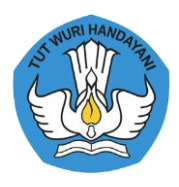

| SIMANTI                                                                                                    | U 🛗 Selasa, 20                      | ) Oktober 2020   14:5        | 50:27 👁            | 9,583 Visit              | ors                                  |             |                                                                                                 | 🕫 Login |
|----------------------------------------------------------------------------------------------------|-------------------------------------|------------------------------|--------------------|--------------------------|--------------------------------------|-------------|-------------------------------------------------------------------------------------------------|---------|
| 🚜<br>Dashboard                                                                                                    | Pemetaan SPMI                       | i <b>E</b><br>Pangkalan Data | <b>m</b><br>Agenda | <b>P</b><br>FAQ          | Bilik Konsultasi                     | +)<br>Login |                                                                                                 |         |
| Home                                                                                                    | » Data Perguruar                    | n Tinggi » Politeknik        | Pos Indone         | esia » Kerj              | asama                                |             |                                                                                                 |         |
|                                                                                                    | IN RI HAN                           |                              |                    |                          | 110 2<br>Dosen Fasilitas             | Fisik Ju    | 0 1 3 1 41 54<br>rnallimiah Reviewer Penetitian Auditor SPMI Fasilitator SPMI Inovasi Kerjasama |         |
| in the second second se | 5 M TIM                             | ATAN                         |                    |                          |                                      |             |                                                                                                 |         |
| 1                                                                                                    |                                     |                              | 202                | 20 Politekn              | ik Pos Indonesia - P                 | rogram Inf  | ternship CHATBIZ.ID                                                                             | <       |
| Ę                                                                                                    |                                     |                              | POLTEK             | 20 Politekn<br>POS denga | ik Pos Indonesia - K<br>an ASPERINDO | erjasama I  | Pendidikan, Pengadaan tenaga Kerja, penelitian, Management Trainning dan Praktek Kerja Lapangan | <       |
|                                                                                                    | ESO                                 | 3                            | 202                | 20 Politekn              | ik Pos Indonesia - P                 | rogram Ma   | agang Mahasiswa bersertifikat PT PEGADAIAN                                                      | <       |
|                                                                                                    |                                     |                              | 202                | 20 Politekn              | ik Pos Indonesia - R                 | ekrutmen    | Tenaga Kerja di PT FRISIDEA                                                                     | <       |
|                                                                                                    | Status: Akt                         | tif                          | 200                | 0 Politekn               | ik Pos Indonesia - P                 | rogram Ma   | agang Mahasiswa bersertifikat PT PINDAD                                                         | <       |
|                                                                                                    | 045009                              |                              | 202                | 0 Politekn               | ik Pos Indonesia - P                 | rogram Ma   | agang Mahasiswa bersertifikat PT BANK MANDIRI (PERSERO)                                         | <       |
|                                                                                                    | Politeknik Pos In<br>POLTEK POS IND | donesia<br>ONESIA            | 202                | 0 Politekn               | ik Pos Indonesia - P                 | endidikan,  | Penelitian dan Pengabdian Kepada Masyarakat POLTEKPOS dengan POLITEKNIK STIA LAN BANDUNG        | <       |
|                                                                                                    |                                     |                              | 202                | 0 Politekn               | ik Pos Indonesia - P                 | rogram Ma   | agang Mahasiswa bersertifikat PERUM BULOG                                                       | <       |

Gambar 3.22. Daftar Kerjasama pada Perguruan Tinggi

## 3.4. Agenda

Pada Menu Agenda, dapat diketahui mengenai dokumentasi kegiatan-kegiatan yang berhubungan dengan SPMI. User dapat melakukan klik pada menu Agenda. Berikut tampilan menu agenda :

| SIMANT                 | U 🛗 Selasa, 13                               | Oktober 2020   22:4 | 9:33 👁      | 9,583 Visit     | tors             |             |                       |        |      |          | Login |
|------------------------|----------------------------------------------|---------------------|-------------|-----------------|------------------|-------------|-----------------------|--------|------|----------|-------|
| <b>28</b><br>Dashboard | Pemetaan SPMI                                | 📕<br>Pangkalan Data | Agenda      | <b>6</b><br>FAQ | Rilik Konsultasi | +)<br>Login |                       |        |      |          |       |
| Home                   | » Agenda                                     |                     |             |                 |                  |             |                       |        |      |          |       |
| Upcoming               | g Event                                      |                     |             |                 |                  |             |                       |        |      |          |       |
| Tgl Pelaks             | anaan                                        |                     | Tgl Selesai |                 |                  |             | Tema                  | Lokasi | Kota | Provinsi |       |
| Tidak ada              | rg relaksarlaari<br>Tidak ada upcoming event |                     |             |                 |                  |             |                       |        |      |          |       |
|                        |                                              |                     |             |                 |                  |             |                       |        |      |          |       |
|                        |                                              |                     |             |                 | SIMA             | NTU v.2.    | 1.0 LLDIKTI IV © 2020 |        |      |          |       |

Gambar 3.23. Tampilan Menu Agenda Kegiatan SPMI

# 3.5.FAQ

Pada menu FAQ (*Frequently Asked Question*) dapat diketahui mengenai pertanyaan yang sering ditanyakan oleh perguruan tinggi seputar penjaminan mutu. Berikut tampilan menu FAQ:

| SIMANTI                | J 🛗 Selasa, 13 | Oktober 2020   22:4            | 19:59 👁 | 9,583 Visi      | tors             |             | 40 Login             |
|------------------------|----------------|--------------------------------|---------|-----------------|------------------|-------------|----------------------|
| <b>23</b><br>Dashboard | Pemetaan SPMI  | i <b>III</b><br>Pangkalan Data | denda 🛗 | <b>P</b><br>FAQ | Rilik Konsultasi | ➡)<br>Login |                      |
| Home                   | » FAQ          |                                |         |                 |                  |             |                      |
| Search                 |                |                                |         |                 |                  |             | Q Find               |
| 💄 Pertan               | vaan 1         |                                |         |                 |                  |             | ٢                    |
| 🐣 Pertanj              | /aan 2         |                                |         |                 |                  |             | <                    |
|                        |                |                                |         |                 |                  |             |                      |
|                        |                |                                |         |                 |                  |             |                      |
|                        |                |                                |         |                 |                  |             |                      |
|                        |                |                                |         |                 |                  |             |                      |
|                        |                |                                |         |                 | SIMA             | NTU v.2.1   | .0 LLDIKTI IV © 2020 |

Gambar 3.24. Tampilan Menu FAQ

#### 3.6. Bilik Konsultasi

Pada menu bilik konsultasi, perguruan tinggi dapat melakukan konsultasi kepada pengelola SIMANTU mengenai umum penggunaan sistem informasi, Audit mutu internal, bimtek, diseminasi, dan penyusunan dokumen SPMI. Berikut adalah tampilan bilik konsultasi :

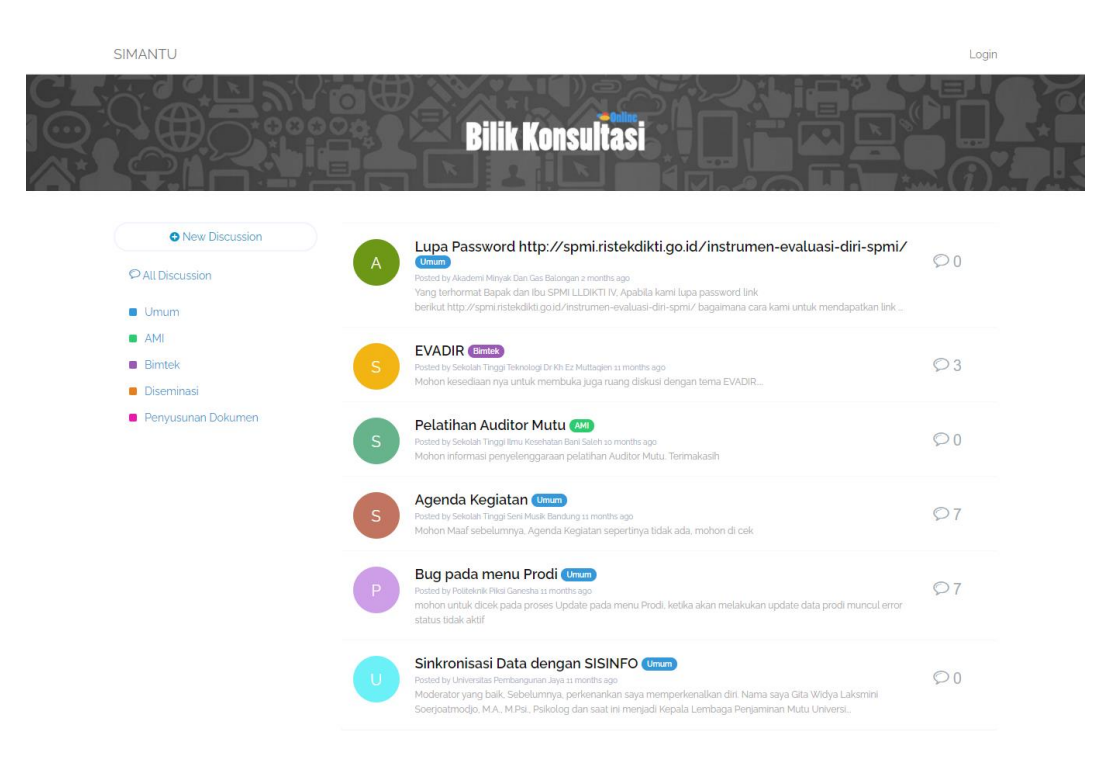

Gambar 3.25. Tampilan Menu Bilik Konsultasi

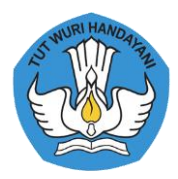

## 3.7. Login

Pada laman dashboard terdapat menu login, ketika pengguna klik tombol Login. Untuk login pada laman SIMANTU pengguna dapat mengisikan *username dapat diisikan dengan Kode Perguruan Tinggi dan password default adalah passwordok3*, lalu klik tombol login. Berikut ini merupakan tampilan login:

|         |                                                                         | 🌀 Login       |
|---------|-------------------------------------------------------------------------|---------------|
| SIMANTU | Login Please Enter Your Information Username *  Password *  Remember Me | Login         |
|         | Copyright © 2020 SIMANTU LLDIKTI IV.                                    | Version 2.1.0 |

## Gambar 3.26. Halaman Login

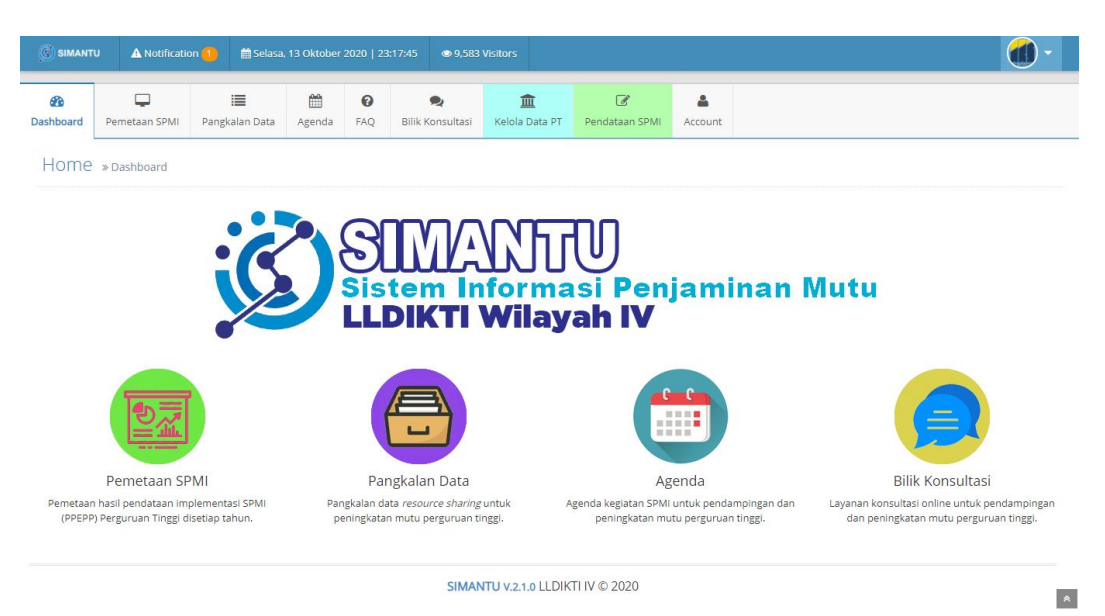

# Gambar 3.27. Tampilan Setelah Login

Setelah login berhasil, ada beberapa perbedaan yang terletak pada menu, berikut uraiannya:

1. Notifikasi pada navigasi bagian kiri, notifikasi tersebut menginformasikan terkait masa berlaku akreditasi, jika kurang dari 1 tahun maka akan disampaikan pada menu tersebut.

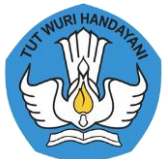

- Kelola Data PT, pada menu ini Perguruan Tinggi dapat mengelola data Dosen, Fasilitas Fisik, Jurnal Ilmiah, Reviewer Penelitian, Auditor SPMI, Fasilitator SPMI, Inovasi, Kerjasama dan Kegiatan SPMI.
- 3. Pendataan SPMI, pada menu ini Perguruan Tinggi dapat mengelola pendataan SPMI.
- *4. Account*, pada menu ini Perguruan Tinggi dapat mengubah kata sandi, melihat profil Perguruan Tinggi dan *logout*.

#### 3.8. Kelola Data Perguruan Tinggi

Jika admin Perguruan Tinggi klik menu Kelola Data PT maka akan tampil seperti Gambar 3.27. setelah itu pada bagian data Perguruan Tinggi terdapat tombol view lalu tampilan akan menjadi seperti Gambar 3.28.

| 🛞 SIMANTU    | J 🛕 Notifica     | tion 🚹 🔹 🕯 | 🕯 Selasa, | 13 Oktober 2   | 2020   23:2 | 28:41 👁 9,583         | Visito | ors               |          |                 |                 |           |              |   |         | •      |
|--------------|------------------|------------|-----------|----------------|-------------|-----------------------|--------|-------------------|----------|-----------------|-----------------|-----------|--------------|---|---------|--------|
| Dashboard    | Pemetaan SPMI    | Pangkalar  | n Data    | denda 🋗        | ()<br>FAQ   | 🗨<br>Bilik Konsultasi | Ke     | 💼<br>lola Data PT | Pend     | 🕑<br>ataan SPMI | <b>A</b> ccount |           |              |   |         |        |
| Home         | » Perguruan Tir  | nggi       |           |                |             |                       | J      |                   |          |                 |                 |           |              |   |         |        |
| Show 10      | ✓ entries        |            |           |                |             |                       |        |                   |          |                 |                 |           | Search:      |   |         |        |
| Updated      | *                | Kode ‡     | Nama      |                |             |                       | ¢      | Singkatan         |          | Peringkat Ak    | ¢ ¢             | Skor Akre | Tgl Exp Akre |   | Aktif   | view   |
| 2020-10-04   | 11:49:10         | 041077     | Univer:   | sitas Adhiraja | asa Reswa   | ra Sanjaya            |        | ARS               |          | в               |                 | 301       | 2024-03-13   |   | Aktif   | ۲      |
| Showing 1 to | o 1 of 1 entries |            |           |                |             |                       |        |                   |          |                 |                 |           |              | P | revious | 1 Next |
|              |                  |            |           |                |             |                       |        |                   |          |                 |                 |           |              |   |         |        |
|              |                  |            |           |                |             |                       |        |                   |          |                 |                 |           |              |   |         |        |
|              |                  |            |           |                |             |                       |        |                   |          |                 |                 |           |              |   |         |        |
|              |                  |            |           |                |             |                       |        |                   |          |                 |                 |           |              |   |         |        |
|              |                  |            |           |                |             | SIMA                  | NTU    | V.2.1.0 LLDI      | KTI IV ( | 2020            |                 |           |              |   |         |        |

Gambar 3.28. Kelola Data PT

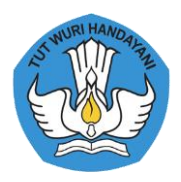

| SIMANTU                 | J 🔺 Notificatio               | on 🚹 🛗 Selasa                | a, 13 Oktober | 2020   23:31    | :23 👁 9,:             | 583 Visitors                        |                               | _                       |                       |                |                |                    |
|-------------------------|-------------------------------|------------------------------|---------------|-----------------|-----------------------|-------------------------------------|-------------------------------|-------------------------|-----------------------|----------------|----------------|--------------------|
| <b>a</b> b<br>Dashboard | Pemetaan SPMI                 | i <b>)</b><br>Pangkalan Data | Agenda        | <b>P</b><br>FAQ | 🗨<br>Bilik Konsulta   | i Kelola Data                       | PT Pendataan Si               | PMI Account             |                       |                |                |                    |
| Home                    | » Kelola Data PT :            | » Universitas Adhii          | rajasa Reswa  | ara Sanjaya     |                       |                                     |                               |                         |                       |                |                |                    |
| 2                       | Sync                          | 🖋 Edit                       |               | 99<br>Dosen     | 14<br>Fasilitas Fisik | 1<br>Jurnal Ilmiah                  | 10<br>Reviewer Penelitian     | 1<br>Auditor SPMI       | 0<br>Fasilitator SPMI | 0<br>Inovasi   | 0<br>Kerjasama | 3<br>Kegiatan SPMI |
|                         |                               |                              |               | Kode            | 041077                |                                     |                               |                         |                       |                |                |                    |
|                         |                               |                              |               | Nama            | Universitas A         | dhirajasa Reswara                   | Sanjaya                       |                         |                       |                |                |                    |
|                         |                               |                              | s             | Singkatan       | ARS                   |                                     |                               |                         |                       |                |                |                    |
|                         |                               |                              |               | Bentuk          | Universitas           |                                     |                               |                         |                       |                |                |                    |
|                         |                               |                              |               | Alamat          | Jl. Sekolah Int       | ernasional No. 1-                   | 2, Antapani                   |                         |                       |                |                |                    |
|                         |                               |                              |               | Kota            | Kota Bandun           | g                                   |                               |                         |                       |                |                |                    |
|                         |                               |                              |               | Provinsi        | Jawa Barat            |                                     |                               |                         |                       |                |                |                    |
| AR                      | S UNIVE                       | RSITY                        |               | Kodepos         | 40282                 |                                     |                               |                         |                       |                |                |                    |
|                         | 🔵 Status: Akt                 | tif                          |               |                 | Akr                   | reditasi                            |                               |                         |                       | Struktur       | Pimpinan       |                    |
| (022)                   | 7100124                       |                              | Peringle      | kat: B [301]    |                       |                                     |                               | Ketu                    | a Yayasan: Ir. H. Jo  | ddy Hernad     | ly, M.S.E.E    |                    |
| (022)                   | 7100133                       |                              | No. SK:       | : 435/SK/BAM    | I-PT/Ak-PNB/I         | PT/VII/2020                         |                               | Pimp                    | inan: Dr. Purwadh     | ni, M.Pd.      |                |                    |
| 🔁 ubsi@<br>🔇 univer     | bsi.ac.id<br>rsitas.bsi.ac.id |                              | Tangga        | al SK: 2020-0   | 3-13                  |                                     |                               | Waki                    | l 1: Dr. Dwiza Rian   | ia, S.Si., M.N | I., M.Kom.     |                    |
|                         |                               |                              | Tangga        | al Berakhir: 2  | 024-03-13             |                                     |                               | Waki                    | 2: Dr. Purwadhi,      | M.Pd.          |                |                    |
|                         |                               |                              |               |                 |                       |                                     |                               | vvaki                   | 3: Acep Ronendi,      | S.H., M.M.,    | M.H.           |                    |
|                         |                               |                              | Program       | m Studi         | 😂 Sync Da             | ata Prodi 🖌                         | 🕽 Sync Data Dosen             |                         |                       |                |                |                    |
|                         |                               |                              | [14201]       | S1 Ilmu Kep     | erawatan Akr          | editasi <b>B (0)</b> berak          | hir pada tanggal 202          | 2-09-29. 警 Jumla        | n dosen <b>7</b> .    |                |                |                    |
|                         |                               |                              | [14901]       | Profesi Pen     | didikan Profes        | s <b>i Ners</b> Akreditasi <b>B</b> | <b>3 (0)</b> berakhir pada ta | nggal <b>2022-09-29</b> | . 嶜 Jumlah dosen      | 7.             |                |                    |
|                         |                               |                              | [55202]       | S1 Teknik In    | formatika Akr         | reditasi <b>B (0)</b> berak         | hir pada tanggal 202          | 5-07-07. 醬 Jumia        | h dosen 11.           |                |                |                    |

Gambar 3.29. Halaman Kelola Data PT

Pada laman ini terdapat menu kelola data PT dan informasi Perguruan Tinggi. Berikut penjelasannya:

1. Menu Kelola Data PT

Terdapat 9 Menu untuk mengelola data Perguruan Tinggi pada bagian menu ini juga terdapat angka diatasnya, angka tersebut merepresentasikan jumlah data. Berikut merupakan gambaran penggunaan kelola data perguruan tinggi:

a. Dosen

Ketika pengguna melakukan klik pada tombol Dosen, berikut tampilan dari menu Dosen:

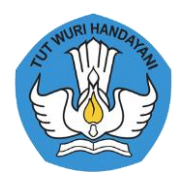

| 🛞 SIMANTU        | U 🛦 Notificatio       | on 1 🗯 Selasa       | , 13 Oktober | 2020   23:38:0 | )4 👁 9,583           | Visitors                   |                         |                   |                       |                          |                    |
|------------------|-----------------------|---------------------|--------------|----------------|----------------------|----------------------------|-------------------------|-------------------|-----------------------|--------------------------|--------------------|
| <b>a</b> shboard | Pemetaan SPMI         | 🔚<br>Pangkalan Data | denda 🗎      | FAQ B          | ilik Konsultasi      | <u>ش</u><br>Kelola Data PT | 🕑<br>Pendataan SPMI     | Account           |                       |                          |                    |
| Home             | » Kelola Data PT :    | » Universitas Adhir | ajasa Reswa  | ra Sanjaya »   | Dosen                |                            |                         |                   |                       |                          |                    |
|                  |                       |                     |              | 99<br>Dosen F  | 14<br>asilitas Fisik | 1<br>Jurnal Ilmiah Revi    | 10<br>ewer Penelitian A | 1<br>Auditor SPMI | 0<br>Fasilitator SPMI | 0 0<br>Inovasi Kerjasama | 3<br>Kegiatan SPMI |
|                  |                       |                     | C Syr        | nc Data Dose   | n                    |                            |                         |                   |                       | Search                   |                    |
|                  |                       |                     |              | , • ch         |                      |                            |                         |                   |                       | Search                   |                    |
|                  |                       |                     | NIDN         |                | Nama                 |                            |                         | JAD               |                       | Program Studi            |                    |
|                  |                       |                     | 9904012      | 981            | RIDWAN               |                            |                         |                   |                       | S2 Manajemen             |                    |
| AR               | S UNIVE               | RSITY               | 8897600      | 016            | HENDAR PERM          |                            |                         |                   |                       | 51 Teknik Informatika    |                    |
| <u> </u>         | Status: Akt           | if                  | 8870350      | 017            | PURWO SUWIO          | injo                       |                         |                   |                       | 51 limu Keperawatan      |                    |
|                  | 041077                |                     | 8860350      | 017            | RITA DARMAYA         | NTI                        |                         |                   |                       | 51 limu Keperawatan      |                    |
| Unive            | ersitas Adhirajasa Re | eswara Sanjaya      | 8831440      | 017            | IIS ISKANDAR         |                            |                         | Lektor Kepa       | a (400)               | S2 Manajemen             |                    |
|                  | ARS                   |                     | 8821440      | 017            | DHESTIRATI EN        | IDANG ANGGRAENI            |                         |                   |                       | Profesi Pendidikan Profe | si Ners            |
|                  |                       |                     | 8821250      | 017            | PUTTI RAHIMA         |                            |                         |                   |                       | Profesi Pendidikan Profe | si Ners            |
|                  |                       |                     | 8818600      | 016            | ARIYATI              |                            |                         |                   |                       | S1 Teknik Informatika    |                    |
|                  |                       |                     | 0431078      | 506            | CHEVI YULIANA        | A RAHMITASARI              |                         |                   |                       | S1 Manajemen             |                    |
|                  |                       |                     | 0431078      | 303            | WULAN YULIYA         | NA                         |                         |                   |                       | S1 Manajemen             |                    |
|                  |                       |                     | Showing      | 1 to 10 of 97  | entries              |                            |                         |                   | Previo                | us 1 2 3 4               | 5 10 Ne            |
|                  |                       |                     |              |                |                      |                            |                         |                   |                       |                          |                    |
|                  |                       |                     |              |                | SIMA                 | TU V.2.1.0 LLDIK           | TI IV © 2020            |                   |                       |                          |                    |

Gambar 3.30. Data Dosen

Pada bagian ini Admin Perguruan Tinggi hanya melakukan sinkronisasi data dosen, dengan cara klik tombol *Sync* Data Dosen pada bagian atas data.

b. Fasilitas Fisik

Ketika pengguna melakukan klik pada tombol Fasilitas Fisik, berikut tampilan dari menu Fasilitas Fisik:

| SIMANTI                | U 🛦 Notificatio                  | on 🚹 🛛 🛗 Selasa,     | 13 Oktober  | 2020   23   | :41:52 👁 9,58         | 3 Visitors              |                           |        |                 |                       |              |                |        |              |  |
|------------------------|----------------------------------|----------------------|-------------|-------------|-----------------------|-------------------------|---------------------------|--------|-----------------|-----------------------|--------------|----------------|--------|--------------|--|
| <b>28</b><br>Dashboard | Pemetaan SPMI                    | 📕<br>Pangkalan Data  | denda 🗎     | <b>P</b> AQ | Rilik Konsultasi      | <u>ش</u><br>Kelola Data | PT Pendataan              | SPMI   | Account         |                       |              |                |        |              |  |
| Home                   | » Kelola Data PT :               | » Universitas Adhira | ajasa Reswa | ira Sanjay  | a » Fasilitas         |                         |                           |        |                 |                       |              |                |        |              |  |
|                        |                                  |                      |             | 99<br>Dosen | 14<br>Fasilitas Fisik | 1<br>Jurnal Ilmiah      | 10<br>Reviewer Penelitiar | Auc    | 1<br>ditor SPMI | 0<br>Fasilitator SPMI | 0<br>Inovasi | 0<br>Kerjasama | Kegiat | 3<br>an SPMI |  |
|                        |                                  |                      | + Tar       | mbah        |                       |                         |                           |        |                 |                       |              |                |        |              |  |
|                        |                                  |                      | Show 1      | ) ~         | entries               |                         |                           |        |                 |                       |              | Search:        |        |              |  |
|                        |                                  | _                    | Fasilitas   |             |                       | Кара                    | sitas 💠                   | Jumlah | n ¢             | Keterangan            |              |                |        | Aksi         |  |
|                        |                                  |                      | Studio T    | v           |                       | 20                      |                           | 1      |                 | Studio TV             |              |                |        | /            |  |
| AR                     | S UNIVE                          | RSITY                | Studi Fo    | tografi     |                       | 20                      |                           | 1      |                 | Studio Fotogra        | fi           |                |        | /            |  |
|                        | 🔵 Status: Akt                    | tif                  | Lain-lain   | l'          |                       | 20                      |                           | 1      |                 | Lab Public Rela       | ition        |                |        | /            |  |
| Univ                   | 041077<br>versitas Adhirajasa Ro | eswara Sanjaya       | Lain-lain   | i.          |                       | 10                      |                           | 1      |                 | Mushola Dose          | n            |                |        | /            |  |
|                        | ARS                              |                      | Lain-lain   | i .         |                       | 1                       |                           | 9      |                 | Toilet Dosen          |              |                |        | / 0          |  |
|                        |                                  |                      |             |             |                       | -                       |                           | -      |                 |                       |              |                |        |              |  |

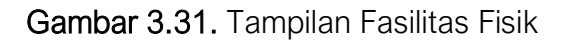

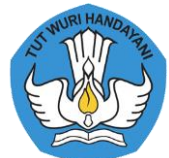

Pada bagian data fasilitas fisik admin perguruan tinggi dapat melakukan tambah data, edit data dan hapus data. Ketika melakukan tambah data pada laman tersebut admin hanya perlu mengisikan Jenis Fasilitas, Kapasitas, Jumlah, dan Keterangan. Setelah data diinputkan dapat klik tombol *submit* untuk menyimpan data.

| SIMANT    |                    | n 🚹 🛛 🛗 Selasa, 13 Oktober 2020 | 23:45:47 👁 9,583 Visitors | - 🚺                     |
|-----------|--------------------|---------------------------------|---------------------------|-------------------------|
| æ         |                    | Tambah Fasilitas                | ×                         |                         |
| Dashboard | Pemetaan SPMI      | Jenis Fasilitas*                | Click to Choose •         |                         |
| Home      | » Kelola Data PT » | Kapasitas*                      |                           |                         |
|           |                    | Jumlah*                         |                           | 3<br>sama Kegiatan SPMI |
|           |                    | Keterangan                      |                           |                         |
|           |                    |                                 | Submit Close              | ch:                     |
|           |                    | Fasilitas                       | Kapasitas                 | Aksi                    |

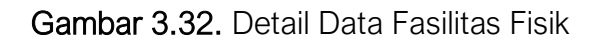

Pada saat admin akan melakukan update data, admin hanya perlu mengklik tombol edit dengan simbol pensil dan berwarna orange, setelah diklik akan muncul dialog box, dan inputkan data yang sesuai setelah selesai klik tombol submit untuk menyimpan.

| SIMANTI        | U 🛕 Notificatio                 | on 1 🗯 Selasa        | , 13 Oktober | 2020            | spmi.lldikti4.or.id says            |                              |                   |                                   | <b>(</b> ) •                   |
|----------------|---------------------------------|----------------------|--------------|-----------------|-------------------------------------|------------------------------|-------------------|-----------------------------------|--------------------------------|
| 🙆<br>Dashboard | Pemetaan SPMI                   | 📰<br>Pangkalan Data  | denda 🗎      | <b>1</b><br>FAQ | Hapus data?                         | ок                           | Cancel            |                                   |                                |
| Home           | » Kelola Data PT :              | » Universitas Adhira | ajasa Reswa  | ra Sanja        | aya » Fasilitas                     |                              |                   |                                   |                                |
|                |                                 |                      |              | 99<br>Dosen     | 14 1<br>Fasilitas Fisik Jurnal Ilmi | 10<br>ah Reviewer Penelitian | 1<br>Auditor SPMI | 0 0<br>Fasilitator SPMI Inovasi I | 0 3<br>Kerjasama Kegiatan SPMI |
|                |                                 | -                    | + Tam        | ibah            |                                     |                              |                   |                                   |                                |
|                |                                 |                      | Show 10      | ~               | entries                             |                              |                   |                                   | Search:                        |
|                |                                 |                      | Fasilitas    |                 | *                                   | Kapasitas 🗘                  | Jumlah            | Keterangan                        | Aksi 4                         |
|                |                                 |                      | Studio TV    | (               |                                     | 20                           | 1                 | Studio TV                         | 2                              |
| AR             | S UNIVE                         | RSITY                | Studi Foto   | ografi          |                                     | 20                           | 1                 | Studio Fotografi                  | <ul> <li>a</li> </ul>          |
|                | 😑 Status: Akt                   | if                   | Lain-lain    |                 |                                     | 20                           | 1                 | Lab Public Relation               | × •                            |
| Univ           | 041077<br>ersitas Adhirajasa Re | eswara Sanjaya       | Lain-lain    |                 |                                     | 10                           | 1                 | Mushola Dosen                     | <ul> <li>•</li> </ul>          |
|                | AKS                             |                      | Lain-lain    |                 |                                     | 1                            | 9                 | Toilet Dosen                      | × =                            |

# Gambar 3.33. Hapus Data Fasilitas Fisik

Pada Gambar 3.33. terdapat gambar pada saat dilakukan hapus data fasilitas fisik. Jika admin perguruan tinggi akan melakukan hapus data pada data fasilitasi fisik, cukup mengklik tombol hapus yang berwarna merah dan simbol *trash* pada kolom aksi. Kemudian akan muncul dialog box yang merupakan konfirmasi apakah yakin data tersebut akan dihapus, jika yakin klik tombol OK pada dialog box, lalu klik tombol Batal jika tidak akan menghapus data.

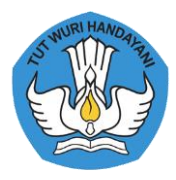

#### c. Jurnal Ilmiah

Ketika pengguna melakukan klik pada tombol Jurnal Ilmiah, berikut tampilan dari menu Jurnal Ilmiah:

| SIMANT    | U 🛕 Notificatio                       | on 🚺 🛗 Selasa        | , 13 Oktober 2020            | 0   23:59:47           | ♥ 9,583 1         | Visitors                          |                                        |                 |                           |              |                             | •                                              |
|-----------|---------------------------------------|----------------------|------------------------------|------------------------|-------------------|-----------------------------------|----------------------------------------|-----------------|---------------------------|--------------|-----------------------------|------------------------------------------------|
| Dashboard | Pemetaan SPMI                         | 🔳<br>Pangkalan Data  | Agenda FA                    | <b>9</b><br>AQ Bilik I | 오<br>Consultasi   | <b>í</b><br>Kelola Data PT        | 🕑<br>Pendataan S                       | SPMI Acco       | bunt                      |              |                             |                                                |
| Home      | » Kelola Data PT :                    | » Universitas Adhiri | ajasa Reswara S              | anjaya » Jurr          | al Ilmiah         |                                   |                                        |                 |                           |              |                             |                                                |
|           |                                       |                      | Da                           | 99<br>Sen Fasilit      | 14<br>as Fisik Ji | 1<br>urnal Ilmiah Re              | 10<br>viewer Penelitian                | 1<br>Auditor SP | 0<br>PMI Fasilitator SPMI | 0<br>Inovasi | 0<br>Kerjasama              | 3<br>Kegiatan SPMI                             |
|           |                                       |                      | + Tambal                     | h                      |                   |                                   |                                        |                 |                           |              |                             |                                                |
|           |                                       |                      | Show 10                      | ✓ entries              |                   |                                   |                                        |                 |                           |              | Search:                     |                                                |
|           |                                       | -                    | Nama                         | Akreditasi             | ÷ EISSN           | $_{\diamond}$ PISSN $_{\diamond}$ | Penerbit 🖕                             | URL             |                           |              | Google ID                   | \$                                             |
| AR        | <b>S</b> UNIVE                        | RSITY                | Jurnal<br>Keperawatar<br>BSI | 54                     | 2528-<br>2239     | 2338-<br>7246                     | LPPM<br>Universitas<br>BSI<br>Deedvoor | http://ejurnal  | l.univbsi.id/index.php/   | 'keperawatan | https://schol<br>user=bNbDM | lar.google.co.id/citations?<br>VI68AAAAJ&hl=id |
|           | Status: Akt                           | tif                  | 4                            |                        |                   |                                   | Bandung                                |                 |                           |              |                             | •                                              |
| Univ      | 041077<br>ersitas Adhirajasa R<br>ARS | eswara Sanjaya       | Showing 1 to                 | 1 of 1 entrie          | 5                 |                                   |                                        |                 |                           |              |                             | Previous 1 Next                                |
|           |                                       |                      |                              |                        |                   |                                   |                                        |                 |                           |              |                             |                                                |
|           |                                       |                      |                              |                        | SIMAN             | TU v.2.1.0 LLDI                   | (TI IV © 2020                          |                 |                           |              |                             | A                                              |

Gambar 3.34. Tampilan Jurnal Ilmiah

Pada bagian data jurnal ilmiah admin perguruan tinggi dapat melakukan tambah data, edit data dan hapus data. Ketika melakukan tambah data pada laman tersebut admin hanya perlu mengisikan Nama Jurnal, Akreditasi Jurnal, EISSN, PISSN, Penerbit, URL, Google ID, ID SINTA, URL SINTA, Email, PIC, PIC Email. Setelah data diinputkan dapat klik tombol *submit* untuk menyimpan data.

|                                      | Tambah Jurnal      | ×                                         |                                                               |
|--------------------------------------|--------------------|-------------------------------------------|---------------------------------------------------------------|
| Bashboard Pemetaan SPMI              | Nama Jurnal*       |                                           |                                                               |
| 1 James                              | Akreditasi Jurnal* | Click to Choose 👻                         |                                                               |
| HOME » Kelola Data PT »              | EISSN              |                                           |                                                               |
|                                      | PISSN              |                                           | 0 3<br>asama Kegiatan SPMI                                    |
|                                      | Penerbit           |                                           |                                                               |
|                                      | URL                |                                           |                                                               |
|                                      | Google ID          |                                           | rcn:                                                          |
|                                      | ID SINTA*          |                                           | ogle ID                                                       |
| ARS UNIVE                            | URL SINTA          |                                           | tps://scholar.google.co.id/citations<br>er=bNbDM68AAAAJ&hl=id |
| Status: Aktif                        | Email              |                                           | · · · · · · · · · · · · · · · · · · ·                         |
| 041077<br>Universitas Adhiraiasa Res | PIC                |                                           | Previous 1 Next                                               |
| ARS                                  | PIC Email          |                                           |                                                               |
|                                      |                    |                                           |                                                               |
|                                      |                    | Submit Close                              |                                                               |
|                                      | Gamba              | <b>ar 3.35.</b> Detail Data Jurnal Ilmiah |                                                               |

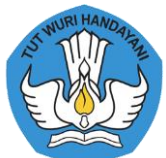

Pada saat admin akan melakukan update data, admin hanya perlu mengklik tombol edit dengan simbol pensil dan berwarna orange, setelah diklik akan muncul dialog box, dan inputkan data yang sesuai setelah selesai klik tombol submit untuk menyimpan.

| <b>23</b><br>Dashboard | Pemetaan SPMI                                           | i <b>III</b><br>Pangkalan Data | Agenda FAQ                                        | <b>spmi.lldikti4.c</b><br>Hapus data?         | rr.id says                              | ОК                        | Car              | ncel                |                      |                |                                          |                 |               |      |
|------------------------|---------------------------------------------------------|--------------------------------|---------------------------------------------------|-----------------------------------------------|-----------------------------------------|---------------------------|------------------|---------------------|----------------------|----------------|------------------------------------------|-----------------|---------------|------|
| Home                   | » Kelola Data PT x                                      | Universitas Adhira             | ajasa Reswara Sanj <mark>ay</mark><br>99<br>Dosen | a » Jurnal Ilm<br>14<br>Fasilitas Fisik       | 1<br>Jurnal Ilmiah                      | 10<br>Reviewer Penelitian | 1<br>Auditor     | r SPMI F            | 0<br>asilitator SPMI | 0<br>Inovasi   | 0<br>Kerjasan                            | ia Kegia        | 3<br>tan SPMI |      |
|                        | 1                                                       |                                | + Tambah<br>Show 10 -                             | entries                                       |                                         |                           |                  |                     |                      |                | Search:                                  |                 |               |      |
| AR                     | <b>S</b> UNIVE                                          | RSITY                          | google.co.id/citation<br>3AAAAJ&hl=id             | <ul> <li>D<br/>SINTA</li> <li>3743</li> </ul> | URL SINTA<br>http://sinta2.r<br>id=3743 | istekdikti.go.id/journa   | ¢<br>Ils/detail? | Email<br>redaksi.ju | urnalubsibdg@b       | ¢<br>osi.ac.id | PIC $_{\oplus}$<br>Hudzaifah<br>Al Fatih | PIC<br>Email \$ | Aksi          |      |
| Unive                  | Status: Akti<br>041077<br>rersitas Adhirajasa Re<br>ARS | f<br>swara Sanjaya             | Showing 1 to 1 of 1                               | entries                                       |                                         |                           |                  |                     |                      |                |                                          | Previo          | ius 1 N       | lext |

Gambar 3.36. Hapus Data Jurnal Ilmiah

Pada Gambar 3.36. terdapat gambar pada saat dilakukan hapus data jurnal ilmiah. Jika admin perguruan tinggi akan melakukan hapus data pada data jurnal ilmiah, cukup dengan mengklik tombol hapus yang berwarna merah dan simbol *trash* pada kolom aksi. Kemudian akan muncul dialog box yang merupakan konfirmasi apakah yakin data tersebut akan dihapus, jika yakin klik tombol OK pada dialog box, lalu klik tombol Batal jika tidak akan menghapus data.

d. Reviewer Penelitian

Ketika pengguna melakukan klik pada tombol Reviewer Penelitian, berikut tampilan dari menu Reviewer Penelitian:

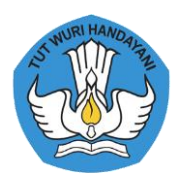

| 💽 SIMANTU             | A Notification                  | n 🚹 🛛 🛗 Selasa,    | 13 Oktober 2020   | 00:08:03 💿 9          | 9,583 Visitors     |                           |                 |                           |                          |                    | •    |
|-----------------------|---------------------------------|--------------------|-------------------|-----------------------|--------------------|---------------------------|-----------------|---------------------------|--------------------------|--------------------|------|
| <b>B</b><br>Dashboard | Pemetaan SPMI                   | Pangkalan Data     | Agenda FAQ        | Bilik Konsult         | asi Kelola Data    | PT Pendataan SPI          | MI Acco         | bunt                      |                          |                    |      |
| Home                  | » Kelola Data PT »              | Universitas Adhira | ajasa Reswara Sar | njaya » Reviewer      | Penelitian         |                           |                 |                           |                          |                    |      |
|                       |                                 |                    | 99<br>Dose        | 14<br>Fasilitas Fisik | 1<br>Jurnal Ilmiah | 10<br>Reviewer Penelitian | 1<br>Auditor Sf | 0<br>PMI Fasilitator SPMI | 0 0<br>Inovasi Kerjasama | 3<br>Kegiatan SPMI |      |
|                       |                                 |                    | + Tambah          |                       |                    |                           |                 |                           |                          |                    |      |
|                       | -                               |                    | Show 10           | ✓ entries             |                    |                           |                 |                           | Search:                  |                    |      |
|                       |                                 |                    | Nama              |                       | *                  | Sertifikasi               |                 | Kompetensi                |                          | Aksi               |      |
|                       |                                 |                    | YUDI RAMDHA       | NI                    |                    | Belum                     |                 | komputer                  |                          | 1                  |      |
| ARS                   | S UNIVE                         | RSITY              | YANI RESTIANI     | WIDJAJA               |                    | Belum                     |                 | Manajemen                 |                          | /                  |      |
|                       | Status: Aktif                   |                    | SRI DEWI SETIA    | WATI                  |                    | Belum                     |                 | Komunikasi                |                          | /                  |      |
| Univer                | 041077<br>rsitas Adhirajasa Res | wara Sanjaya       | RANGGA SANJ/      | AYA                   |                    | Belum                     |                 | Komputer                  |                          | / 0                |      |
|                       | ARS                             |                    | IIS ISKANDAR      |                       |                    | Belum                     |                 | Manajemen                 |                          | × ±                |      |
|                       |                                 |                    | HUDZAIFAH AL      | FATIH                 |                    | Belum                     |                 | Kesehatan                 |                          | /                  |      |
|                       |                                 |                    | DASRUN HIDA       | YAT                   |                    | Bersertifikat             |                 | Komunikasi                |                          | /                  |      |
|                       |                                 |                    | CHAIRIL M NO      | OR                    |                    | Belum                     |                 | Manajemen                 |                          | × •                |      |
|                       |                                 |                    | ADE MUBAROF       | ¢                     |                    | Belum                     |                 | Komputer                  |                          | /                  |      |
|                       |                                 |                    | ACEP ROHEND       | 1                     |                    | Belum                     |                 | Hukum dan Ekonomi         |                          | /                  |      |
|                       |                                 |                    | Showing 1 to 1    | 0 of 10 entries       |                    |                           |                 |                           |                          | Previous 1         | Next |
|                       |                                 |                    |                   |                       |                    |                           |                 |                           |                          |                    |      |
|                       |                                 |                    |                   | SI                    | MANTU V.2.1.0 LL   | DIKTI IV © 2020           |                 |                           |                          |                    |      |

Gambar 3.37. Tampilan Reviewer Penelitian

Pada bagian data reviewer penelitian admin perguruan tinggi dapat melakukan tambah data, edit data dan hapus data. Ketika melakukan tambah data pada laman tersebut admin hanya perlu mengisikan Nama, Sertifikasi, dan Kompetensi. Setelah data diinputkan dapat klik tombol *submit* untuk menyimpan data.

| SIMANT    | U 🛦 Notificatio    | n 🚹   🋗 Selasa, 13 Oktober 2020 | 00:16:45        |             | - 🚺                  |
|-----------|--------------------|---------------------------------|-----------------|-------------|----------------------|
| æ         | Ģ                  | Tambah Reviewer Penelitia       | in              | ×           |                      |
| Dashboard | Pemetaan SPMI      | Nama*                           | Click to Choose |             |                      |
| Home      | » Kelola Data PT » | Sertifikasi*                    | Click to Choose | <b></b>     |                      |
|           |                    | Kompetensi                      |                 | 0<br>Isam   | 3<br>a Kegiatan SPMI |
|           |                    |                                 | s               | ubmit Close |                      |
|           |                    | Show 10 ~                       | entries         | Search:     |                      |

Gambar 3.38. Detail Data Reviewer Penelitian

Pada saat admin akan melakukan update data, admin hanya perlu mengklik tombol edit dengan simbol pensil dan berwarna orange, setelah diklik akan muncul dialog box, dan inputkan data yang sesuai setelah selesai klik tombol submit untuk menyimpan.

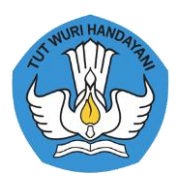

| SIMANTU   | J A Notificatio                 | on 🚹 🛛 🏛 Selasa       | . 13 Oktober | 2020            | spmi.lldikti4.c       | or.id says         |                           |                 |                           |                          |                    |   |
|-----------|---------------------------------|-----------------------|--------------|-----------------|-----------------------|--------------------|---------------------------|-----------------|---------------------------|--------------------------|--------------------|---|
| Bashboard | Pemetaan SPMI                   | III<br>Pangkalan Data | denda 🛗      | <b>P</b><br>FAQ | Hapus data?           |                    | ок                        | Cance           | •                         |                          |                    |   |
| Home      | » Kelola Data PT                | » Universitas Adhira  | ajasa Reswa  | ra Sanja        | aya » Reviewer        | Penelitian         |                           |                 |                           |                          |                    |   |
|           |                                 |                       |              | 99<br>Dosen     | 14<br>Fasilitas Fisik | 1<br>Jurnal limiah | 10<br>Reviewer Penelitian | 1<br>Auditor Sl | 0<br>PMI Fasilitator SPMI | 0 0<br>Inovasi Kerjasama | 3<br>Keglatan SPMI |   |
|           |                                 | -                     | + Tarr       | ıbah            |                       |                    |                           |                 |                           |                          |                    |   |
|           |                                 |                       | Show 10      | ~               | entries               |                    |                           |                 |                           | Search:                  |                    |   |
|           |                                 |                       | Nama         |                 |                       |                    | Sertifikasi               | ¢               | Kompetensi                | ÷                        | Aksi               | ٥ |
|           |                                 |                       | YUDI RAM     | IDHANI          |                       |                    | Belum                     |                 | komputer                  |                          | / 0                |   |
| AR        | S UNIVE                         | RSITY                 | YANI RES     | TIANI W         | IDJAJA                |                    | Belum                     |                 | Manajemen                 |                          | / 0                |   |
|           | 🌒 Status: Akt                   | if                    | SRI DEWI     | SETIAW          | IATI                  |                    | Belum                     |                 | Komunikasi                |                          | / 0                |   |
| Unive     | 041077<br>ersitas Adhirajasa Re | eswara Sanjaya        | RANGGA       | SANJAY          | A                     |                    | Belum                     |                 | Komputer                  |                          | / 0                |   |
|           | ARS                             |                       | IIS ISKAN    | DAR             |                       |                    | Belum                     |                 | Manajemen                 |                          |                    |   |

Gambar 3.39. Hapus Data Reviewer Penelitian

Pada Gambar 3.39. terdapat gambar pada saat dilakukan hapus data reviwer penelitian. Jika admin perguruan tinggi akan melakukan hapus data pada data jurnal ilmiah, cukup dengan mengklik tombol hapus yang berwarna merah dan simbol *trash* pada kolom aksi. Kemudian akan muncul dialog box yang merupakan konfirmasi apakah yakin data tersebut akan dihapus, jika yakin klik tombol OK pada dialog box, lalu klik tombol Batal jika tidak akan menghapus data.

e. Auditor SPMI

Ketika pengguna melakukan klik pada tombol Auditor SPMI, berikut tampilan dari menu Auditor SPMI:

| Dashboard Pe | emetaan SPMI Pa             | angkalan Data    | Agenda      | FAQ         | Bilik Konsultasi      | Kelola Data        | PT Pend            | ataan SPMI | Account          |                      |                |                |        |
|--------------|-----------------------------|------------------|-------------|-------------|-----------------------|--------------------|--------------------|------------|------------------|----------------------|----------------|----------------|--------|
| Home »       | Kelola Data PT » Un         | iversitas Adhira | ajasa Reswa | ra Sanjaya  | » Auditor SPMI        |                    |                    |            |                  |                      |                |                |        |
|              |                             |                  |             | 99<br>Dosen | 14<br>Fasilitas Fisik | 1<br>Jurnal Ilmiah | 10<br>Reviewer Per | nelitian A | 1<br>uditor SPMI | 0<br>Fasilitator SPM | 0<br>I Inovasi | 0<br>Kerjasama | Kegiat |
|              |                             | -                | + Tar       | nbah        |                       |                    |                    |            |                  |                      |                |                |        |
|              |                             |                  | Show 10     | ) ~ 6       | entries               |                    |                    |            |                  |                      |                | Search:        |        |
|              | 1 1                         |                  | Nama        |             |                       |                    |                    |            |                  |                      | Aksi           |                |        |
| ADC          |                             | CITV             | CATUR N     | /ARTIAN FA  | JAR                   |                    |                    |            |                  |                      | / 0            |                |        |
| AKS          | UNIVER                      | SILI             | Showing     | 1 to 1 of 1 | entries               |                    |                    |            |                  |                      |                |                | Prev   |
|              | Status: Aktif<br>041077     |                  |             |             |                       |                    |                    |            |                  |                      |                |                |        |
| Universi     | tas Adhirajasa Reswa<br>ARS | ira Sanjaya      |             |             |                       |                    |                    |            |                  |                      |                |                |        |
|              |                             |                  |             |             |                       |                    |                    |            |                  |                      |                |                |        |
|              |                             |                  |             |             | SIMA                  | NTU v.2.1.0 L      | LDIKTI IV ©        | 2020       |                  |                      |                |                |        |
|              |                             |                  |             |             |                       |                    |                    |            |                  |                      |                |                |        |
|              |                             |                  | Gar         | nba         | r 3.40                | . Tan              | noilar             | ר Au       | ditor            | SPM                  | I              |                |        |
|              |                             |                  | Oui         | indu        | 0.40                  | - run              | pna                | 17.00      | antoi            |                      |                |                |        |

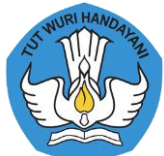

Pada bagian data auditor SPMI admin perguruan tinggi dapat melakukan tambah data, edit data dan hapus data. Ketika melakukan tambah data pada laman tersebut admin hanya perlu memilih Nama dari dosen yang terdapat pada data dosen Perguruan Tinggi tersebut. Setelah data diinputkan dapat klik tombol *submit* untuk menyimpan data.

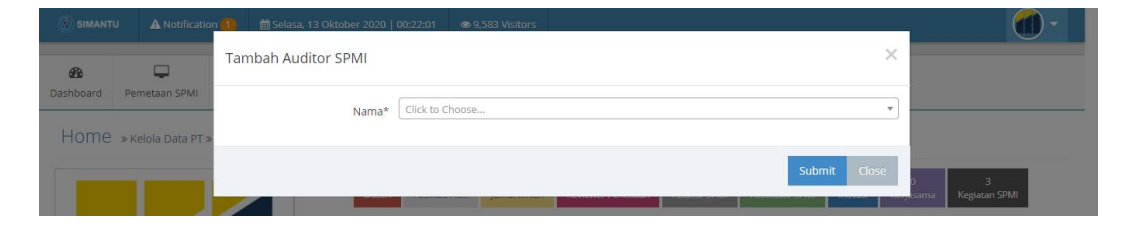

Gambar 3.41. Detail Data Auditor SPMI

Pada saat admin akan melakukan update data, admin hanya perlu mengklik tombol edit dengan simbol pensil dan berwarna orange, setelah diklik akan muncul dialog box, dan inputkan data yang sesuai setelah selesai klik tombol submit untuk menyimpan.

Pada saat dilakukan hapus data auditor SPMI. Jika admin perguruan tinggi akan melakukan hapus data pada data auditor SPMI, cukup dengan mengklik tombol hapus yang berwarna merah dan simbol *trash* pada kolom aksi. Kemudian akan muncul dialog box yang merupakan konfirmasi apakah yakin data tersebut akan dihapus, jika yakin klik tombol OK pada dialog box, lalu klik tombol Batal jika tidak akan menghapus data.

f. Fasilitator SPMI

Ketika pengguna melakukan klik pada tombol Fasilitator SPMI, berikut tampilan dari menu Fasilitator SPMI:

|             | A Notification                                                                           | 💼 💼 Selasa, 13 Oktober 2020   00:24:30 🛛 👁 9,583 Visitors |                                    | - 10               |
|-------------|------------------------------------------------------------------------------------------|-----------------------------------------------------------|------------------------------------|--------------------|
| æ           | <b>P</b>                                                                                 | Tambah Fasilitator SPMI                                   | ×                                  |                    |
| Dashboard P | Pemetaan SPMI                                                                            | Nama* Click to Choose                                     | •                                  |                    |
| Home »      | Kelola Data PT »                                                                         |                                                           | Submit Close                       | 3<br>Kegiatan SPMI |
|             |                                                                                          | + Tambah<br>Show 10 v entries                             | Search                             |                    |
| •           | Ι.Γ                                                                                      | Nama                                                      | Aksi<br>No data available in table |                    |
| ARS         | UNIVER                                                                                   | SITY Showing 0 to 0 of 0 entries                          |                                    | Previous Next      |
| Universi    | <ul> <li>Status: Aktif</li> <li>041077</li> <li>itas Adhirajasa Reswa<br/>ARS</li> </ul> | ra Sanjaya                                                |                                    |                    |
|             |                                                                                          |                                                           |                                    |                    |
|             |                                                                                          | SIMANTU V                                                 | 12.1.0 LLDIKTI IV © 2020           |                    |

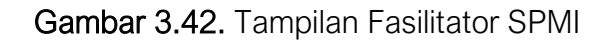

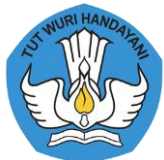

Pada bagian data Fasilitator SPMI admin perguruan tinggi dapat melakukan tambah data, edit data dan hapus data. Ketika melakukan tambah data pada laman tersebut admin hanya perlu memilih Nama dari dosen yang terdapat pada data dosen Perguruan Tinggi tersebut. Setelah data diinputkan dapat klik tombol *submit* untuk menyimpan data.

Pada saat admin akan melakukan update data, admin hanya perlu mengklik tombol edit dengan simbol pensil dan berwarna orange, setelah diklik akan muncul dialog box, dan inputkan data yang sesuai setelah selesai klik tombol submit untuk menyimpan.

Pada saat dilakukan hapus data Fasilitator SPMI. Jika admin perguruan tinggi akan melakukan hapus data pada data Fasilitator SPMI, cukup dengan mengklik tombol hapus yang berwarna merah dan simbol *trash* pada kolom aksi. Kemudian akan muncul dialog box yang merupakan konfirmasi apakah yakin data tersebut akan dihapus, jika yakin klik tombol OK pada dialog box, lalu klik tombol Batal jika tidak akan menghapus data.

g. Inovasi

Ketika admin melakukan klik pada tombol Inovasi berikut merupakan tampilan pada menu Inovasi.

| SIMANTI               | J 🛦 Notificatio              | on 1 🛛 🛗 Selasa,   | , 13 Oktober                          | 2020   00:26:  | :54 👁 9,583                  | Visitors                   |                           |                       |                                 |                |                    | -    |
|-----------------------|------------------------------|--------------------|---------------------------------------|----------------|------------------------------|----------------------------|---------------------------|-----------------------|---------------------------------|----------------|--------------------|------|
| <b>B</b><br>Dashboard | Pemetaan SPMI                | Pangkalan Data     | Agenda                                | PAQ E          | <b>Q</b><br>Bilik Konsultasi | <u>ش</u><br>Kelola Data PT | 🕑<br>Pendataan SPMI       | Account               |                                 |                |                    |      |
| Home                  | » Kelola Data PT :           | Universitas Adhira | ajasa Reswa                           | ra Sanjaya »   | Inovasi                      | -                          |                           |                       |                                 |                |                    |      |
|                       |                              |                    | · · · · · · · · · · · · · · · · · · · | 99<br>Dosen l  | 14<br>Fasilitas Fisik        | 1<br>Jurnal Ilmiah Rev     | 10<br>iewer Penelitian Ai | 1<br>uditor SPMI      | 0 0<br>Fasilitator SPMI Inovasi | 0<br>Kerjasama | 3<br>Kegiatan SPMI |      |
|                       |                              |                    | 2 Syr                                 | ic Data Inova  | asi                          |                            |                           |                       |                                 |                |                    |      |
|                       |                              |                    | Show 10                               | ✓ en           | tries                        |                            |                           |                       |                                 | Search:        |                    |      |
|                       |                              |                    | Tahun                                 |                |                              | Taraf                      | No data av                | SDM<br>silable in tab | ¢                               | Judul          |                    | ¢    |
| AR                    | <b>s</b> unive               | RSITY              | Showing                               | 0 to 0 of 0 er | ntries                       |                            |                           |                       |                                 |                | Previous N         | lext |
|                       | Status: Akt<br>041077        | if                 |                                       |                |                              |                            |                           |                       |                                 |                |                    |      |
| Univ                  | ersitas Adhirajasa Re<br>ARS | eswara Sanjaya     |                                       |                |                              |                            |                           |                       |                                 |                |                    |      |
|                       |                              |                    |                                       |                |                              |                            |                           |                       |                                 |                |                    |      |
|                       |                              |                    |                                       |                | SIMAN                        |                            | TUV @ 2020                |                       |                                 |                |                    |      |

#### Gambar 3.43. Tampilan Inovasi

Pada bagian inovasi terdapat tombol Sync Data Inovasi, maka dari itu untuk data inovasi tidak perlu diinputkan kembali pada SIMANTU cukup dengan Sync Data Inovasi **jika** sudah diinputkan maka data akan disinkronkan dengan yg sudah diinputkan.

\*

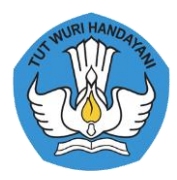

#### h. Kerjasama

Ketika admin melakukan klik pada tombol Kerjasama berikut merupakan tampilan pada menu Kerjasama:

| SIMANT                | U 🔺 Notificati                        | on 1 🛛 🛗 Selasa,     | 13 Oktober  | 2020   00:      | 31:17 👁 9,583                | Visitors                   |                           |                     |                          |                           |                    | ) -  |
|-----------------------|---------------------------------------|----------------------|-------------|-----------------|------------------------------|----------------------------|---------------------------|---------------------|--------------------------|---------------------------|--------------------|------|
| <b>B</b><br>Dashboard | Pemetaan SPMI                         | 📕<br>Pangkalan Data  | denda 🗎     | <b>P</b><br>FAQ | <b>Q</b><br>Bilik Konsultasi | <u>ش</u><br>Kelola Data PT | 🕑<br>Pendataan SPMI       | <b>A</b> ccount     |                          |                           |                    |      |
| Home                  | » Kelola Data PT                      | » Universitas Adhira | ajasa Reswa | ra Sanjaya      | a » Kerjasama                |                            |                           |                     |                          |                           |                    |      |
|                       |                                       |                      |             | 99<br>Dosen     | 14<br>Fasilitas Fisik        | 1<br>Jurnal Ilmiah Rev     | 10<br>iewer Penelitian Au | 1<br>ditor SPMI     | 0<br>Fasilitator SPMI In | 0 0<br>Iovasi Kerjasama I | 3<br>Seglatan SPMI |      |
|                       |                                       | -                    | 2 syr       | nc Data Ke      | rjasama                      |                            |                           |                     |                          |                           |                    |      |
|                       |                                       |                      | Show 10     | ~               | entries                      |                            |                           |                     |                          | Search:                   |                    |      |
|                       |                                       |                      | Status      |                 | Jenis                        | Jenis Mitra                | Mitra<br>No data ava      | ¢<br>ailable in tab | Tgl Kerjasama            | Tgl Bera                  | ikhir              | ¢    |
| AR                    | <b>S</b> UNIVE                        | RSITY                | Showing     | 0 to 0 of 0     | entries                      |                            |                           |                     |                          |                           | Previous           | Next |
|                       | Status: Ak                            | if                   |             |                 |                              |                            |                           |                     |                          |                           |                    |      |
| Univ                  | 041077<br>ersitas Adhirajasa R<br>ARS | eswara Sanjaya       |             |                 |                              |                            |                           |                     |                          |                           |                    |      |
|                       |                                       |                      |             |                 |                              |                            |                           |                     |                          |                           |                    |      |
|                       |                                       |                      |             |                 | SIMAN                        | TU V.2.1.0 LLDIK           | TI IV © 2020              |                     |                          |                           |                    |      |

Gambar 3.44. Tampilan Kerjsama

Pada bagian kerjasama terdapat tombol Sync Data Kerjasama, maka dari itu untuk data kerjasama tidak perlu diinputkan kembali pada SIMANTU cukup dengan Sync Data Kerjasamana jika sudah diinputkan maka data akan disinkronkan dengan yg sudah diinputkan.

#### i. Kegiatan SPMI

Pada menu Kegiatan SPMI merupakan daftar kegiatan yang berkaitan dengan SPMI, dimana pada laman ini terdapat riwayat keikut sertaan pada kegiatan yang berhubungan dengan SPMI.

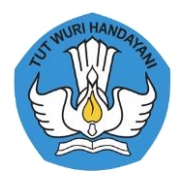

| SIMANTU                   | A Notificatio                      | on 🚹 🛛 🛗 Selasa,               | 13 Oktober 2                                                                          | 2020   00:32:3                                                                                                    | 31 👁 9,58                                                                                               | 33 Visitors                                                                                                   |                                     |                                                                                           |                                                                                                    |                       | •    |
|---------------------------|------------------------------------|--------------------------------|---------------------------------------------------------------------------------------|----------------------------------------------------------------------------------------------------|----------------------------------------------------------------------------------------------------|----------------------------------------------------------------------------------------------------|-------------------------------------|-------------------------------------------------------------------------------------------|----------------------------------------------------------------------------------------------------|-----------------------|------|
| board                     | Pemetaan SPMI                      | 📕<br>Pangkalan Data            | denda 🛗                                                                               | PAQ B                                                                                                    | Bilik Konsultasi                                                                                        | <u>ش</u><br>Kelola Data PT                                                                                    | 🕑<br>Pendataan SPMI                 | Account                                                                                   |                                                                                                    |                       |      |
| ome                       | » Kelola Data PT x                 | • Universitas Adhira           | ajasa Reswar                                                                          | ra Sanjaya » I                                                                                                    | Riwayat Kegi                                                                                            | atan                                                                                                    |                                     |                                                                                           |                                                                                                    |                       |      |
|                           |                                    |                                |                                                                                       | 99<br>Dosen Fr                                                                                                    | 14<br>Fasilitas Fisik                                                                                   | 1<br>Jurnal Ilmiah Revi                                                                                       | 10<br>ewer Penelitian               | 1<br>Auditor SPMI F                                                                       | 0 0 0<br>asilitator SPMI Inovasi Kerjasama                                                                                                    | 3<br>Kegiatan SPMI    |      |
|                           |                                    | -                              | Show 10                                                                               | ∼ ent                                                                                                    | tries                                                                                                   |                                                                                                    |                                     |                                                                                           | Search:                                                                                                    |                       |      |
|                           |                                    |                                | Jenis                                                                                 | Agenda                                                                                                    |                                                                                                    |                                                                                                    | Tanggal<br>≎ Mulai ≎                | Tanggal<br>Selesai 🗘                                                                      | Lokasi \$                                                                                                    | Kota 🔶                | ۲    |
|                           |                                    |                                | Umum                                                                                  | Sosialisasi /<br>Wilayah IV                                                                                                    | Aplikasi Layar                                                                                          | ian Mutu LLDIKTI                                                                                              | 2019-11-05                          | 2019-11-05                                                                                | Aula Universitas Islam Syekh Yusuf<br>Tangerang                                                                                                    | Kota Tangerang        | ۲    |
| AR                        | <b>S</b> UNIVE                     | RSITY                          | Umum                                                                                  | Soft Launch<br>Mutu (SIMA                                                                                                    | hing Sistem In<br>ANTU)                                                                                 | formasi Penjaminan                                                                                            | 2020-10-06                          | 2020-10-06                                                                                | Hotel Courtyard by Marriot<br>Bandung Dago                                                                                                    | Kota Bandung          | ۲    |
|                           | 😑 Status: Akt                      | if 🗸                           | Umum                                                                                  | Sosialisasi /<br>Wilayah IV                                                                                                    | Aplikasi Layar                                                                                          | an Mutu LLDIKTI                                                                                               | 2019-10-26                          | 2019-10-26                                                                                | Gedung Diklat LLDIKTI Wilayah IV                                                                                                    | Kabupaten<br>Sumedang | ۲    |
| Unive                     | 041077<br>rsitas Adhirajasa Re     | eswara Sanjaya                 | Showing 1                                                                             | l to 3 of 3 en                                                                                                    | ntries                                                                                                  |                                                                                                    |                                     |                                                                                           |                                                                                                    | Previous 1            | Next |
| <sup>shboard</sup><br>HOM | Pemetaan SPM                       | AI Pangkalan Da                | ta Agend<br>dhirajasa Res                                                             | a FAQ<br>swara Sanjay                                                                                                    | Bilik Konsu<br>ya » Riwayat I                                                                           | Kelola Data P                                                                                                 | T Pendataan SP                      | PMI Account                                                                               |                                                                                                    |                       |      |
| Hom                       | e » Kelola Data                    | Pangkalan Da                   | ta Agend<br>Jhirajasa Res                                                             | a FAQ<br>wara Sanjay                                                                                                    | Bilik Konsu<br>/a » Riwayat I                                                                           | Kelola Data P<br>Kegiatan » Detail                                                                            | T Pendataan SP                      | PMI Account                                                                               |                                                                                                    |                       |      |
|                           |                                    |                                |                                                                                       | 99<br>Dosen                                                                                                    | 14<br>Fasilitas Fisi                                                                                    | 1<br>k Jurnal Ilmiah                                                                                          | 10<br>Reviewer Penelitian           | 1<br>Auditor SPMI                                                                         | 0 0 0<br>Fasilitator SPMI Inovasi Kerjas                                                                                                    | 3<br>ama Kegiatan SPM | 11   |
| AI                        | RS UNI                             | /ersity                        | Pe                                                                                    | Jenis<br>Agenda<br>nyelenggara<br>Pelaksanaan<br>Lokasi<br>Alamat<br>Kota                                                                | Umum<br>Soft Launc<br>LLDIKTI IV<br>2020-10-06<br>Hotel Cour<br>Jalan Ir. H.,<br>Kota Bandu             | hing Sistem Informasi<br>5 s/d 2020-10-06<br>tyard by Marriot Band<br>Juanda No. 33 Bandur<br>ung, Jawa Barat | Penjaminan Mutu (<br>ung Dago<br>Ig | SIMANTU)                                                                                  |                                                                                                    |                       |      |
|                           | Status:                            | Aktif                          |                                                                                       |                                                                                                    | N                                                                                                    | aracumbar                                                                                                    |                                     |                                                                                           | Staf                                                                                                    |                       |      |
| U                         | 0410<br>niversitas Adhirajas<br>AR | 177<br>ia Reswara Sanjaya<br>S | Prof. D<br>Ir. Dha<br>Dr. Ir. '<br>Ir. Emr<br>Ir. Lisy<br>Dr. Pal<br>Cathar<br>Ranggi | Dr. Uman Suhd<br>Irnita Chandra<br>Yulistyo, M.Sc<br>na Muhari He<br>e Fitria, M.T.<br>Iti Marulitua S<br>ina Badra Na<br>a Sanjaya, S.T | erman AS, M.I<br>a, M.Si.<br><u>-</u><br>ermawati, M.T<br>Sitorus, M.M.<br>swangpalupi, F<br>r., M.Kom. | Pod.<br>Ph.D.                                                                                                 |                                     | Maxsi A<br>NIDI<br>Jaba<br>Unit<br>Telp<br>Fax:<br>Ema<br>Catur M<br>NIDI<br>Jaba<br>Unit | yy, S.S.L.M.Kom<br>VY, NICK/NIP: 0423078301 / 20080371<br>tan: Warek Non Akademik<br>: Non Akademik<br>: 08223337851<br>: 08223337851<br>: 08223337851<br>: 08224337851<br>: 08224378<br>: 08245<br>: 08245 | 3                     |      |

Gambar 3.46. Detail Acara Kegiatan SPMI

Jabatan:
Unit: Fakultas Teknologi I
Telp: 082216960442
Fax:
Email: rissa@ars.ac.id

#### 2. Pendataan SPMI

Pada menu Pendataan SPMI admin dapat menambahkan data dan mengubah data. Berikut tahapan untuk menambahkan data:

- Inputkan data tahun laporan, jumlah mahasiswa baru, jumlah lulusan, serapan industri, rerata masa tunggu serapan industri dalam bulan, relevansi serapan industri.
   Jawab Kuesioner Instrumen SPMI.
  - . Jawab Kuesioner Standar SPMI.

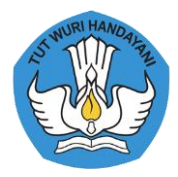

- 4. Jawab Kuesioner Standar SPMI yang diterapkan oleh PT.
- 5. Setelah semua terisi, klik tombol submit untuk simpan data, atau klik tombol back untuk tidak menyimpan data.

| SIMANT                | U 🔺 Notificatio                        | on 1 🛗 Selasa        | , 13 Oktober  | 2020   00:40:: | 38 👁 9,583       | Visitors            |                     |         |        |         |         |       | ) - ( |
|-----------------------|----------------------------------------|----------------------|---------------|----------------|------------------|---------------------|---------------------|---------|--------|---------|---------|-------|-------|
| <b>a</b><br>Dashboard | Pemetaan SPMI                          | 📰<br>Pangkalan Data  | denda 🛗       | FAQ B          | Bilik Konsultasi | 🚊<br>Kelola Data PT | 🗭<br>Pendataan SPMI | Account |        |         |         |       |       |
| Home                  | » Pendataan SPM                        | ll » Universitas Adh | iirajasa Resv | vara Sanjaya   |                  |                     | -                   |         |        |         |         |       |       |
|                       |                                        |                      |               |                |                  |                     |                     |         |        |         |         | 🕇 Tam | bah   |
|                       |                                        |                      | Show 10       | ) v ent        | tries            |                     |                     |         |        | Search: |         |       |       |
|                       |                                        |                      | Tahun         |                | Jml Maba         |                     | Jml Lulusan         |         | Skor ¢ | Kluster |         |       |       |
|                       |                                        |                      | 2020          |                | 467              |                     | 732                 |         | 92     | 5       |         | 1     |       |
|                       |                                        |                      | Showing       | 1 to 1 of 1 en | ntries           |                     |                     |         |        |         | Previou | 5 1   | Next  |
| AR                    | S UNIVE                                | RSITY                |               |                |                  |                     |                     |         |        |         |         |       |       |
|                       | 🔵 Status: Akt                          | if                   |               |                |                  |                     |                     |         |        |         |         |       |       |
| Univ                  | 041077<br>ersitas Adhirajasa Ro<br>ARS | eswara Sanjaya       |               |                |                  |                     |                     |         |        |         |         |       |       |
|                       |                                        |                      |               |                |                  |                     |                     |         |        |         |         |       |       |
|                       |                                        |                      |               |                | SIMAN            | ITU v.2.1.0 LLDIK   | TI IV © 2020        |         |        |         |         |       | 4     |

Gambar 3.47. Tampilan Pendataan SPMI

Berikut merupakan tahapan ubah data SPMI:

- 1. Untuk edit data terdapat tombol kuning dengan simbol pensil, klik tombol tersebut.
- 2. Lalu akan muncul tampilan form yang sudah terisi, untuk update data silahkan ubah data yg dianggap salah.
- 3. Jika sudah selesai pada bagian setelah kuesioner terdapat 3 tombol, klik submit jika data sudah berhasil diupdate.
- 4. Jika hanya akan dihapus klik delete untuk menghapus data.
- 5. Jika batal untuk mengupdate klik tombol Back.
- 3. Account

Pada bagian Account terdapat 2 menu, berikut merupakan submenu dari account:

a. Ganti Password

Klik pada *Account* → Ganti Password, pada bagian ini berfungsi untuk mengganti password dari account yang digunakan. Untuk mengganti password, inputkan password baru pada kolom Password dan ulangi input pada kolom Re-Password. Jika sudah selesai klik tombol submit, atau klik tombol Back jika batal.

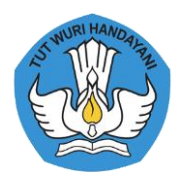

| C SIMANT         | U 🛦 Notificatio  | on 1 🛛 🛗 Selasa, | 13 Oktober | 2020   00:5     | 6:32 💿 9,583     | Visitors            |                     |         |  |  |
|------------------|------------------|------------------|------------|-----------------|------------------|---------------------|---------------------|---------|--|--|
| <b>a</b> shboard | Pemetaan SPMI    | Pangkalan Data   | denda 🛗    | <b>P</b><br>FAQ | Rilik Konsultasi | 💼<br>Kelola Data PT | 🕑<br>Pendataan SPMI | Account |  |  |
| Home             | » Ganti Password | 1                |            |                 |                  |                     |                     |         |  |  |
|                  |                  | Email*           | kampus     | @ars.ac.id      |                  |                     |                     |         |  |  |
|                  |                  | Password*        |            |                 |                  |                     |                     |         |  |  |
|                  |                  | Re-Password*     |            |                 |                  |                     |                     |         |  |  |
|                  |                  |                  | ~          | Submit          | ් Back           |                     |                     |         |  |  |
|                  |                  |                  |            |                 |                  |                     |                     |         |  |  |
|                  |                  |                  |            |                 |                  |                     |                     |         |  |  |
|                  |                  |                  |            |                 |                  |                     |                     |         |  |  |
|                  |                  |                  |            |                 | SIMA             | NTUV21011DI         | KTI IV © 2020       |         |  |  |

# Gambar 3.48. Tampilan Ganti Password

b. Profile PT

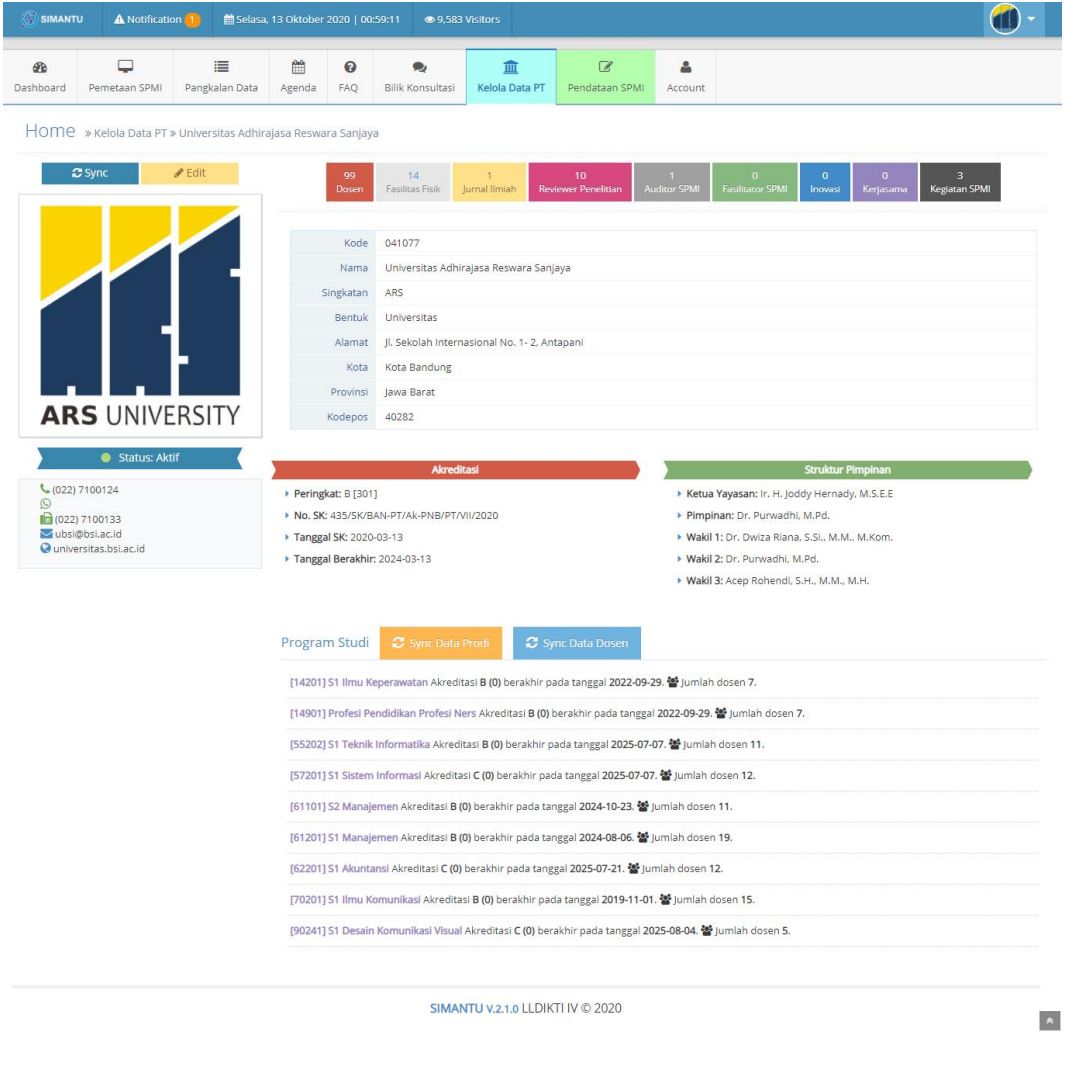

Gambar 3.49. Tampilan Profile Perguruan Tinggi

ic

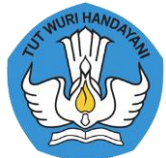

Pada menu ini admin dapat mengklik tombol edit data pada bagian kiri diatas logo kampus. Setelahnya, akan tampil dialog box yang berisikan Whatsapp dan Logo dari Perguruan Tinggi. Jika sudah selesai klik tombol Submit untuk simpan, atau klik tombol Close untuk batal.

| Notification | 1 💼 Selasa, 13 Oktober 2020   01:00:38 💿 9,583 Visitors |            |
|--------------|---------------------------------------------------------|------------|
| 3            | Update Data                                             |            |
| n SPMI       | Whatsapp 6280000000000                                  |            |
| Data PT »    | Logo Choose File No file chosen                         |            |
|              | Ukuran file maksimal 500Kb. Ekstensi .jpgjpegpng        | 0<br>isama |
|              | Submit Close                                            |            |
|              | Nama Universitas Adhirajasa Reswara Sanjaya             |            |

Gambar 3.50. Tampilan Update Data Perguruan Tinggi

Berkaitan dengan data Perguruan Tinggi, Program Studi dan lain-lain, admin dapat menggunakan tombol *Sync* untuk sinkronisasi data Perguruan Tinggi, Program Studi, dll. Tombol *Sync* terdapat pada bagian kiri atas, sebelah tombol edit data perguruan tinggi.

# 4. Early Warning System

Setelah login terdapat fitur *early warning system* yang merupakan notifikasi untuk Reakreditasi AIPT dan APS yang masa kadaluarsanya kurang dari 1 tahun, notifikasi untuk PT yang belum mengsii pendataan SPMI, notifikasi syarat cukup dosen prodi < 5, dan notifikasi kluster peningkatan SPMI Tahun 2020. Berikut merupakan contoh dari *early warning system* yang ditunjukan dengan Gambar 3.51.

| SIMANTU LLDIKTI IV                                                                      |
|-----------------------------------------------------------------------------------------|
| Yth. Tim SPMI<br>Universitas Adhirajasa Reswara Sanjaya,<br>di Tempat                   |
| Kami mendata bahwa anda memiliki 1 notifikasi pengingat reakreditasi, sebagai berikut:  |
| <b>Tipe Nama Akreditasi Berakhir Pada</b><br>Program Studi Ilmu Komunikasi B 2019-11-01 |
| Regards,<br>SIMANTU LLDIKTI Wilayah IV                                                  |
| © 2020 LLDIKTI IV. All rights reserved.                                                 |
| Gambar 3.51. Early Warning System                                                       |

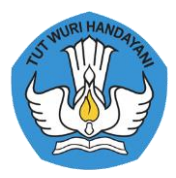

#### 5. Pemetaan SPMI

Setelah melakukan pengisian SPMI akan ada notifikasi yang menerangkan total skor, dan kluster SPMI, seperti pada Gambar 3.52:

| Yth. Tim SPMI<br>Universitas Ac<br>di Tempat                                       | lhirajasa Reswara Sanjaya,                                                                                                    |
|------------------------------------------------------------------------------------|----------------------------------------------------------------------------------------------------|
| Terima kasih suda<br>SIMANTU LLDIKT                                                | h melakukan pemetaan SPMI tahun 2020 di aplikasi<br>1 Wilayah IV.                                                                                                    |
| 3erikut adalah ha:                                                                 | sil pemetaan SPMI yang sudah anda lakukan:                                                                                                    |
|                                                                                    | SKOR TOTAL: 106<br>KLUSTER: 4                                                                                                    |
| Berdasarkan klust<br>Jniversitas Adhira<br>kategori baik. Imp<br>standar SPMI di p | er hasil pemetaan SPMI Perguruan Tinggi<br>jasa Reswara Sanjaya sudah masuk kedalam<br>lementasi SPMI masih perlu ditingkatkan sehingga<br>erguruan tinggi dapat dikendalikan dan ditingkatkan. |
| Regards,<br>SIMANTU LLDIKT                                                         | 'l Wilayah IV                                                                                                    |
|                                                                                    |                                                                                                    |

Gambar 3.52. Hasil Pengisian Pemetaan SPMI

Setelah Perguruan Tinggi berhasil mengisi Pemetaan SPMI, lalu terdapat Hasil Pemetaan SPMI yang merepresentasikan semua data pada LLDIKTI Wilayah IV, pada bagian ini pula merepresentasikan Jumlah Perguruan Tinggi pada setiap Cluster, selain itu merepresentasikan pula jumlah PPEPP pada setiap standar. Hasil Pemetaan SPMI digambarkan pada Gambar 3.53.

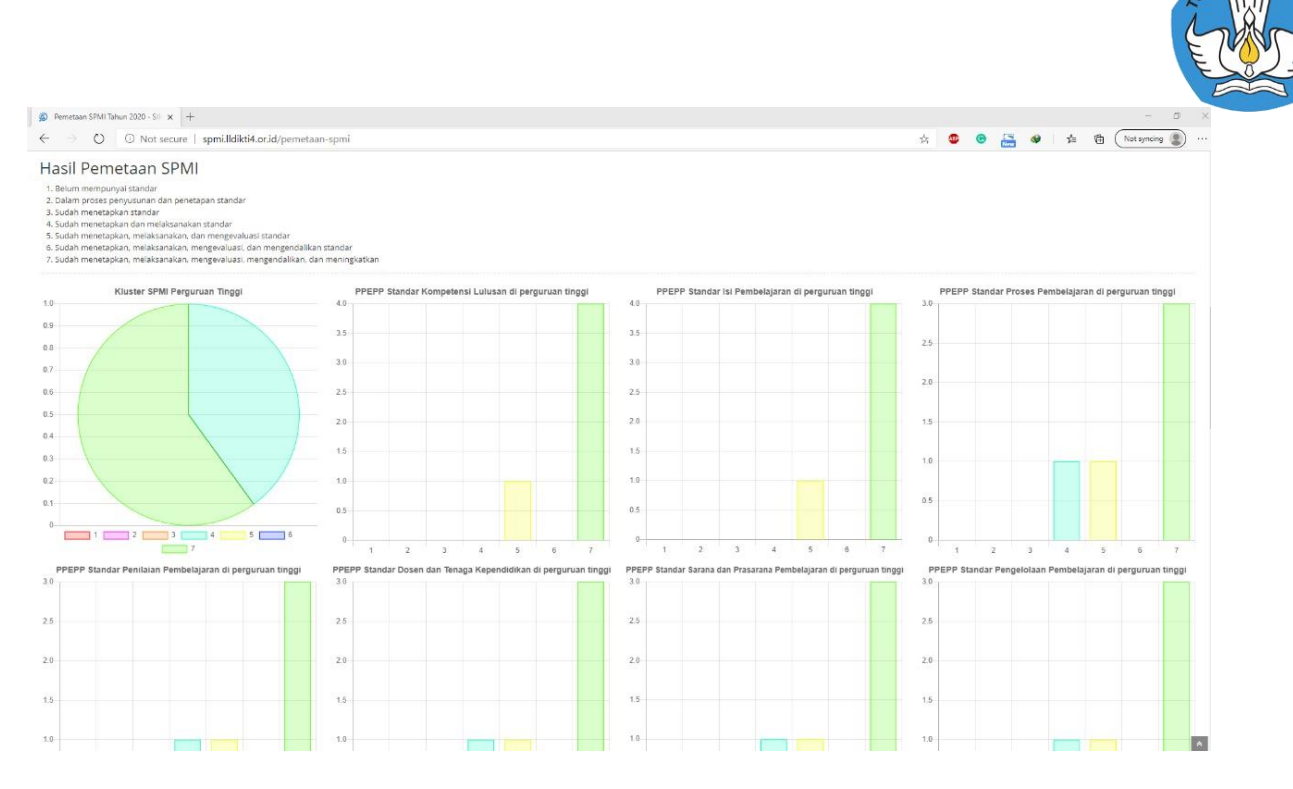

Gambar 3.53. Hasil Pemetaan SPMI

Representasi data dari Hasil Pemetaan SPMI tersebut dapat dilihat detail data Kluster Peningkatan SPMI pada 2020, LLDIKTI dapat melihat Perguruan Tinggi mana saja yang sudah melakukan peningkatan SPMI pada tahun 2020, seperti yang digambarkan oleh Gamab 3.54.

| (       | O O Not s                        | secure   <b>spmi.IIdi</b>                          | kti4.or.id/n        | otif-peni | ingkatan         |              |                         |             |          |                                           | 😒 🙆 🚊              | 🖌 🕸 🏂 🛍 🤇 Not syncing 🔮 |
|---------|----------------------------------|----------------------------------------------------|---------------------|-----------|------------------|--------------|-------------------------|-------------|----------|-------------------------------------------|--------------------|-------------------------|
| SIMANTU | A Notification                   | on 👥                                               | iat, 23 Oktol       | ser 2020  | 07:50:21 👁 9.5   | 583 Visitors |                         |             |          |                                           |                    | ((                      |
| 8       | Pemetaan SPMI                    | III<br>Pantkalan Data                              | ereoda.             | Ø<br>FAQ  | Rilik Konsultasi | f            | Pandataan 19Mi          | Q0          | <b>A</b> |                                           |                    |                         |
| nooaro  |                                  |                                                    | - igenee            | 0.075     |                  |              | - and a contract of the |             | ACCOUNT. |                                           |                    |                         |
| Home »  | Kluster Peningk                  | katan SPMI Tahuri 21                               | 020                 |           |                  |              | - Allower and           |             |          |                                           |                    |                         |
| Home »  | • Kluster Peningk                | katan SPMI Tahuri 2i                               | 320                 |           |                  |              |                         |             |          |                                           |                    | Search:                 |
| Home »  | Kluster Peningk  cluster entries | katan SPMI Tahun 21                                | 020                 |           |                  |              |                         | ÷ Sing      | katan    | Akreditasi                                | Skor SPMI          | Search:                 |
| Home »  | Kluster Peningk     entries      | katan SPMI Tahun 20<br>PT<br>Universitas Adhirajas | )20<br>a Reswara Si | anjaya    |                  |              |                         | Sing<br>ARS | katan    | <ul> <li>Akreditasi</li> <li>B</li> </ul> | © Skor SPMI<br>106 | Search:                 |

Gambar 3.54. Kluster Peningkatan SPMI

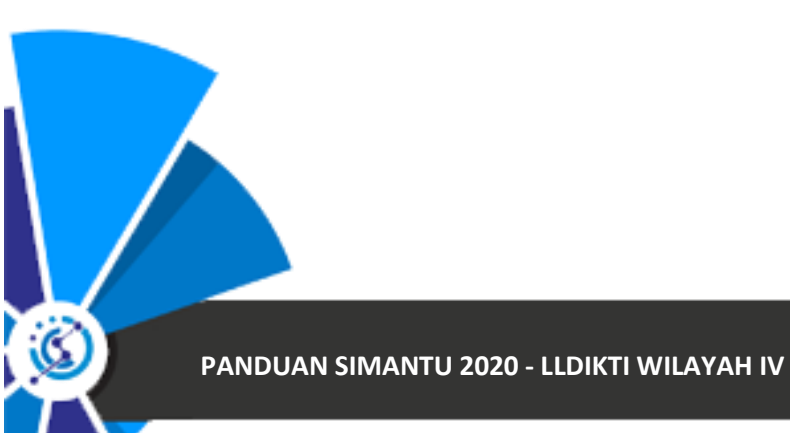

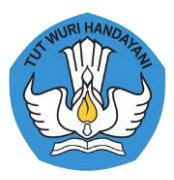

# Referensi

- Panduan Sistem Penjaminan Mutu Pendidikan Tinngi, Kementrian Riset, Teknologi, dan Pendidikan Tinggi Direktorat Jenderal Pembelajaran dan Kemahasiswaan Direktorat Penjaminan Mutu, 2017
- Undang-Undang Republik Indonesia Nomor 12 Tahun 2012 tentang Pendidikan Tinggi
- Peraturan Menteri Pendidikan Dan Kebudayaan Republik Indonesia Nomor 3 Tahun 2020 tentang Standar Nasional Pendidikan Tinggi
- Peraturan Menteri Pendidikan Dan Kebudayaan Republik Indonesia Nomor 5 Tahun 2020 tentang Akreditasi Program Studi Dan Perguruan Tinggi
- Peraturan Menteri Riset, Teknologi, Dan Pendidikan Tinggi Republik Indonesia Nomor 62
   Tahun 2016 tentang Sistem Penjaminan Mutu Pendidikan Tinggi